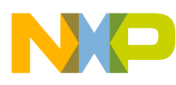

# Freescale USB Device Stack Users Guide

Document Number:USBUG Rev. 12 05/2012

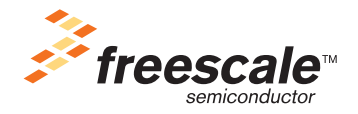

# NP

#### How to Reach Us:

Home Page: www.freescale.com

E-mail: support@freescale.com

#### **USA/Europe or Locations Not Listed:**

Freescale Semiconductor Technical Information Center, CH370 1300 N. Alma School Road Chandler, Arizona 85224 +1-800-521-6274 or +1-480-768-2130 support@freescale.com

#### Europe, Middle East, and Africa:

Freescale Halbleiter Deutschland GmbH Technical Information Center Schatzbogen 7 81829 Muenchen, Germany +44 1296 380 456 (English) +46 8 52200080 (English) +49 89 92103 559 (German) +33 1 69 35 48 48 (French) support@freescale.com

#### Japan:

Freescale Semiconductor Japan Ltd. Headquarters ARCO Tower 15F 1-8-1, Shimo-Meguro, Meguro-ku, Tokyo 153-0064, Japan 0120 191014 or +81 3 5437 9125 support.japan@freescale.com

#### Asia/Pacific:

Freescale Semiconductor China Ltd. Exchange Building 23F No. 118 Jianguo Road Chaoyang District Beijing 100022 China +86 10 5879 8000 support.asia@freescale.com

#### For Literature Requests Only:

Freescale Semiconductor Literature Distribution Center 1-800-441-2447 or 303-675-2140 Fax: 303-675-2150 LDCForFreescaleSemiconductor@hibbertgroup.com Information in this document is provided solely to enable system and software implementers to use Freescale Semiconductor products. There are no express or implied copyright licenses granted hereunder to design or fabricate any integrated circuits or integrated circuits based on the information in this document.

Freescale Semiconductor reserves the right to make changes without further notice to any products herein. Freescale Semiconductor makes no warranty, representation or guarantee regarding the suitability of its products for any particular purpose, nor does Freescale Semiconductor assume any liability arising out of the application or use of any product or circuit, and specifically disclaims any and all liability, including without limitation consequential or incidental damages. "Typical" parameters that may be provided in Freescale Semiconductor data sheets and/or specifications can and do vary in different applications and actual performance may vary over time. All operating parameters, including "Typicals", must be validated for each customer application by customer's technical experts. Freescale Semiconductor does not convey any license under its patent rights nor the rights of others. Freescale Semiconductor products are not designed, intended, or authorized for use as components in systems intended for surgical implant into the body, or other applications intended to support or sustain life, or for any other application in which the failure of the Freescale Semiconductor product could create a situation where personal injury or death may occur. Should Buyer purchase or use Freescale Semiconductor products for any such unintended or unauthorized application, Buyer shall indemnify and hold Freescale Semiconductor and its officers, employees, subsidiaries, affiliates, and distributors harmless against all claims, costs, damages, and expenses, and reasonable attorney fees arising out of, directly or indirectly, any claim of personal injury or death associated with such unintended or unauthorized use, even if such claim alleges that Freescale Semiconductor was negligent regarding the design or manufacture of the part.

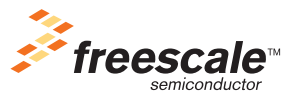

Freescale™ and the Freescale logo are trademarks of Freescale Semiconductor, Inc. All other product or service names are the property of their respective owners.

© 1994-2008 ARC<sup>™</sup> International. All rights reserved. © Freescale Semiconductor, Inc. 2010–2012. All rights reserved.

Document Number: USBUG Rev. 12 05/2012

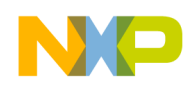

## **Revision history**

To provide the most up-to-date information, the revision of our documents on the World Wide Web will be the most current. Your printed copy may be an earlier revision. To verify you have the latest information available, refer to:

http://www.freescale.com

The following revision history table summarizes changes contained in this document.

| Revision<br>Number | Revision<br>Date | Description of Changes                                                                                                    |
|--------------------|------------------|----------------------------------------------------------------------------------------------------|
| Rev. 1             | 05/2009          | Alpha Customer Release.                                                                                                    |
| Rev. 2             | 05/2009          | Added CDC feature description.                                                                                                    |
| Rev. 3             | 06/2009          | <ul> <li>Added ColdFire V1 support and PHDC Multi-Specialization Device Demo<br/>application.</li> <li>Changed USB to Serial Demo name to Virtual Communication (COM)<br/>Demo.</li> </ul>                                                     |
| Rev. 4             | 09/2009          | Launch release. Customized for Medical Applications.                                                                                                    |
| Rev. 5             | 10/2009          | Added SD Card demo application.                                                                                                    |
| Rev. 6             | 04/2010          | Updated USB Stack installation and uninstallation and Medical Applications<br>USB Stack directory structure diagram to add support for S08MM128,<br>S08JE128, MCF51MM256, and MCF51JE256 devices.                                              |
| Rev. 7             | 06/2010          | <ul> <li>Added support for CFV2 devices.</li> <li>Rebranded Medical Applications USB Stack to Freescale USB Stack with PHDC.</li> </ul>                                                                                                    |
| Rev. 8             | 09/2010          | <ul> <li>Added support for CodeWarrior 10</li> <li>Added USB audio demo application</li> <li>Fig 2-1:Freescale USB stack with PHDC Directory Structure updated</li> </ul>                                                                      |
| Rev. 9             | 01/2011          | <ul> <li>Added USB DFU demo application</li> <li>Update images in various demo application</li> <li>Minor editorial changes</li> </ul>                                                                                                    |
| Rev. 10            | 07/2011          | <ul> <li>Added battery charging demo application</li> <li>USB FATFS User Guide incorporated in the USB User Guide</li> </ul>                                                                                                    |
| Rev. 11            | 03/2012          | <ul> <li>Deleted chapters "FAT File System" and "AppendixJ_FATFS_Demo_Test"</li> <li>Replaced the term "Freescale USB Stack with PHDC" with "Freescale USB Stack"</li> <li>Updated Installer screenshots</li> <li>Editorial Changes</li> </ul> |

USB Users Guide, Rev. 12

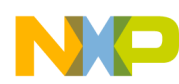

| Revision<br>Number | Revision<br>Date | Description of Changes                                                                                                    |
|--------------------|------------------|----------------------------------------------------------------------------------------------------|
| Rev. 12            | 05/2012          | <ul> <li>Added</li> <li>Appendix J: Video Device Class Demo Applications</li> <li>Appendix K: MSD and CDC Composite Demo</li> <li>Appendix L: HID Audio Video Composite Demo</li> </ul> |

Freescale<sup>™</sup> and the Freescale logo are trademarks of Freescale Semiconductor, Inc. © Freescale Semiconductor, Inc., 2010–2012. All rights reserved.

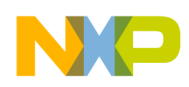

## Chapter 1 Before You Begin

| 1.1 | About Freescale USB Stack  |
|-----|----------------------------|
| 1.2 | About this book            |
| 1.3 | Reference material         |
| 1.4 | Acronyms and abbreviations |
| 1.5 | Important terms            |

## Chapter 2 Getting Familiar

|     | •                   |
|-----|---------------------|
| 2.1 | Introduction        |
| 2.2 | Software suite      |
| 2.3 | Directory structure |

## Chapter 3

## Freescale USB Stack Architecture

| 3.1 | Architecture overview        | ) |
|-----|------------------------------|---|
| 3.2 | Software flows               | ) |
|     | 3.2.1 Initialization flow    | ) |
|     | 3.2.2 De-initialization flow | ) |
|     | 3.2.3 Transmission flow      | ) |
|     | 3.2.4 Reception flow         | ŀ |

## **Chapter 4**

## **Developing New Class Drivers**

| 4.1 | Introdu | ction                            |
|-----|---------|----------------------------------|
| 4.2 | Steps f | or developing new class drivers  |
|     | 4.2.1   | Directory structure              |
|     | 4.2.2   | Class initialization             |
|     | 4.2.3   | Class callback routine           |
|     | 4.2.4   | Class request routine            |
|     |         | 4.2.4.1 Endpoint service routine |

## Chapter 5 Developing Applications

| 5.1 | Introduction                    | .25 |
|-----|---------------------------------|-----|
| 5.2 | Application interfaces          | 25  |
| 5.3 | Developing an Application       | .25 |
| 5.4 | Application design              | 38  |
|     | 5.4.1 Main Application Function | .39 |
|     | 5.4.2 Callback Function         | .39 |

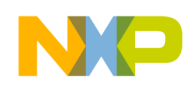

## Appendix A Working with the Software

| A.1 | Introduction                                                        | .41  |
|-----|---------------------------------------------------------------------|------|
|     | A.1.1 Preparing the setup                                           | .41  |
|     | A.1.1.1Software setup                                               | .41  |
|     | A.1.1.2Hardware setup                                               | .45  |
|     | A.1.2 Building the Application with CodeWarrior 6 and CodeWarrior 7 | .46  |
|     | A.1.3 Running the Application with CodeWarrior 6 and CodeWarrior 7  | .47  |
|     | A.1.4 Building and Running the Application with CodeWarrior 10      | . 50 |
| A.2 | Uninstall Freescale USB Stack Software                              | . 56 |
| A.3 | Important files                                                     | . 58 |

## Appendix B

## Human Interface Device (HID) Demo

| B.1        | Setting up the demo | .59 |
|------------|---------------------|-----|
| <b>B.2</b> | Running the demo    | 59  |

## Appendix C

|     | Personal Healthcare — Multi-Specialization Device Demo |    |
|-----|--------------------------------------------------------|----|
| C.1 | Setting up the demo                                    | 61 |
| C.2 | Running the demo                                       | 61 |

# Appendix D

# Human Interface Device (HID) Demo

| D.1 | Setting up the demo | 71 |
|-----|---------------------|----|
| D.2 | Running the demo    | 71 |

## Appendix E

|     | Personal Healthcare – Weigh Scale Device Demo |    |
|-----|-----------------------------------------------|----|
| E.1 | Setting up the demo                           | 73 |
| E.2 | Running the demo                              | 73 |

### Appendix F SD Card Demo

| F.1 | Setting up the demo | 79 |
|-----|---------------------|----|
| F.2 | Running the demo    | 79 |

## Appendix G USB Audio Demo

| G.1 | Audio speaker demo        | .81 |
|-----|---------------------------|-----|
|     | G.1.1 Setting up the demo | .81 |
|     | G.1.2 Running the demo    | .82 |
| G.2 | Audio generator demo      | .90 |

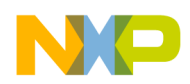

| G.2.1 Setting up the demo |
|---------------------------|
| G.2.2 Running the demo    |

### Appendix H DFU Class Demo

| H.1 | Setting up the demo        | .93 |
|-----|----------------------------|-----|
| H.2 | Running the demo           | .94 |
|     | H.2.1 Driver installation  | .94 |
|     | H.2.2 Downloading firmware | 101 |
|     | H.2.3 Upload firmware      | 107 |

## Appendix I

## **Battery Charging Device Demo Application**

| 1.1 | Setting up the demo | 109 |
|-----|---------------------|-----|
| I.2 | Running the demo    | 110 |

## Appendix J

## **Video Device Class Demo Applications**

| J.1 | Introdu | ction                                 | 113 |
|-----|---------|---------------------------------------|-----|
|     | J.1.1   | About Video Class demo                |     |
| J.2 | USB V   | ideo Demo – Internal Flash            |     |
|     | J.2.1   | Overview                              |     |
|     | J.2.2   | Setting up the demo                   |     |
|     | J.2.3   | Running the demo                      |     |
|     |         | J.2.3.1Preparing                      |     |
| J.3 | USB V   | ideo Demo — SD card                   | 116 |
|     | J.3.1   | Overview                              | 116 |
|     | J.3.2   | Setting up the demo                   | 116 |
|     | J.3.3   | Running the demo                      |     |
|     | J.3.4   | Preparing video data                  |     |
|     |         | J.3.4.1Running video demo application |     |

## Appendix K MSD and CDC Composite Demo

| K.1 | Introduction                     |
|-----|----------------------------------|
|     | K.1.1 About MSD and CDC demo     |
|     | K.1.2 Reference material         |
|     | K.1.3 Acronyms and Abbreviations |
| K.2 | Setting up the demo              |
| K.3 | Running the demo 125             |

## Appendix L

## HID Audio Video Composite Demo

| L.1 | Introduction |  | 143 |
|-----|--------------|--|-----|
|-----|--------------|--|-----|

USB Users Guide, Rev. 12

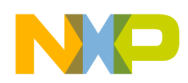

|     | L.1.1 About HID_Audio_Video demo  | 143 |
|-----|-----------------------------------|-----|
|     | L.1.2 Reference material          | 143 |
|     | L.1.3 Acronyms and Abbreviations  | 143 |
| L.2 | Setting up the demo               | 144 |
| L.3 | Running the demo                  | 145 |
| L.4 | Video virtual camera feature demo | 147 |
| L.5 | Audio speaker feature demo        | 149 |
| L.6 | HID mouse feature demo            | 152 |

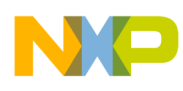

# Chapter 1 Before You Begin

## 1.1 About Freescale USB Stack

Universal Serial Bus commonly known as USB is a serial bus protocol that can be used to connect external devices to the host computer. In today's world, it is one of the most popular interfaces connecting devices such as microphone, keyboards, storage devices, cameras, printers, and many more. USB interconnects are also getting more and more popular in the medical segments. The Freescale USB Stack enables you to use Freescale 8-bit, 16-bit, and 32-bit MCUs (for example: Kinetis k40, S08, CFV1, and so on) silicon to make the devices listed above.

It abstracts the details of Kinetis k40, S08, CFV1, and CFV2 devices, and the USB IP used. It provides a higher level interface to the application. The application developers only need to concentrate on the application in hand without worrying about the USB details.

## **1.2** About this book

This book describes the Freescale USB Stack architecture. Table 1-1 shows the summary of chapters included in this book.

| Chapter Title                                                | Description                                                                                                    |
|--------------------------------------------------------------|----------------------------------------------------------------------------------------------------|
| Before you begin                                             | This chapter provides the prerequisites of reading this book.                                                                                                    |
| Getting Familiar                                             | This chapter provides the information about the Freescale USB Stack software suite.                                                                                                 |
| USB Stack Architecture                                       | This chapter discusses the architecture design of the Freescale USB suite.                                                                                                    |
| Working with the Software                                    | This chapter provides information on how to build, run, and debug drivers and applications.                                                                                         |
| Developing Class Drivers                                     | This chapter discusses the steps a developer must take to develop applications on top of the pre developed classes.                                                                 |
| Human Interface Device<br>(HID) Demo                         | This chapter provides the setup and running HID demo using USB stack – Kinetis k40, S08, CFV1, and CFV2 devices are used as examples.                                               |
| Personal Healthcare – Weigh<br>Scale Device Demo             | This chapter provides the setup and running Personal Healthcare – Weigh Scale device demo using USB stack – Kinetis k40, S08, CFV1, and CFV2 devices are used as examples.          |
| Virtual Communication<br>(COM) Demo                          | This chapter provides the setup and running Communication Device Class (CDC) demo<br>using USB stack – Kinetis k40, S08, CFV1, and CFV2 devices are used as examples.               |
| Personal Healthcare –<br>Multi-Specialization Device<br>Demo | This chapter provides the setup and running Personal Healthcare – Multi-Specialization device demo using USB stack – Kinetis k40, S08, CFV1, and CFV2 devices are used as examples. |

### Table 1-1. USBUG summary

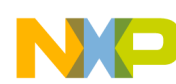

### Before You Begin

| SD Card Demo                         | This chapter provides the setup and running Mass Storage Class (MSC) demo using USB stack – Kinetis k40, S08, CFV1, and CFV2 devices are used as examples. |
|--------------------------------------|----------------------------------------------------------------------------------------------------|
| USB Audio Demo                       | This chapter provides information about Audio Demos – how to run Audio Speaker Demo<br>and Audio Generator Demo.                                           |
| DFU Class Demo                       | This chapter provides information about DFU Class Demo – how to setup the DFU Class Demo and how to run the DFU Class Demo.                                |
| Battery Charging Demo<br>Application | This chapter provides the setup and running the Battery Charging Demo Application using USB stack – Kinetis K40, K53 and K60, CF+                          |
| FATFS Demo and Test application      | This chapter provides the setup and running USB FATFS demo example and USB FATFS test example for CFV1 processors.                                         |

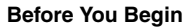

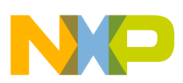

## 1.3 Reference material

Use this book in conjunction with:

- Freescale USB Stack Device API Reference Manual (document USBAPIRM)
- Freescale USB Stack Host Users Guide (document USBHOSTUG)
- S08 USB Device Source Code
- ColdFire V1 USB Device Source Code
- ColdFire V2 USB Device Source Code
- USB Audio Class API Reference Manual
- USB Video Class API Reference Manual
- USB MCD Class API Reference Manual
- USB CDC Class API Reference Manual
- USB BM device stack source
- Application Note: Audio Reproduction on HCS12 Microcontrollers (AN2250), Rev. 0, 2002
- File Allocation Table information at *http://en.wikipedia.org/wiki/File\_Allocation\_Table*
- FATFS Module Application Note at *http://elm-chan.org/fsw/ff/en/appnote.html*
- USB Host source code.
- USB FATFS source code
- USB HID Class API Reference Manual
- USB BM device stack source code

For better understanding, refer to the following documents:

- USB Specification Revision 1.1
- USB Specification Revision 2.0
- USB Device Class Definition for Audio Devices Revision 1.1
- USB Device Class Definition for Video Devices Revision 1.0a
- S08 Core Reference
- ColdFire V2 Core Reference
- ColdFire V1 Core Reference
- CodeWarrior Help
- MCF51JM128 Reference Manual
- USB Device Class Definition for DFU Devices Revision 1.1 (also called DFU class specificatio).
- MCF52259 Reference Manual
- Battery Charging Specification Rev 1.1
- K60 Sub-Family Reference Manual

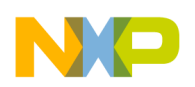

Before You Begin

# 1.4 Acronyms and abbreviations

| API    | Application programming Interface                                                   |
|--------|-------------------------------------------------------------------------------------|
| CDC    | Communication Device Class                                                          |
| CDP    | Charging Downstream Port                                                            |
| CFV1   | ColdFire V1 (MCF51JM128 CFV1 device is used in this document)                       |
| CFV2   | ColdFire V2 (MCF52221, MCF52259, and MCF52277 CFV2 device is used in this document) |
| СОМ    | Communication                                                                       |
| DBCS   | Double-Byte Character Set                                                           |
| DCP    | Dedicated Charging Port                                                             |
| EVB    | Evaluation                                                                          |
| DFU    | Device Firmware Upgrade                                                             |
| FAT    | File Allocation Table                                                               |
| FATFS  | File Allocation Table file system                                                   |
| HCI    | Host Controller Interface                                                           |
| HID    | Human Interface Device                                                              |
| IDE    | Integrated Development Environment                                                  |
| JM60   | MC9S08JM60 Device                                                                   |
| JM16   | MC9S08JM16 Device                                                                   |
| JM128  | MCFJM128 Device                                                                     |
| JS16   | MC9S08JS16 Device                                                                   |
| K60    | MK60N512VMD Device                                                                  |
| MBR    | Master Boot Record                                                                  |
| MSD    | Mass Storage Device                                                                 |
| MSC    | Mass Storage Class                                                                  |
| M52259 | MCF52259 Device                                                                     |
| OEM    | Original Equipment Manufacturer                                                     |
| PC     | Personal Computer                                                                   |
| PD     | Portable Device                                                                     |
| PHD    | Personal Healthcare Device                                                          |
| PHDC   | Personal Healthcare Device Class                                                    |
| SCSI   | Small Computer System Interface                                                     |
| SDP    | Standard Downstream Port                                                            |
| USB    | Universal Serial Bus                                                                |

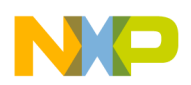

# 1.5 Important terms

Table 1-2 shows the terms used throughout the book.

Table 1-2. Important terms

| Term                                        | Description                                                                                                    |
|---------------------------------------------|----------------------------------------------------------------------------------------------------|
| Class Driver                                | These are the high level function specific drivers that can control large number of different devices of a similar type.                                                                                                    |
| Code Page                                   | Code page is another name for character encoding. It consists of<br>a table of values that describes the character set for a particular<br>language.                                                                                                    |
| Cluster                                     | To reduce the overhead_of managing on-disk data structures, the file system does not allocate individual sectors, but contiguous groups of sectors, called clusters.                                                                                                    |
| Continua Alliance                           | This is a consortium of companies to establish standards for the medical segment devices.                                                                                                    |
| Expansion Card                              | This is the card where the silicon is embedded and can be loaded<br>on to the hardware board.                                                                                                    |
| DemoJM                                      | This is the physical hardware where the expansion card with the silicon is mounted.                                                                                                    |
| Enumeration                                 | It is a process in the USB protocol by which the host identifies the devices connected to it.                                                                                                    |
| FAT12                                       | A type of FAT file system that uses 12 bits value to address clusters.                                                                                                    |
| FAT16                                       | A type of FAT file system that uses 16 bits value to address clusters.                                                                                                    |
| FAT32                                       | A type of FAT file system that uses 32 bits value (in which 4 bits are reserved) to address clusters.                                                                                                    |
| Kinetis k40, S08, CFV1, and CFV2 Processors | These are low-end family of processors provided by the Freescale.                                                                                                    |
| Long File Name                              | In a file system that supports long file names, a file or directory<br>name can be as long as 255 characters including one or more dots<br>and extensions. A complete path of the file has a maximum of 260<br>characters, so volumes with many levels of directories must use<br>shorter names. |
| USB Low Level Drivers                       | USB low level drivers are the driver software layers that interface the hardware and abstracts them for the class drivers.                                                                                                    |
| USB Chapter 9<br>Requests                   | These are the framework requests made by the host to the device that the device must respond to. These are defined in Chapter 9 of the USB specification document.                                                                                                    |

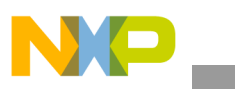

| Term                      | Description                                                                                                    |
|---------------------------|----------------------------------------------------------------------------------------------------|
| Attach versus Connect     | A downstream device is considered to be attached to an upstream<br>port when there is a physical USB cable between them.<br>A downstream device is considered to be connected to an<br>upstream port when there is attached to the upstream port and<br>when the downstream device has pulled either the D+ or D- data<br>line high through a 1.5 K resistor in oeder to operate either as a low<br>or full speed device. |
| Downstream Port           | A Downstream Port refers to either a Standard Downstream Port (SDP) or a Charging Downstream Port (CDP).                                                                                                    |
| USB Charger               | A USB Charger is a device with Dedicated Charging Port, such as a wall adapter or car power adapter.                                                                                                    |
| Portable Device           | A Portable Device is considered to be any USB or OTG device that<br>is capable of operating from its own battery and it also capable of<br>drawing current from the USB port for its purposes of operating<br>and/or charging its battery.                                                                                                    |
| Weak Battery<br>Threshold | Minimum voltage charge level of a battery such that above this threshold the device is considered to function normally.                                                                                                    |
| Dead Battery<br>Threshold | Maximum charge level of a battery such that below this threshold<br>the device is assumed to not been able to function anymore.                                                                                                    |
| Sector                    | Sector is the smallest storage unit in a mass storage medium.<br>Typically, a sector holds 512 bytes of information. However, some<br>medium can have sector size more than 512 bytes.                                                                                                    |
| Partition                 | A partition is a logical division on mass storage device. The term is also known as Volume or Logical Disk.                                                                                                    |

| Table 1-2. Important terms | s (continued) |
|----------------------------|---------------|
|----------------------------|---------------|

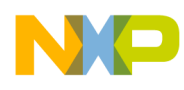

# **Chapter 2 Getting Familiar**

## 2.1 Introduction

The Freescale USB Stack device contains the low level driver code, commonly used class drivers, and some basic applications. This document intends to help you develop an understanding of the stack and to assist you in developing more classes and applications. The document is targeted for firmware application developers who would like to develop the applications using USB as the transport.

## 2.2 Software suite

The software suite comprises of the USB low level drivers for the Kinetis k40, S08, CFV1, and CFV2 families, generic class drivers, and applications. The class drivers are programmed with generic code, so they can be used with other processors like CFV1 and CFV2 without a line of code change if the low level drivers comply with the driver interface.

## 2.3 Directory structure

The software suite has a standard directory structure. You can extend it easily to accommodate more applications, classes, and low level drivers for different processor families.

Figure 2-1 shows the directory structure.

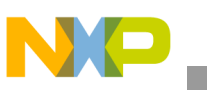

**Getting Familiar** 

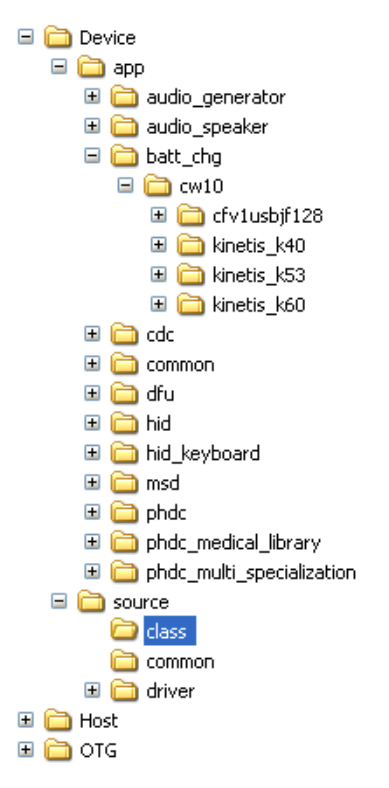

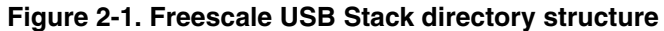

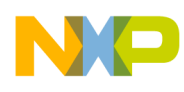

# **Chapter 3 Freescale USB Stack Architecture**

## 3.1 Architecture overview

Figure 3-1 shows the Freescale USB Stack architecture.

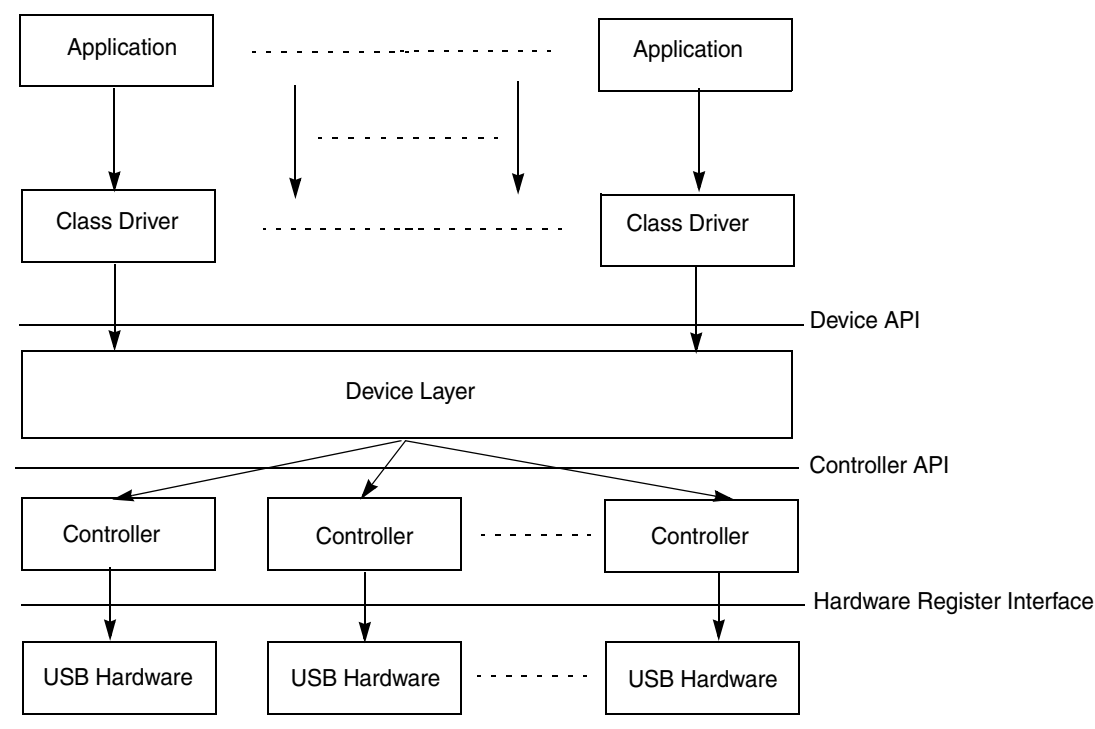

Figure 3-1. Freescale USB Stack Architecture

The USB stack is mainly divided into three layers with the applications being developed on top of them. The layered architecture helps the application developers concentrate on developing the application without being concerned about the other layers. The applications can also be seamlessly ported over to other cores after the low level driver for that core is available.

The class driver layers implement various class drivers that have different functions. The *USB chapter 9* requests are also part of the functionality of the class driver layer. These are implemented as common module and can be used as is to develop new classes. Some of the examples here are storage, human interface device, personal healthcare device, and so on.

This driver interfaces with the device layer for its lower layer functions. For some functions, the device layers do not provide additional functionality and call the lower layer functions. Most of the validation for parameters is done in this layer. This layer must be independent of any underlying hardware and therefore can be ported on the different hardware platform with minimal changes.

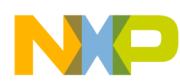

The device layer can sit on top of the controller layer that is the hardware dependent layer and interfaces the hardware registers.

As stated earlier, the layered architecture helps the application developers to develop applications. However, it does not limit the developer to interface lower layer APIs if they prefer to.

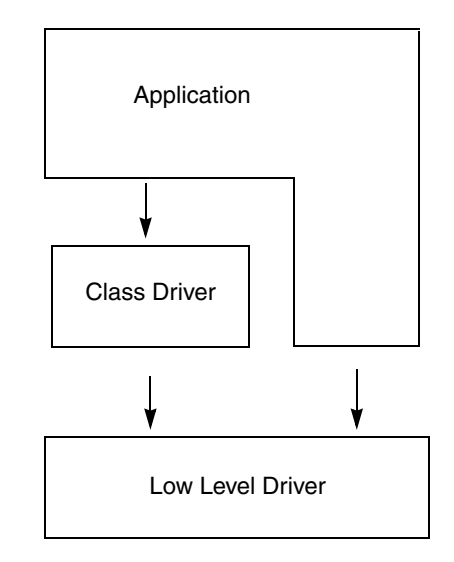

### Figure 3-2. Kinetis k40, S08, CFV1, and CFV2 USB Stack Architecture Layers

### CAUTION

Simultaneous use of driver APIs and class APIs may have undefined behavior. In this case, the driver functionality will not work as defined in this document.

### 3.2 Software flows

This section describes the execution flow of the stack across various layers and modules.

### 3.2.1 Initialization flow

Figure 3-3 describes stack initialization flow.

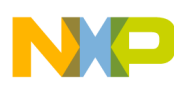

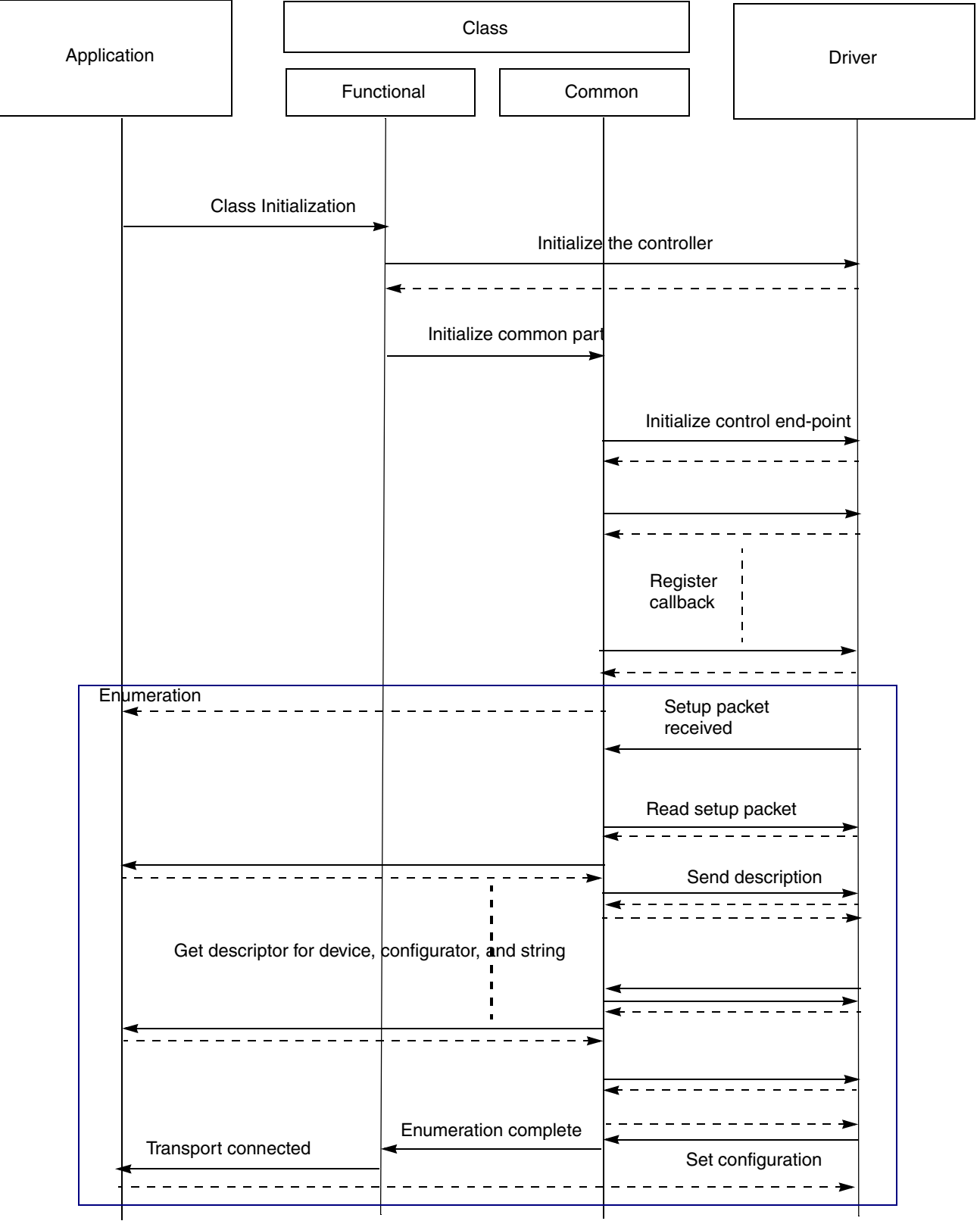

Figure 3-3. Sequence diagram for stack initiation

USB Users Guide, Rev. 12

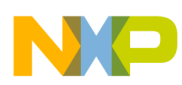

The initialization flow starts when the application initializes the class driver that in turn initializes the low level driver and the controller. The class driver also registers the callbacks it requires for events occurring in the USB bus. Sometime after this, the host starts the enumeration process by sending the setup packet to get descriptors for device, configuration, and string. These requests are handled by the class driver that uses the descriptors defined by the application. The enumeration finally ends when the host sets the device configuration. At this point, the class driver notifies the application that the connection has been established.

## 3.2.2 De-initialization flow

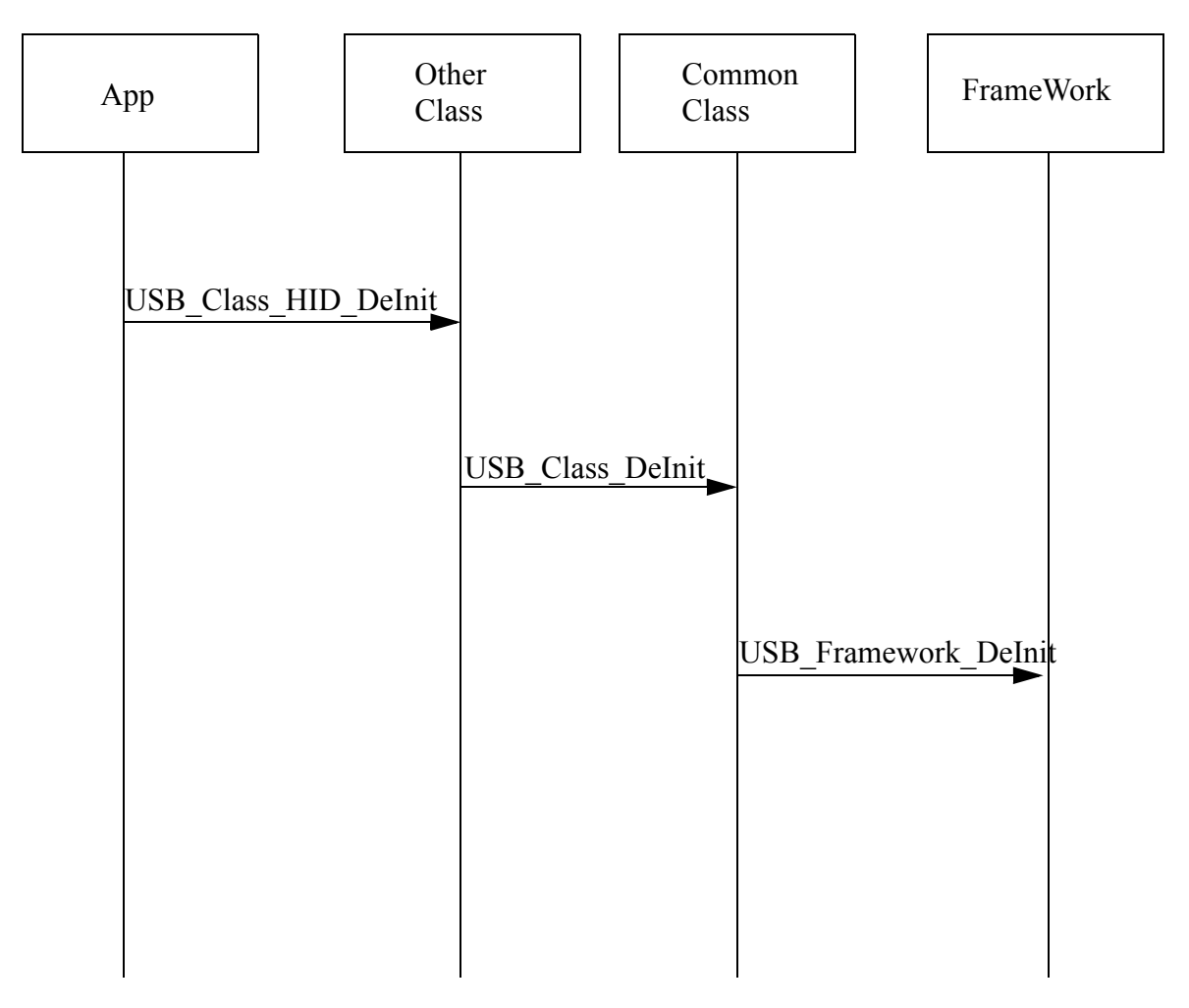

Figure 3-4. Sequence diagram for stack de-initiation

## 3.2.3 Transmission flow

Figure 3-5 describes stack transmission flow.

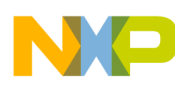

Freescale USB Stack Architecture

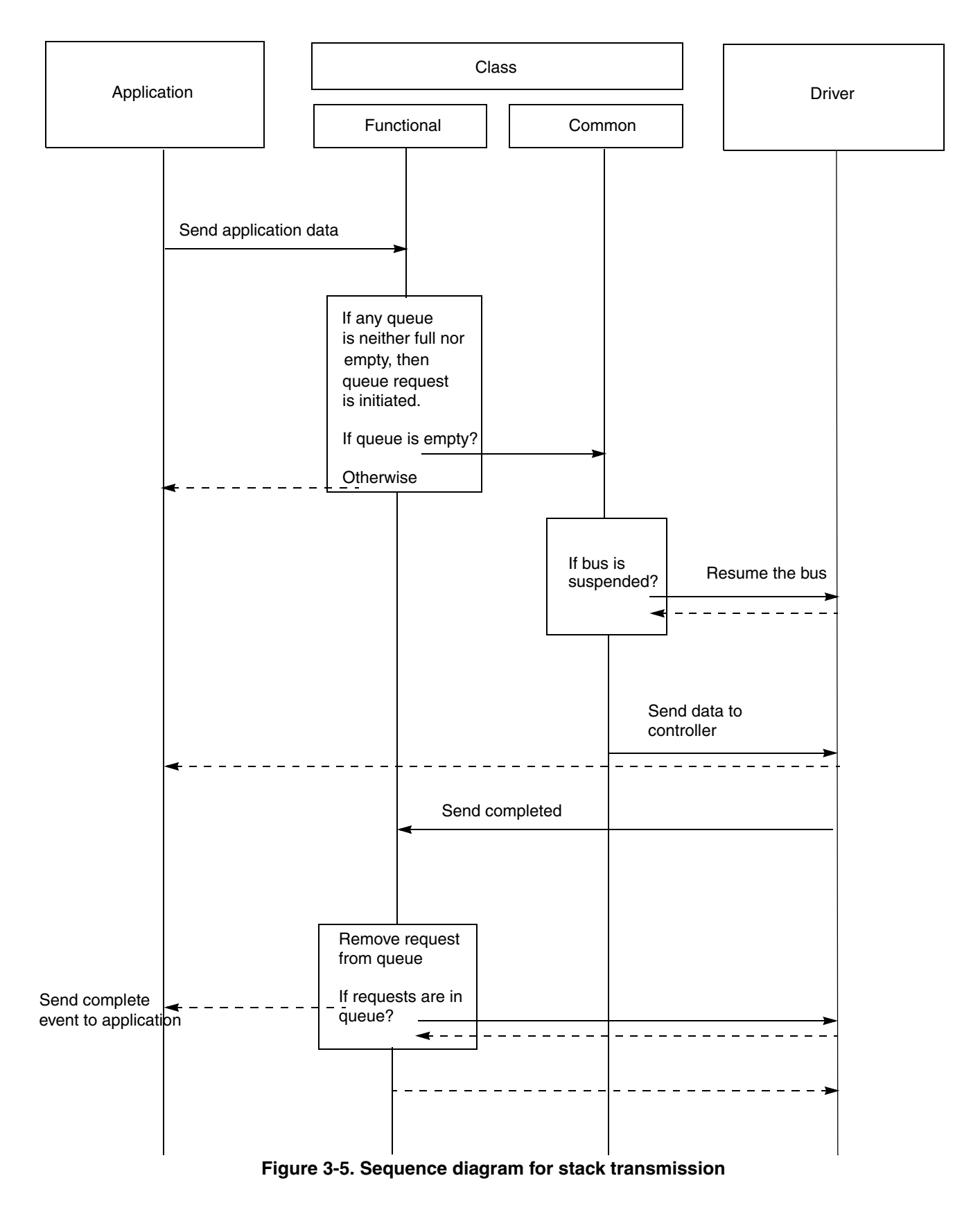

USB Users Guide, Rev. 12

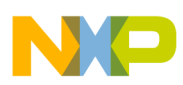

The application transmits data to the USB host by calling the class driver specific send API. The class driver checks for the current status of the queue. If the queue is full then the function returns with a BUSY status, if there is already an outstanding request that has not been completed yet, it queues the request unless the queue is empty, it prepares to pass the request to the low level driver. As part of the preparation, it checks whether the bus is suspended or not. Incase the bus is suspended, it wakes the bus and the bus then sends the request to the lower layer driver. When the send API operation is completed, the class driver removes the request from the queue and sends the next in queue if it exists.

### 3.2.4 Reception flow

Figure 3-6 below describes stack reception flow.

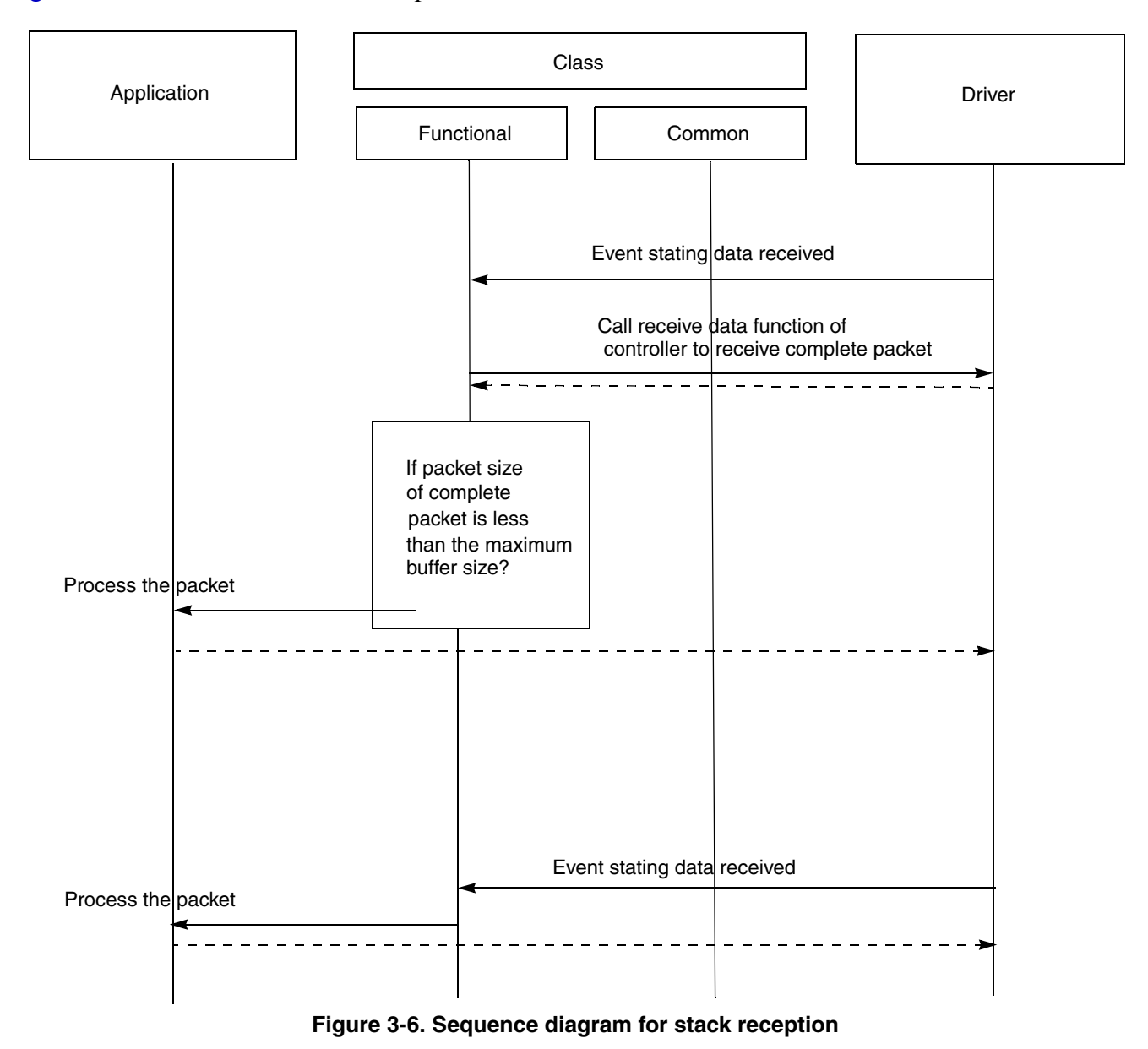

USB Users Guide, Rev. 12

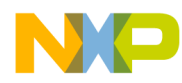

When the controller receives the data on its receiver port, the low level driver sends an event to the class driver. The class driver calls the low level driver to receive the packet in its buffers. If the size of the packet is smaller than the size of the end-point buffer, then the class driver processes the packet immediately. If the size of the packet is greater than the endpoint buffer size, the class driver waits for an event from the low level driver with the complete packet. The class driver processes the packet after it is received.

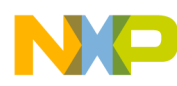

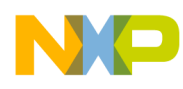

# **Chapter 4 Developing New Class Drivers**

## 4.1 Introduction

This chapter provides user methodology for developing new applications based on existing available class drivers. It also describes how a user can develop a new class driver and application using USB low level stack framework.

Support for HID, CDC, and PHDC class drivers is already implemented in the package. Refer *Freescale USB Stack Device API Reference Manual* (document USBAPIRM.pdf).

Before starting with developing the class drivers, Figure 4-1 shows the current design of the class drivers.

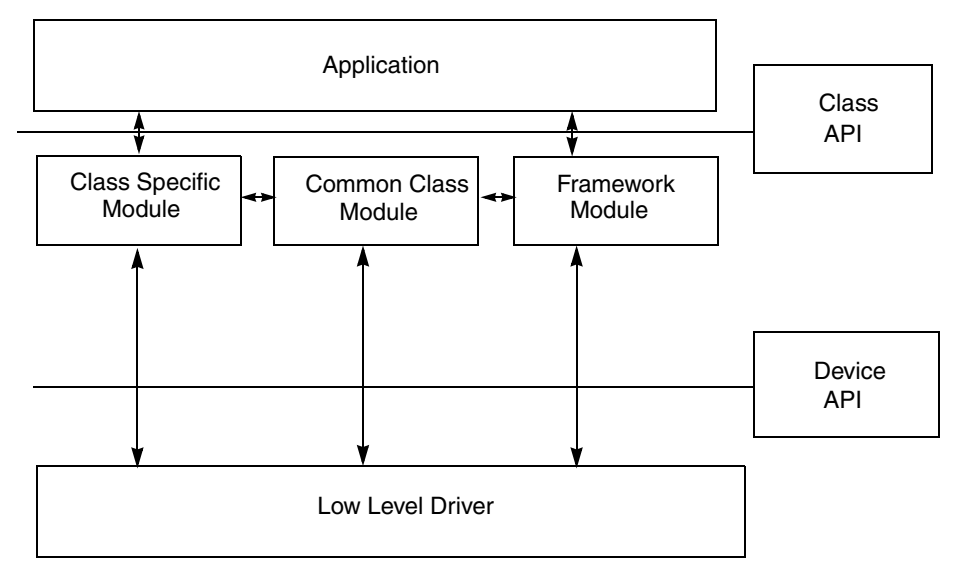

Figure 4-1. Current design of class drivers

The class drivers are divided into three modules.

- Framework Module—The framework module handles all requests to the control end point. It implements all responses to the *USB Chapter 9* requests. It interacts with the application to get the USB descriptor information.
- Common Class Module—The common class module contains implementation independent to application specific classes. It handles functions like suspend/resume, reset, stall, and SOF that needs to be present for all classes.
- Class Specific Module—This module implements class specific functionality. It implements all interactions with non control end points. The data sent and received on these end points are class specific. This module also implements the class specific requests on the control end point.

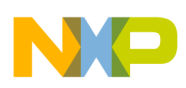

**Developing New Class Drivers** 

Although, a developer could start developing a new class by using the device API and implementing complete functionality. However, it is recommended to use a similar design like the existing classes and reusing some pre-existing common modules like the common class module and the framework module.

# 4.2 Steps for developing new class drivers

This section explains how a user can develop new class drivers based on an existing USB low level device framework and common class specific module.

# 4.2.1 Directory structure

Define the class API as shown in Figure 4-1. The application must use this interface to call the class driver. These can be similarly defined like the pre-existing hid and phdc classes. The interface definitions are in usb\_hid.h and usb\_phdc.h and so on in the /source/class directory.

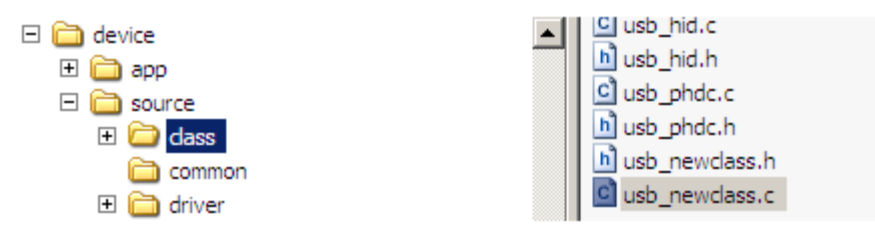

Figure 4-2. Class Directory Structure

Staying in the same directory creates a class specific module as shown in Figure 4-1. This can be done by creating two files namely usb\_<newclass>.c and usb\_<newclass>.h. Implement the class specific code in the .c file and put the interface definition in the .h file.

## 4.2.2 Class initialization

Implement class initialization function. This function initializes class specific data structures. This function also initializes USB Common Class Module and USB Device Framework through USB\_Class\_Init() and USB\_Device\_Init() respectively.

Typically, three callbacks are provided by an application for interfacing with class driver.

- Class callback (to receive various USB bus events)
- To support vendor specific requests.
- To handle class specific requests (application specific like string descriptor handling etc.)

### **Pseudo Code:**

```
uint_8 USB_Class_XYZ_Init (
                                     /* [IN] Controller ID */
               controller ID,
      uint 8
      USB_CLASS_CALLBACK class_callback, /* [IN] Class Callback */
      USB_REQ_FUNC vendor_req_callback, /* [IN] Vendor Request Callback */
      USB_CLASS_SPECIFIC_HANDLER_FUNC param_callback /* [IN] Class Specific requests Callback
      */
)
{
      uint_8 index;
      USB ENDPOINTS *ep desc data = (USB ENDPOINTS *)
          USB_Desc_Get_Endpoints(controller_ID);
      /* Initialize the device layer*/
      USB_Device_Init(controller_ID, ep_desc_data->count+1);
      /* Initialize the generic class functions ^{\star/}
      USB Class Init(controller ID,
          USB_Class_XYZ_Event, USB_Class_XYZ_Requests);
      <Class Specific Initialization code goes here >
      /* save the XYZ class callback pointer */
      g_class_callback = class_callback;
      /* save the vendor request callback pointer */
      g_vendor_req_callback = vendor_req_callback;
      /\star Save the callback to ask application for class specific
         params*/
      g_param_callback = param_callback;
```

}

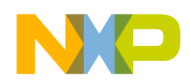

**Developing New Class Drivers** 

## 4.2.3 Class callback routine

This routine is called by USB Common Class Module to notify class driver about various USB events. The following events are notified:

### • USB Bus Reset

This event is notified when USB Bus Reset is detected by Device Controller. The class driver should reset its data structure after receiving this event. Depending on the class requirement, the event can be propagated to application through a callback.

### • Enumeration Complete

This event is notified when USB Bus Enumeration is completed and Set Configuration call is received from USB host. Class driver should now initialize all the endpoints (USB\_Device\_Init\_EndPoint()) other than control endpoint. It should also register callback functions (USB\_Device\_Register\_Service()) to handle endpoint events and set Endpoint Status as "idle" (USB\_Device\_Set\_Status()).

### • Configuration Change

This event is notified when SET CONFIGURATION call is received from USB host.

Once this event is received, Enumeration Complete event is notified to the class driver.

### • Data Send Complete

This event is notified when data is sent through an endpoint.

### • Data Received

This event is notified when data is received on an endpoint.

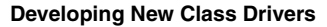

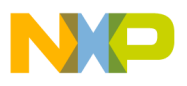

) {

```
Pseudo Code:
```

```
static void USB_Class_XYZ_Event (
                             /* [IN] Controller ID */
      uint_8 controller_ID,
      uint_8 event,
                              /* [IN] Event Type */
      void* val
                              /* [IN] Pointer to configuration Value */
      uint_8 index;
      if(event == USB_APP_ENUM_COMPLETE)
      {
          uint 8 count = 0;
          /\star get the endpoints from the descriptor module \star/
          USB_ENDPOINTS *ep_desc_data = (USB_ENDPOINTS *)
          USB_Desc_Get_Endpoints(controller_ID);
          /* intialize all non control endpoints */
          while(count < ep_desc_data->count)
          {
              USB_EP_STRUCT_PTR ep_struct=
               (USB_EP_STRUCT_PTR)&ep_desc_data->ep[count];
               (void)USB Device Init EndPoint(controller ID,
               ep struct, TRUE);
               /* register callback service for the endpoint */
               (void)USB_Device_Register_Service(controller_ID,
               (uint_8) (USB_SERVICE_EP0+ep_struct->ep_num),
               USB_Class_XYZ_Service_Endpoint);
               /* set the EndPoint Status as Idle in the device layer */
               (void)USB_Device_Set_Status(controller_ID,
               (uint_8) (USB_STATUS_ENDPOINT | <ENDPOINT NUMBER> |
               (ep struct->direction << USB COMPONENT DIRECTION SHIFT)),
               USB_STATUS_IDLE);
               count++;
          }
      }
      else if(event == USB APP BUS RESET)
      {
          <Re-Initialize Class Specific Data Structure >
      }
      if(g_class_callback != NULL)
      {
          /* notify the application of the event */
          g class callback(controller ID, event, val);
      }
```

}

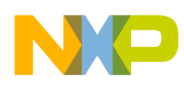

**Developing New Class Drivers** 

## 4.2.4 Class request routine

This routine is called by USB Common Class Module. It handles class specific and vendor specific requests received from USB host. Vendor Specific requests are sent to Application using Vendor Specific application callback function already initialized with the class driver.

### **Pseudo Code:**

```
static uint 8 USB Class XYZ_Requests (
                                      /* [IN] Controller ID */
      uint 8 controller ID,
      USB_SETUP_STRUCT * setup_packet, /*[IN] Setup packet */
      uint 8 ptr *data, /* [OUT] Data to be send back */
                                /* [OUT] Size to be returned*/
      USB PACKET SIZE *size
)
{
      uint 8 index;
      uint 8 status = USBERR INVALID REQ TYPE;
      uint_8 rpt_buf[REPORT_SIZE];/* buffer to send in case of get report req */
      *((uint 32 ptr)rpt buf) = 0;
      if((setup_packet->request_type & USB_REQUEST_CLASS_MASK) ==
          USB REQUEST CLASS CLASS)
          /* class request so handle it here */
          <Class Specific Code goes here>
          if(g_param_callback != NULL)
          {
              /* notify the application of the class request.
                  Give control to the application */
              status = g_param_callback(setup_packet->request,
                  setup packet->value,
                   data,
                   size);
          }
      }
      else if((setup_packet->request_type &
          USB REQUEST CLASS MASK) ==
          USB REQUEST CLASS VENDOR)
          /* vendor specific request */
          if(g vendor req callback != NULL)
          {
              status = g vendor req callback(controller ID,
                   setup_packet,data, size);
          }
      }
      return status;
}
```

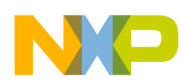

## 4.2.4.1 Endpoint service routine

This routine is called by USB Low Level Device Framework when data is sent or received on an endpoint. This routine is registered with the Low Level Device Framework by Class Driver during endpoint initialization.

### **Pseudo Code:**

```
static void USB_Class_XYZ_Service_Endpoint (
      PTR_USB_EVENT_STRUCT event /* [IN] Pointer to USB Event
                                          Structure */
)
{
      APP_DATA_STRUCT bulk_data;
      bulk_data.data_ptr = event->buffer_ptr;
      bulk_data.data_size = event->len;
      if(g_class_callback != NULL)
      {
          if(event->errors != 0)
          {
               <Class Specific Error Handling Code goes here>
               g class callback(event->controller ID,
                   USB_APP_ERROR, (uint_8*)(&(event->errors)));
          }
          else
          {
               if (event->direction == USB_RECV)
               {
                   < Class Specific Data Receive Handling Code goes here>
                    g_class_callback(event->controller ID,
                        USB_APP_DATA_RECEIVED,
                        (void*)&bulk_data);
               }
               else
               {
                   < Class Specific Data Send Complete Handling Code goes here>
                     g class callback(event->controller ID,
                        USB_APP_DATA_SEND_COMPLETE,
                        (void*)&bulk_data);
               }
          }
      }
```

}

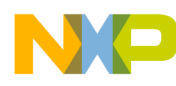

**Developing New Class Drivers** 

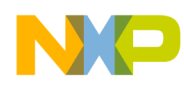

# **Chapter 5 Developing Applications**

## 5.1 Introduction

This chapter discusses the functions used to develop applications based on the existing classes.

# 5.2 Application interfaces

The interfaces of the existing classes are defined keeping in mind that the application must be kept as independent as possible from the lower layer class drivers as well as drivers.

The interface definition between the application and classes is made up of the calls shown in Table 5-1.

| API Call                        | Description                                                                                                    |
|---------------------------------|----------------------------------------------------------------------------------------------------|
| Class Initialize                | This API is used to initialize the class that in turn initializes not only the class but also initializes the lower driver layers.                                                        |
| Send Data                       | This API is used by the application to send the data to the host system. It is not recommended to make this call in a non-interrupt context.                                              |
| Event Callback                  | All events on the bus are propagated to the application using the event callback. The data received on the bus is also propagated to the application using the event callback.            |
| USB Vendor Specific<br>Callback | This is an optional callback and is not mandatory for the application to support it. This callback is used to propagate any vendor specific request that the host system might have sent. |
| Periodic Task                   | This is an API call by the application to the class, so that it can complete some tasks that it may want to execute in non-interrupt context.                                             |

### Table 5-1. API calls

## 5.3 Developing an Application

Perform these steps to develop a new application:

- 1. Make a new application directory under /device/app directory. The new application directory is made to make the new application.
- 2. Copy the following files from the similar pre-existing applications.
  - main.c
  - usb\_descriptor.c
  - usb\_descriptor.h
  - user\_config.h

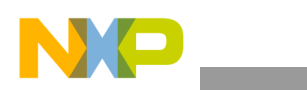

Developing Applications

Change these files to suit your application. The usb\_descriptor.c and usb\_descriptor.h files contain the descriptors for USB that are dependent on the application and the class driver. The user\_config.h contains configuration options. The main.c file contains the initial code for the device. If the device is changed, this file must also be modified accordingly.

- 3. Create the CodeWarrior directory where the project files for the new application can be created.
- 4. Create a new file for creating the main application function and the callback function as defined above. In Figure 5-1, the new\_app.c and new\_app.h are used for the same purpose.

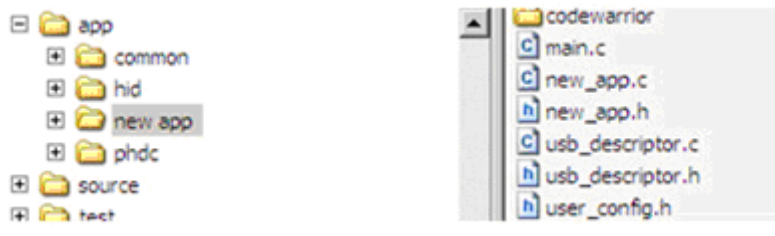

Figure 5-1. New application directory

• usb\_descriptor.c

This file contains USB Framework Module interface. It also contains various descriptors defined by USB Standards like, device descriptor, configuration descriptor, string descriptor and other class specific descriptors that are provided to Framework Module when requested. For customization, user can modify these variables and function implementations to suit the requirement.

a) Variables

The list below shows user modifiable variables for an already implemented class driver. The user should also modify corresponding MACROs defined in usb\_descriptor.h file. For example, to save precious RAM space in S08 devices, constant variables are stored in ROM.

– usb\_desc\_ep

This is an array of endpoint structures. Endpoint structure describes the property of endpoint like, endpoint number, size, direction, type, and so on. This array should contain all the mandatory endpoints defined by USB class specifications.

Sample code implementation of usb\_desc\_ep for HID class is given below:

```
const USB_ENDPOINTS usb_desc_ep =
{
    HID_DESC_ENDPOINT_COUNT,
    {
        HID_ENDPOINT,
        USB_INTERRUPT_PIPE,
        USB_SEND,
        HID_ENDPOINT_PACKET_SIZE,<----User Modifiable
    }
    < User can add other endpoints depending on class
    requirement >
};
```

#### **Developing Applications**

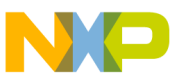

### – g\_device\_descriptor

{

This variable contains USB Device Descriptor.

Sample code implementation of device descriptor for HID class is given below:

```
uint 8 const g device descriptor[DEVICE DESCRIPTOR SIZE] =
```

```
DEVICE DESCRIPTOR SIZE,
                               /* "Device Descriptor Size
                                                                  */
USB DEVICE DESCRIPTOR,
                               /* "Device" Type of descriptor
                                                                  */
0x00, 0x02,
                               /* BCD USB version
                                                                  */
0x00,
                               /* Device Class is indicated in the
                                    interface descriptors */
0x00,
                               /* Device Subclass is indicated in
                                    the interface descriptors */
0x00,
                               /* Device Protocol
                                                                  */
                               /* Max Packet size */
CONTROL MAX PACKET SIZE,
                                                                  */
0x04,0x25, <---User Modifiable /* Vendor ID</pre>
0x00,0x01, <---User Modifiable /* Product ID
                                                                  */
                               /* BCD Device version
0x02,0x00,
                                                                  */
0x01, <---User Modifiable /* Manufacturer string index</pre>
                                                                  */
0x02,
          <---User Modifiable /* Product string index
                                                                  */
          <---User Modifiable /* Serial number string index
                                                                  */
0x00,
                               /* Number of configurations
                                                                  */
0 \times 01
```

### - g config descriptor

};

This variable contains USB Configuration Descriptor.

Sample code implementation of configuration descriptor for HID class is given below:

```
uint 8 const g config descriptor[CONFIG DESC SIZE] =
{
         CONFIG ONLY DESC SIZE, /* Configuration Descriptor Size - always 9
                                    bytes */
         USB CONFIG DESCRIPTOR, /* "Configuration" type of descriptor */
         CONFIG DESC SIZE, 0x00, /* Total length of the
                                    Configuration descriptor */
                                  /* NumInterfaces */
         1,
                                 /* Configuration Value */
         1,
                                 /* Configuration Description String Index*/
         0,
         BUS POWERED | SELF POWERED |
                  (REMOTE WAKEUP SUPPORT << REMOTE WAKEUP SHIFT),
/* S08/CFV1/CFV2 are both self powered (its compulsory to set bus powered)*/
/*Attributes.support RemoteWakeup and self power*/
         0x32,
                  <---User Modifiable /* Current draw from bus */</pre>
         /* Interface Descriptor */
         IFACE ONLY DESC SIZE,
         USB IFACE DESCRIPTOR,
         0x00,
         0x00,
         HID DESC ENDPOINT COUNT,
         0x03,
         0x01,
         0x02,
         0x00,
         /* HID descriptor */
         HID ONLY DESC SIZE,
```

USB Users Guide, Rev. 12

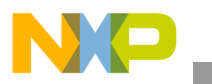

**Developing Applications** 

```
USB_HID_DESCRIPTOR,
0x00,0x01,
0x00,
0x01,
0x22,
0x34,0x00,
/*Endpoint descriptor */
ENDP_ONLY_DESC_SIZE,
USB_ENDPOINT_DESCRIPTOR,
HID_ENDPOINT|(USB_SEND << 7),
USB_INTERRUPT_PIPE,
HID_ENDPOINT_PACKET_SIZE, 0x00, <---User Modifiable
0x0A
```

### - String Descriptors

};

Users can modify string descriptors to customize their product. String descriptors are written in UNICODE format. An appropriate language identification number is specified in USB\_STR\_0. Multiple language support can also be added.

Sample code implementation of string descriptors for HID class application is given below:

```
uint_8 const USB_STR_0[USB_STR_0_SIZE+USB_STR_DESC_SIZE] =
{
         sizeof(USB STR 0),
         USB_STRING_DESCRIPTOR,
         0x09,
         0x04/*equiavlent to 0x0409*/
         <User can add other language support descriptor here>
};
uint_8 const USB_STR_1[USB_STR_1_SIZE+USB_STR_DESC_SIZE] =
{
         sizeof(USB STR 1),
         USB STRING DESCRIPTOR,
         <User Modifiable Manufacturer Name in UNICODE>
         'F',0,
         'R',0,
         'E',0,
         'E',0,
         'S',0,
         'C',0,
         'A',0,
         'L',0,
         'E',0,
         ' ',0,
         'S',0,
         'E',0,
         'M',0,
         'I',0,
         'C',0,
         '0',0,
         'N',0,
         'D',0,
         'U',0,
         'C',0,
         'T',0,
```
```
NP
```

```
'0',0,
         'R',0,
         ' ',0,
         'I',0,
         'N',0,
         'C',0,
         '.',0
};
uint_8 const USB_STR_2[USB_STR_2_SIZE+USB_STR_DESC_SIZE] =
{
         sizeof(USB_STR_2),
         USB_STRING_DESCRIPTOR,
         <User Modifiable Product Name in UNICODE>
         ' ',0,
         ' ',0,
         'J',0,
         'M',0,
         ' ',0,
         'H',0,
         'I',0,
         'D',0,
         ' ',0,
         'D',0,
         'E',0,
         'M',0,
         '0',0,
         ' ',0
};
uint_8 const USB_STR_n[USB_STR_n_SIZE+USB_STR_DESC_SIZE] =
{
         sizeof(USB STR n),
         USB_STRING_DESCRIPTOR,
         'B',0,
         'A',0,
         'D',0,
         ' ',0,
         'S',0,
         'T',0,
         'R',0,
         'I',0,
         'N',0,
         'G',0,
         ' ',0,
         'I',0,
         'N',0,
         'D',0,
         'E',0,
         'X',0
};
uint_8 const g_string_desc_size[USB_MAX_STRING_DESCRIPTORS+1] =
{
         sizeof(USB_STR_0),
         sizeof(USB STR 1),
         sizeof(USB_STR_2),
```

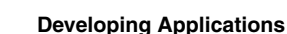

```
<User can add other string descriptors sizes here>
         sizeof(USB STR n)
};
uint 8 ptr const g string descriptors[USB MAX STRING DESCRIPTORS+1] =
{
         (uint 8 ptr const) USB STR 0,
         (uint_8_ptr const) USB STR 1,
         (uint 8 ptr const) USB STR 2,
         <User can add other string descriptors here>
         (uint_8_ptr const) USB_STR_n
};
USB ALL LANGUAGES g languages =
{
         USB STR 0, sizeof(USB STR 0),
         {
                   (uint 16 const) 0x0409,
                   (const uint_8 **)g_string_descriptors,
                  g string desc size
         }
         <User can add other language string descriptors here>
};
```

#### - Standard Descriptor Table

Users can modify standard descriptor table to support additional class specific descriptors and vendor specific descriptors.

Sample implementation below is shown for HID Class application.

```
USB_PACKET_SIZE const g_std_desc_size[USB_MAX_STD_DESCRIPTORS+1] =
{
         Ο,
         DEVICE DESCRIPTOR SIZE,
         CONFIG DESC SIZE,
         0, /* string */
         0, /* Interface */
         0, /* Endpoint */
         0, /* Device Qualifier */
         0, /* other speed config */
         <Other Descriptor Sizes goes here>
         REPORT DESC SIZE
};
uint 8 ptr const g std descriptors[USB MAX STD DESCRIPTORS+1] =
{
         NULL,
         (uint_8_ptr)g_device_descriptor,
         (uint_8_ptr)g_config_descriptor,
         NULL, /* string */
         NULL, /* Interface */
         NULL, /* Endpoint */
         NULL, /* Device Qualifier */
         NULL, /* other speed config*/
         <Other Descriptor pointers go here>
         Sample HID Class Report Desc->
                  (uint_8_ptr)g_report_descriptor
```

};

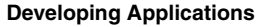

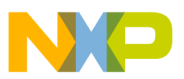

#### – g\_valid\_config\_values

This variable contains valid configurations for a device. This value remains fixed for a device.

uint\_8 const g\_valid\_config\_values[USB\_MAX\_CONFIG\_SUPPORTED+1]={0,1};

#### – g\_alternate\_interface

This variable contains valid alternate interfaces for a given configuration. Sample implementation uses a single configuration. If user is implementing additional alternate interfaces then USB\_MAX\_SUPPORTED\_INTERFACES macro (usb\_descriptor.h) should be changed accordingly.

static uint\_8 g\_alternate\_interface[USB\_MAX\_SUPPORTED\_INTERFACES];

b) Interfaces

The following interfaces are required to be implemented by Application in usb\_descriptor.c. These interfaces are called by low level USB stack and class drivers. Refer to *Freescale USB Stack Device API Reference Manual* (document *USBAPIRM.pdf*) for details regarding interface functions along with sample implementation. Also, refer to usb\_descriptor.c and usb\_descriptor.h files in device\app\hid for reference.

#### - USB\_Desc\_Get\_Descriptor

This interface function is invoked by USB Framework. This call is made when Framework receives GET\_DESCRIPTOR call from Host. Mandatory descriptors that an application is required to implement are:

- Device Descriptor
- Configuration Descriptor
- Class Specific Descriptors (For example, for HID class implementation, Report Descriptor and HID Descriptor)

Apart from the mandatory descriptors, an application should also implement various string descriptors as specified by the Device Descriptor and other configuration descriptors.

Sample code for HID class application is given below.

```
uint 8 USB Desc Get Descriptor(
     uint 8 controller ID,
                             /* [IN] Controller ID */
                             /* [IN] Type of descriptor requested */
    uint 8 type,
     uint 8 str num,
                        /* [IN] String index for string descriptor */
    uint 16 index,
                           /* [IN] String descriptor language Id */
    uint 8 ptr *descriptor, /* [OUT] Output descriptor pointer */
    USB PACKET SIZE *size /* [OUT] Size of descriptor returned */
)
{
    #pragma unused (controller ID)
    switch(type)
    {
      <Class Specific Descriptor code goes here >
      case USB_REPORT_DESCRIPTOR:
        {
          type = USB MAX STD DESCRIPTORS;
          *descriptor = (uint 8 ptr)g std descriptors [type];
          *size = g std desc size[type];
```

```
NP
```

**Developing Applications** 

```
}
 break;
case USB HID DESCRIPTOR:
  {
    type = USB CONFIG DESCRIPTOR ;
    *descriptor = (uint_8_ptr) (g_std_descriptors [type]+
       CONFIG ONLY DESC SIZE+IFACE ONLY DESC SIZE);
    *size = HID ONLY DESC SIZE;
  }
  break;
case USB STRING DESCRIPTOR:
  {
      if(index == 0)
      {
          /* return the string and size of all languages */
          *descriptor = (uint 8 ptr)g languages.
              languages_supported_string;
          *size = g_languages.languages_supported_size;
      }
      else
      {
          uint_8 lang_id = 0;
          uint 8 lang index = USB MAX LANGUAGES SUPPORTED;
          for(;lang id < USB MAX LANGUAGES SUPPORTED; lang id++)</pre>
          {
              /* check whether we have a string for this language
              */
              if(index ==
                  g_languages.usb_language[lang_id].language_id)
              {
                  /* check for max descriptors */
                  if (str num < USB MAX STRING DESCRIPTORS)
                   {
                       /* setup index for the string to be
                         returned */
                      lang_index = str_num;
                   }
                  break;
              }
          }
          /* set return val for descriptor and size */
          *descriptor =
              (uint_8_ptr)g_languages.usb_language[lang id].
              lang_desc[lang_index];
          *size = g_languages.usb_language[lang_id].
              lang_desc_size[lang_index];
      }
  }
 break;
default :
  if (type < USB_MAX_STD_DESCRIPTORS)
  {
      /* set return val for descriptor and size*/
      *descriptor = (uint 8 ptr)g std descriptors [type];
```

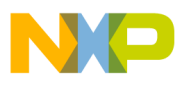

```
/* if there is no descriptor then return error */
if(*descriptor == NULL)
{
    return USBERR_INVALID_REQ_TYPE;
}
*size = g_std_desc_size[type];
}
else /* invalid descriptor */
{
    return USBERR_INVALID_REQ_TYPE;
}
break;
}
return USB_OK;
}
```

#### – USB\_Desc\_Get\_Endpoints

This interface function is called from class driver. This function returns a pointer to USB\_ENDPOINT structure. This structure describes the characteristics of Non Control Endpoint, for example. endpoint number, type, direction, and size or any other endpoint characteristic required by class driver implementation.

Sample implementation is given below.

#### - USB\_Desc\_Get\_Interface

This interface function invoked by USB Framework. This function returns a pointer to alternate interface for the specified interface. This routine is called when USB Framework receives GET\_INTERFACE request from Host.

Sample code for single configuration HID class is given below.

```
uint 8 USB Desc Get Interface
(
         uint_8 controller_ID,
                               /* [IN] Controller ID */
         uint<sup>8</sup> interface,
                                 /* [IN] Interface number */
         uint_8_ptr alt_interface /* [OUT] Output alternate interface */
)
{
         #pragma unused (controller ID)
         /* if interface valid */
         if(interface < USB MAX SUPPORTED INTERFACES)
         {
                  <User can modify this to support multiple configurations>
                  /* get alternate interface*/
                  *alt interface = g alternate interface[interface];
                  return USB OK;
         }
```

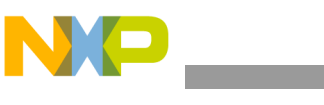

**Developing Applications** 

return USBERR\_INVALID\_REQ\_TYPE;

#### - USB\_Desc\_Remote\_Wakeup

}

This interface function invoked by USB Framework. If the application supports remote wakeup then this function return TRUE otherwise FALSE. If the application supports remote wakeup, then USB Device Descriptor should support this capability. If user does not support remote wakeup, then set REMOTE\_WAKEUP\_SUPPORT should be set to 0 in usb\_descriptor.h.

Sample code is given below.

#### - USB\_Desc\_Set\_Interface

This interface function is called from USB Framework. This function sets an alternate interface for specified interface. This routine is called when USB Framework receives SET\_INTERFACE request from the host.

Sample code for single configuration HID class is given below.

```
uint 8 USB Desc Set Interface
(
         uint 8 controller ID, /* [IN] Controller ID */
                            /* [IN] Interface number */
         uint 8 interface,
         uint<sup>8</sup> alt interface /* [IN] Input alternate interface */
)
{
         #pragma unused (controller ID)
         /* if interface valid */
         if (interface < USB MAX SUPPORTED INTERFACES)
         {
                  <User can modify this to support multiple configurations>
                  /* set alternate interface*/
                  g alternate interface[interface] = alt interface;
                  return USB OK;
         }
         return USBERR INVALID REQ TYPE;
```

#### - USB\_Desc\_Valid\_Configation

This interface function is called from USB Framework. This function returns if the configuration is valid or not. This routine is called when USB Framework receives SET\_CONFIGURATION request from the host.

Sample code for single configuration HID class is given below.

```
Developing Applications
```

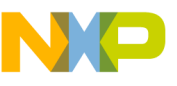

```
boolean USB Desc Valid Configation (
(
         uint 8 controller ID, /*[IN] Controller ID */
         uint 16 config val /*[IN] Configuration value */
)
{
         #pragma unused (controller ID)
         uint 8 loop index=0;
         /* check with only supported val right now */
         while(loop index < (USB MAX CONFIG SUPPORTED+1))</pre>
                   if(config_val == g_valid_config_values[loop_index])
                            return TRUE;
                   }
                   loop index++;
         }
         return FALSE;
}
```

#### - USB\_Desc\_Valid\_Interface

This interface function is called from class driver to validate if the interface is valid or not. This function returns TRUE if interface is valid, otherwise FALSE.

Sample code for single configuration HID class is given below.

```
boolean USB Desc Valid Interface
(
         uint 8 controller ID, /*[IN] Controller ID */
         uint 8 interface /*[IN] Target interface */
)
{
         #pragma unused (controller ID)
         uint 8 loop index=0;
         <User can modify this to support multiple configurations>
         /* check with only supported val right now */
         while (loop index < USB MAX SUPPORTED INTERFACES)
         {
                  if(interface == g alternate interface[loop index])
                  {
                           return TRUE;
                  }
                  loop index++;
         }
         return FALSE;
}
```

Apart from above interfaces mandated by USB Low Level Framework, the application must also implement various callback functions to receive events from USB class driver. These interface functions are implemented in new\_app.c file.

Class Callback function

This function is used by class driver to inform application about various USB Bus Events. The application can use these events to perform event specific functionalities. The implementation of this callback function is governed by class driver specification.

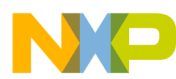

**Developing Applications** 

#### **Pseudo Code:**

```
void USB App Class Callback
(
         uint 8 controller ID,/* [IN] Controller ID */
         uint 8 event type, /* [IN] value of the event*/
         void* val
                      /* [IN] gives the configuration value*/
)
{
         if (event type == USB APP BUS RESET)
         {
                  /* USB Bus Reset */
                  <Application Specific Code goes here>
         }
         else if(event type == USB APP ENUM COMPLETE)
         {
                  /* Enumeration is complete */
                  <Application Specific Code goes here>
         }
         return;
```

— Vendor Request Callback

This optional argument allows application to support any vendor specific USB requests received from USB host. This function allows application developer to enhance existing class implementation by adding vendor specific functionality.

#### **Pseudo Code:**

(

) {

```
uint 8 USB App Vendor Request Callback
                              /* [IN] request type */
         uint 8 request,
         /* [IN] Pointer to Setup Packet */
         USB SETUP STRUCT *setup,
         uint 8 ptr* data,
                             /* [OUT] pointer to the data */
         USB PACKET SIZE* size/* [OUT] size of the transfer */
         uint 8 status = USB OK;
         uint 8 request = setup-> request;
         switch(request)
         {
                  < Vendor Specific Requests are handled here >
                  case <VENDOR REQUEST1> :
                           *data = <Pointer to Data to be sent>
                           *size = <size of Data to be sent>
                           break;
                  case <VENDOR REQUEST2>:
                           *data = <Pointer to Data to be sent>
                           *size = <size of Data to be sent>
                           break;
                           :
                           :
                  default:
                           < UNHANDLED Vendor Specific Requests
                           Application code goes here>
                           status = USBERR INVALID REQ TYPE;
```

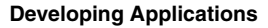

```
break;
```

```
}
return status;
```

Class Specific Request Callback

Implementation of this function is governed by Class Driver Design. The design and implementation details are however beyond the scope.

#### **Pseudo Code:**

)

}

```
uint 8 USB App Class Spec Request Callback
(
         uint 8 request,
                             /* [IN] request type */
         uint_16 value, /* [IN] report type and ID */
uint_8_ptr* data, /* [OUT] pointer to the data */
         USB PACKET SIZE* size/* [OUT] size of the transfer */
{
         uint 8 status = USB OK;
          *size = 0;
         /* handle the class request */
         switch(request)
         {
                   < Class Specific Requests are handled here >
                   case <REQUEST1>:
                             *data = <Pointer to Data to be sent>
                             *size = <size of Data to be sent>
                             break:
                   case <REQUEST2>:
                             *data = <Pointer to Data to be sent>
                             *size = <size of Data to be sent>
                             break;
                             :
                             :
                             •
                   default:
                             < UNHANDLED Class Specific Requests
                             Application code goes here>
                             status = USBERR INVALID REQ TYPE;
                             break;
         }
         return status;
```

usb descriptor.h

This file is mandatory for the application to implement. Framework and class drivers include this file for function prototype definitions and data structures described in usb descriptor.c. User modifying usb descriptor.c should also modify MACROs in this file as well.

user config.h

This file is required to define various compile time macros. These parameters are essential for successful compilation of source code.

Madatory macros that need to be defined are:

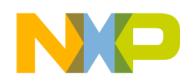

Developing Applications

- LONG\_SEND\_TRANSACTION This macro is defined for classes that have to send data more than the endpoint size over USB bus. It allows Low Level Device Framework to use split transaction for sending data over USB bus.
- LONG\_RECIEVE\_TRANSACTION This macro is defined for classes that have to receive data more than the endpoint size over USB bus. It allows Low Level Device Framework to use split transaction for receiving data over USB bus.
- USB\_PACKET\_SIZE This macro defines maximum transfer packet size of USB Data Transaction.
- MAX\_TIMER\_OBJECTS This macro defines number of timer objects required by application.
- TIMER\_CALLBACK\_ARG This macro if defined invokes timer callbacks with an application specified argument.
- DOUBLE\_BUFFERING\_USED For S08 devices, if application is making use of endpoint 5 and 6 (Double Buffered) then this macro has to be defined. For CFV1 and CFV2 devices, this macro is not required, as all the endpoints are double buffered.
- 5. After the functionality has been implemented, use the steps defined in A.1.2, "Building the Application with CodeWarrior 6 and CodeWarrior 7" and A.1.3, "Running the Application with CodeWarrior 6 and CodeWarrior 7" to build and run the application.

# 5.4 Application design

This section discusses the application design. The application is made up of the main application function and the callback function.

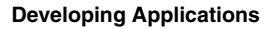

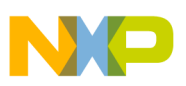

## 5.4.1 Main Application Function

The main application function uses the following C code:

```
void TestApp Init(void)
{
    uint 8 error;
    DisableInterrupts;
    <Application Specific Initialization Code goes here>
    /* Initialize the USB Class Driver interface */
    <USB Class Initialization Call>
    error =
        USB Class XYZ Init(0, USB App Callback,
        NULL, USB App Param Callback);
    EnableInterrupts;
    while (TRUE)
    {
         RESET WATCHDOG();
        <Application Specific Code goes here>
         new app task();
    }/* Endwhile */
}
```

# 5.4.2 Callback Function

The callback function uses the following C code:

```
void USB App Callback(uint 8 controller ID, uint 8 event type, void* val)
{
    if(event_type == USB_APP_BUS_RESET)
    {
        <Application Specific Code goes here>
    }
    else if(event type == USB APP ENUM COMPLETE)
    {
         /* if enumeration is complete */
        <Application Specific Code goes here>
    }
    else if(event_type == USB_APP_ENUM_ERROR)
    {
        <Application Specific Code goes here>
    }
    return;
}
```

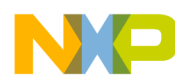

**Developing Applications** 

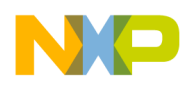

# Appendix A Working with the Software

# A.1 Introduction

This chapter gives you insight on how to use the Freescale USB Stack software. The following sections are described in this chapter:

- Preparing the setup
- Building the application
- Running the application

Knowledge of CodeWarrior IDE will be helpful to understand this section. While reading this chapter, practice the steps mentioned.

To take you through this chapter, the HID mouse application for the MC9S08JM60 is used as an example. For preparing the setup, building the application, and running the application the following devices—Kinetis, HC(S)08, ColdFire v1, and ColdFire V2—are used as an example.

# A.1.1 Preparing the setup

#### A.1.1.1 Software setup

- 1. Double-click the Freescale\_USB\_Stack\_v[current version].exe installer executable file.
- 2. The Freescale USB Stack Setup window appears. The following example shows the demonstration for USB Stack installation. You can follow the same instructions for new versions.

#### **Example:**

1. Click on the Next button to continue with Freescale USB Stack Setup installation.

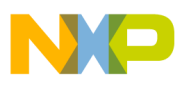

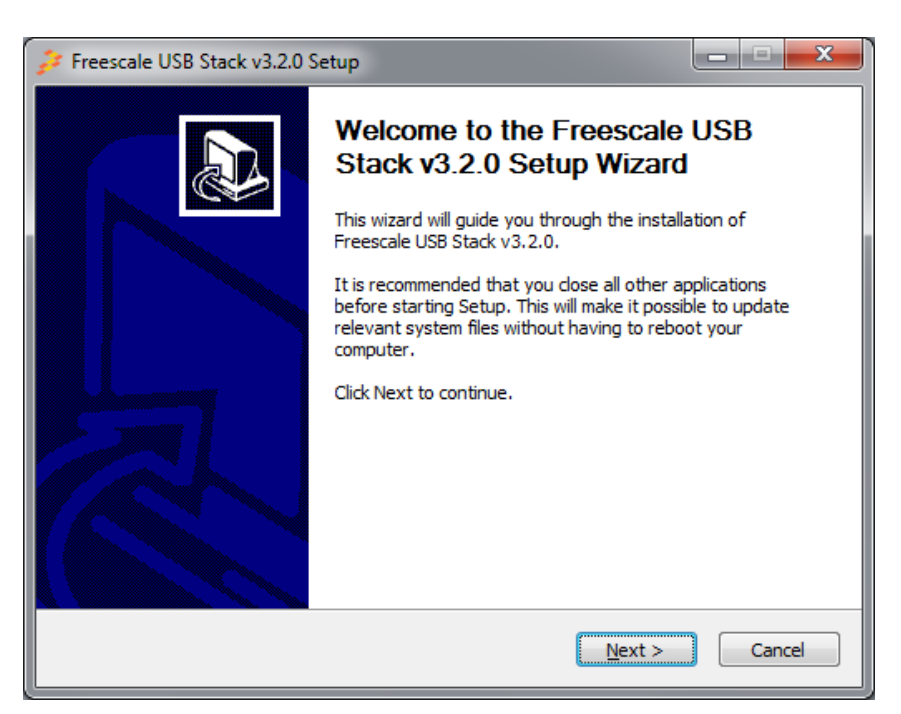

Figure A-1. Freescale USB Stack setup wizard

2. In Figure A-2, click on the I Agree button to accept the license agreement.

| Freescale USB Stack v3.2.0 Setup                                                                                                    |
|----------------------------------------------------------------------------------------------------|
| License Agreement<br>Please review the license terms before installing Freescale USB Stack v3.2.0.                                                                                                    |
| Press Page Down to see the rest of the agreement.                                                                                                    |
| IMPORTANT. Read the following Freescale Software License Agreement ("Agreement")<br>completely. By selecting the "I Accept" button at the end of this page, you indicate that<br>you accept the terms of this Agreement and you also acknowledge that you have the<br>authority, on behalf of your company, to bind your company to such terms. You may<br>then download or install the file. |
| FREESCALE END-USER SOFTWARE LICENSE AGREEMENT                                                                                                    |
| This is a license agreement between you (either as an individual or as an authorized representative acting on behalf of your employer) and Freescale Semiconductor, Inc. ("Freescale"). It concerns your rights to use the software provided to you in binary or v                                                                                                    |
| If you accept the terms of the agreement, click I Agree to continue. You must accept the agreement to install Freescale USB Stack v3.2.0.                                                                                                    |
| < Back I Agree Cancel                                                                                                    |

Figure A-2. Freescale USB Stack setup license agreement

3. In Figure A-3, select USB low level stack and other class components to install and click on the **Next** button.

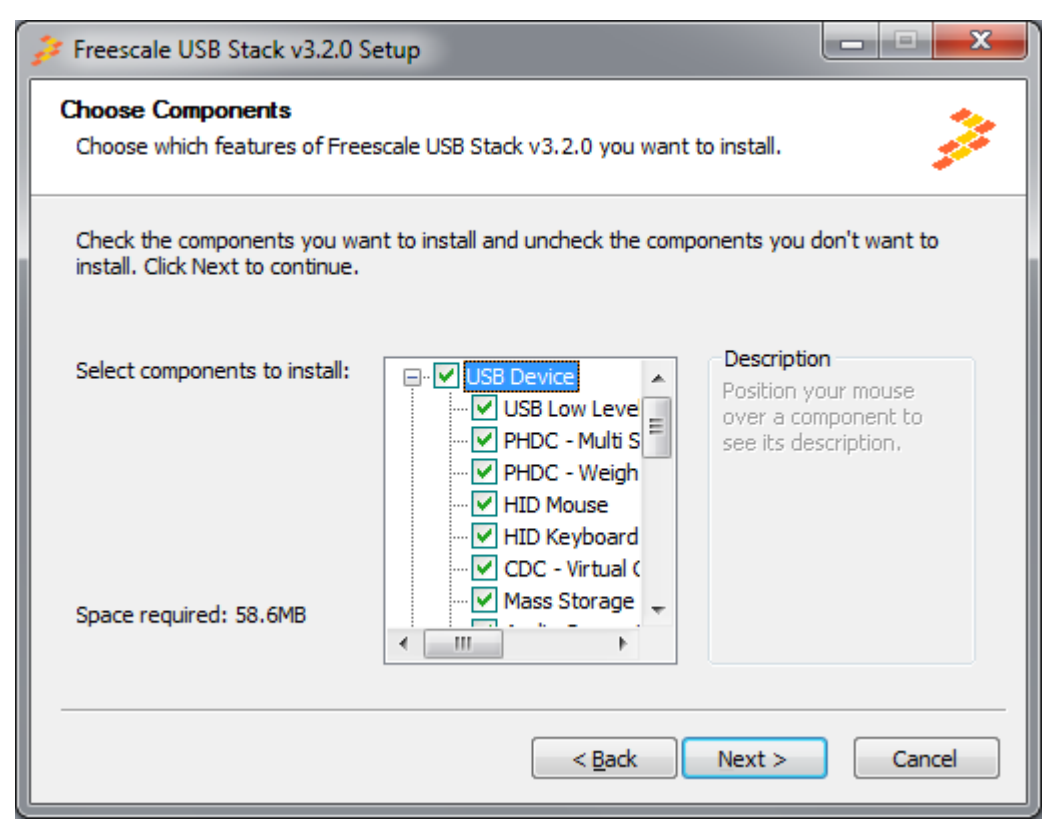

Figure A-3. Freescale USB Stack components

4. In Figure A-4, select the location of the folder where you require to install the Freescale USB Stack software and click on the **Install** button.

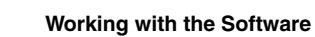

| Freescale USB Stack v3.2.0 Setup                                                                                                    |
|----------------------------------------------------------------------------------------------------|
| Choose Install Location<br>Choose the folder in which to install Freescale USB Stack v3.2.0.                                                                                              |
| Setup will install Freescale USB Stack v3.2.0 in the following folder. To install in a different folder, click Browse and select another folder. Click Install to start the installation. |
| Destination Folder           C:\Program Files\Freescale USB Stack v3.2.0         Browse                                                                                                   |
| Space required: 58.6MB<br>Space available: 145.8GB                                                                                                    |
| < <u>B</u> ack Install Cancel                                                                                                    |

Figure A-4. Freescale USB Stack installation folder location

5. Click on the Finish button to successfully complete the Freescale USB Stack Setup Wizard.

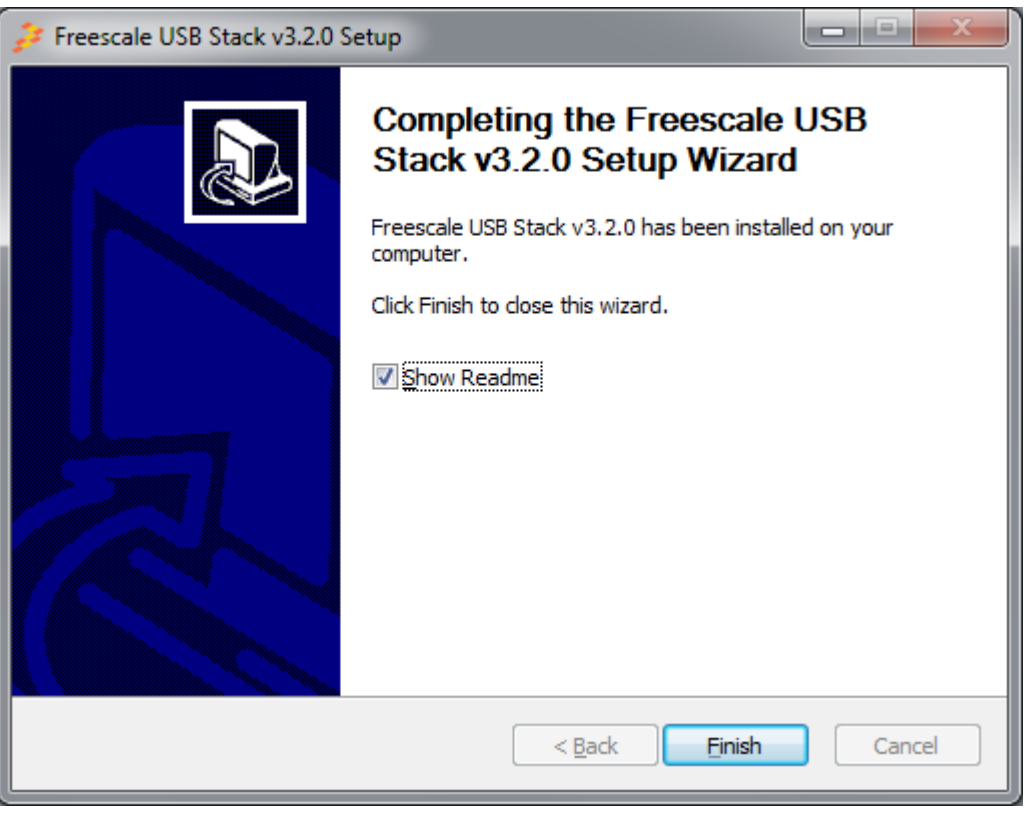

Figure A-5. Freescale USB Stack installation finish

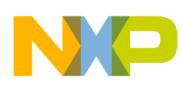

#### Launching Freescale USB Stack project

Click Start > Programs > Freescale USB Stack > Source to launch the project.

|              |                                 | 💼 Freescale USB Stack with PHDC v2.5 🔹 🕨 | 🛅 Do  | cumentation | P |   |            |   |   |                      |
|--------------|---------------------------------|------------------------------------------|-------|-------------|---|---|------------|---|---|----------------------|
| •            | Set Program Access and Defaults |                                          | 🛅 Sol | urce        | ١ |   | USB Device | ۲ |   |                      |
| -            |                                 | -                                        | 酇 Uni | install     | 1 |   | Usb Host   | × | 6 | CDC Class Demo Apps  |
| <b>i</b>     | Programs •                      |                                          |       |             |   | _ |            |   | a | HID Class Demo Apps  |
|              | Equarited .                     | ]                                        |       |             |   |   |            |   | 6 | MSD Class Demo Apps  |
| ~            | Tavonces ,                      |                                          |       |             |   |   |            |   | 6 | PHDC Class Demo Apps |
|              | Documents •                     |                                          |       |             |   |   |            |   |   |                      |
| 4            | Settings •                      |                                          |       |             |   |   |            |   |   |                      |
| $\mathbf{p}$ | Search •                        |                                          |       |             |   |   |            |   |   |                      |
| ?            | Help and Support                |                                          |       |             |   |   |            |   |   |                      |
| -            | Run                             |                                          |       |             |   |   |            |   |   |                      |
| P            |                                 |                                          |       |             |   |   |            |   |   |                      |
|              | Undock Computer                 |                                          |       |             |   |   |            |   |   |                      |
| 0            | Shut Down                       |                                          |       |             |   |   |            |   |   |                      |
| 🍯 sta        | rt *                            |                                          |       |             |   |   |            |   |   |                      |

#### Figure A-6. Freescale USB Stack source program for launch

#### A.1.1.2 Hardware setup

• Make the connections as shown in Figure A-7. Here for hardware setup S08 is used as an example.

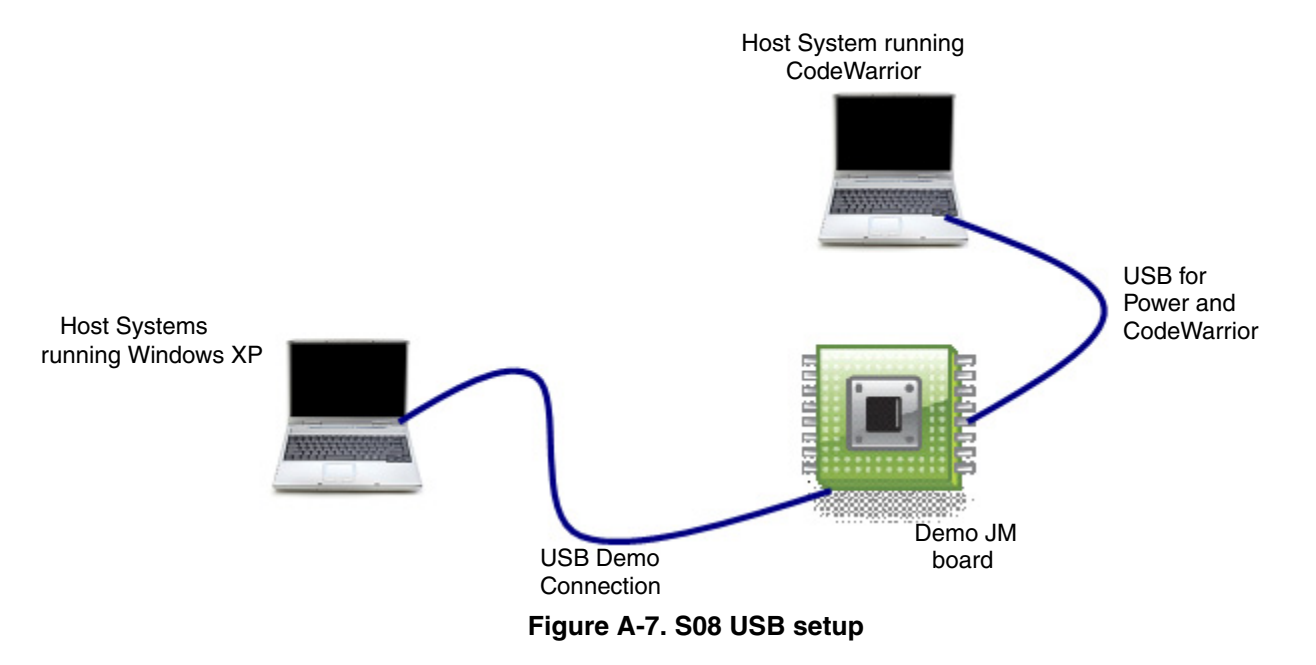

- Make the first USB connection between the personal computer where the software is installed and the DemoJM board where the silicon is mounted. This connection is required to provide power to the board and downloading image to the flash.
- Make the second connection between the DemoJM board and the personal computer where the demo is run.

#### NOTE

Although, we have used two personal computers in Figure A-7, in reality you may achieve the same result by a single personal computer with two or more USB ports.

## A.1.2 Building the Application with CodeWarrior 6 and CodeWarrior 7

The software for S08 and CFV1 is built with CodeWarrior 6.3. In addition, the software for CFV2 is built with CodeWarrior 7.2. Therefore, it contains application project files that can be used to build the project.

Before starting the process of building the project, make sure CodeWarrior 6.3 is installed on your computer.

To build the S08 project:

1. Navigate to the project file and open the s08usbjm60.mcp project file in CodeWarrior IDE.

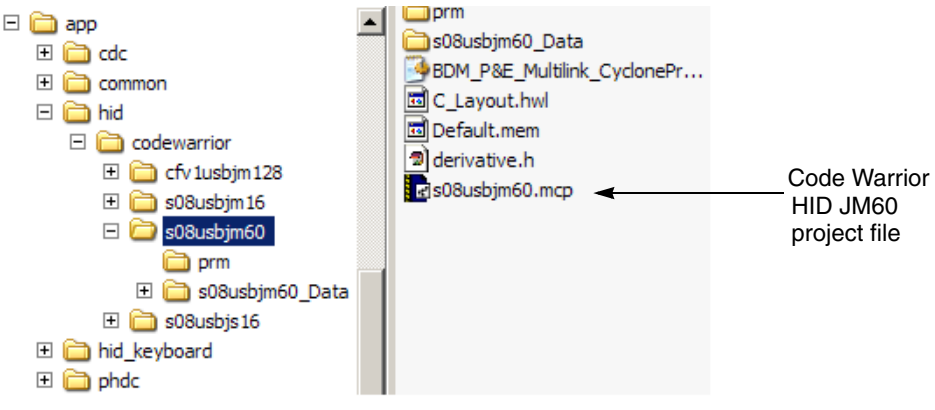

Figure A-8. Open s08usbjm60.mcp project file

2. After you have opened the project, the following window appears. To build the project, click the button as shown in Figure A-9.

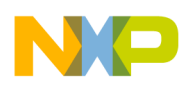

| G Freescale CodeWarrior                                                                                                    |                                        |
|----------------------------------------------------------------------------------------------------|----------------------------------------|
| Ele Edit View Search Project Processor Expert Device Init                                                                                                    | talization <u>W</u> indow <u>H</u> elp |
| 1 日本目のロントを有者者が 1                                                                                                    | I 🔅 🐂 💺 🔳 🖻 🔝 📓                        |
| s08usbim60 mcp                                                                                                    | Click to build the project             |
|                                                                                                    |                                        |
| P&E Mublink/Cyclone Pro                                                                                                    | •                                      |
| Files Link Order Targets                                                                                                    |                                        |
| ✓ File Code Da                                                                                                    | da 🕊 🔺                                 |
|                                                                                                    | · 크즈                                   |
|                                                                                                    |                                        |
| ✓ B class                                                                                                    | ·                                      |
| Usb_class.c 0                                                                                                    |                                        |
| ✓ E G diver 0                                                                                                    | 0 · 1                                  |
| ✓ _ 1 usb_driver.c 0                                                                                                    | 0 · 1                                  |
| - usb_dcic 0                                                                                                    |                                        |
| Generation Contraction Contrac |                                        |
| MC9508JM60.h 0                                                                                                    |                                        |
| derivative.h 0                                                                                                    | 0 <b>–</b>                             |
|                                                                                                    |                                        |
| mouse button h 0                                                                                                    |                                        |
| user_config.h 0                                                                                                    |                                        |
| E Class 0                                                                                                    | 0 = 1                                  |
| usb_class.h U                                                                                                    |                                        |
| B diver 0                                                                                                    |                                        |
| usb_bdt.h 0                                                                                                    |                                        |
| usb_dcih 0                                                                                                    |                                        |
| U usb_dolapi.h U                                                                                                    |                                        |
| usb framework h 0                                                                                                    |                                        |
| bypesh 0                                                                                                    |                                        |
| ✓ ⊡ 🔁 Lbs 12672 2                                                                                                    | 2018 • 1                               |
| antistic     12572 2                                                                                                    |                                        |
| ✓ ⊡  Project Setting: 0                                                                                                    | 0.1                                    |
| < 🗉 🦳 Startup Code 0                                                                                                    | 0 • 1                                  |
| E Cinker Files 0                                                                                                    |                                        |
| Project prm n/a                                                                                                    |                                        |
|                                                                                                    |                                        |
| 26 files 12672                                                                                                    | 2018                                   |
|                                                                                                    |                                        |

Figure A-9. Build s08usbjm60.mcp project

3. After the project is built, the code and data columns must appear filled across the files.

#### NOTE

The above procedure can be used to build CFV1 and CFV2 projects also.

## A.1.3 Running the Application with CodeWarrior 6 and CodeWarrior 7

Refer to the board documentation and CodeWarrior manual for details on how to program the flash memory on the evaluation board used. The following steps are presented as an example about how to run the HID mouse application with DemoJM60 board using a P&E-micro debugger.

1. To run the application, click the button as shown in Figure A-10.

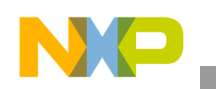

| Freescale CodeWarrior                  |               |                     |                          |
|----------------------------------------|---------------|---------------------|--------------------------|
| Ele Edit View Search Project Processor | Expert Device | initialization Wind | low Help                 |
| 1 = = = n + × = =                      | 有有有日          | = 05 <b>%</b> •     | . 🔼 🖻 🛅 関                |
|                                        |               | 11×                 |                          |
| effective() men                        |               |                     |                          |
| souscence                              |               |                     |                          |
| P&E Mublink/Cyclone Pro 🔄 🛱            | 1 😽 🧇         | <b>\$</b>           | Click to run the project |
| Files Link Outer Taunete               |               |                     |                          |
| The cost report                        |               |                     |                          |
| ✓ File                                 | Code          | Data 😻 🔺            |                          |
| E Source                               | 7514          | 309 · 페스            |                          |
| e app                                  | 946           | 37 • 1              |                          |
| E Class                                | 1740          | 41 • <u>-</u>       |                          |
| usb_class.c                            | 572           | 4 • 코               |                          |
| usb_hid.c                              | 1168          | 37 · I              |                          |
| e diver                                | 4582          | 231 • <u>H</u>      |                          |
| - wh doin                              | 2900          | 105 • 1             |                          |
| usb framework.c                        | 1235          | 48 · 1              |                          |
| E Calincludes                          | 0             | 0 🔳                 |                          |
| - MC9508JM60.h                         | 0             | 0 1                 |                          |
| derivative.h                           | 0             | 0 1                 |                          |
| -9 utb descriptor b                    | 0             | 0 1                 |                          |
| - mouse button.h                       | Ŭ.            | ŏ I                 |                          |
| user_config.h                          | 0             | 0 11                |                          |
| 🖻 😋 class                              | 0             | 0 1                 |                          |
| usb_class.h                            | 0             | 0 1                 |                          |
| usb_hid.h                              | 0             | 0 3                 |                          |
| a usb bdth                             | ő             | 0 1                 |                          |
| usb_dci.h                              | Ŭ.            | 0 1                 |                          |
| - usb_dciapi.h                         | 0             | 0 🔳                 |                          |
| - usb_devapi.h                         | 0             | 0 1                 |                          |
| usb_framework.h                        | 0             | 0 1                 |                          |
| i opern                                | 12607         | 2190                |                          |
| ansis.ib                               | 12607         | 2018                |                          |
| MC9508JM60.C                           | 0             | 172 • 1             |                          |
| E C Project Settings                   | 132           | 6 • <u>ज</u>        |                          |
| Startup Code                           | 132           | 6 · 1               |                          |
| humer bbl                              | 0/2           | 0/0 1               |                          |
| Project.prm                            | n/a           | n/a I               |                          |
|                                        | 10000         |                     |                          |
|                                        |               |                     |                          |
|                                        |               | -                   |                          |
| 26 files                               | 20253         | 2505                |                          |
|                                        |               |                     |                          |

Figure A-10. Running the application

2. The dialog box in Figure A-11 appears. Click on the **Connect (Reset)** button to connect to hardware as shown in Figure A-11.

|                           | parameters and click OK.                                                                         |
|---------------------------|--------------------------------------------------------------------------------------------------|
|                           | Connection port and Interface Type Add LPT Port                                                  |
|                           | Interface: USB HCS08/HCS12/CFV1 Multilink - USB Port                                             |
|                           | Port: DEMOJM on USB1 (Name=PE5038205) (Autodetected) *                                           |
|                           | * Contains Embedded Multilink. <u>Click for details.</u> Socket Programming Adapter Settings     |
|                           | Target CPU Information                                                                           |
|                           | CPU: HCS08 Processor - Autodetect                                                                |
|                           | MCU reset line: MCU Voltage:                                                                     |
|                           | Reset Options Delay after Reset and before communicating to target for 0 milliseconds (decimal). |
|                           | Cyclone Pro Power Control (Voltage> Power-Out Jack)                                              |
|                           | Provide power to target Hegulator Uutput Voltage Power Down Delay 200 ms                         |
|                           | Tim Control                                                                                      |
|                           | Default trim reference frequency is : 31250.00 Hz. (Valid Range: 31250.00 to 39062.50 Hz)        |
|                           | Use custom trim reference frequency: 31250.00 Hz Click for trim details.                         |
| ck to<br>nnect to<br>moJM |                                                                                                  |
|                           |                                                                                                  |

Figure A-11. Connection Manager

3. The pop-up in Figure A-12 appears. Click on the Yes button to load the built image to the JM60 flash.

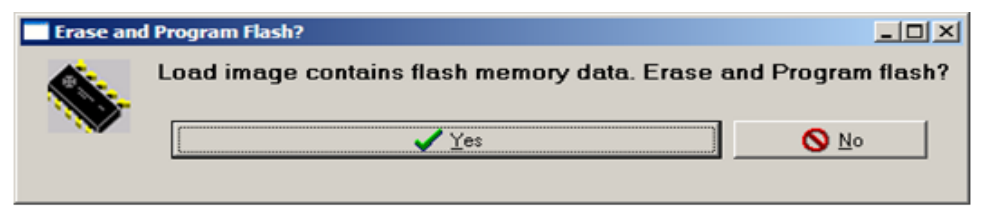

Figure A-12. Erase and Program Flash pop-up

4. The pop-up in Figure A-13 appears to erase and program the built image to the JM60 flash.

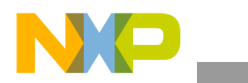

| CPROGHCS08 Programmer - Version 1.56.00.01 - [ Status Window]                                                                         | _O×                    |
|----------------------------------------------------------------------------------------------------|------------------------|
| X Abort                                                                                                    | http://www.pemicro.com |
| Windows NT detected.                                                                                                    |                        |
| Copyright 1999,2002 P&E Microcomputer Systems, Inc.                                                                                   |                        |
| CMD>RE                                                                                                    |                        |
| USB HCS08/HCS12 MULTILINK detected - Flash Version 5.77                                                                               |                        |
| Initializing. Target has been RESET and is active.                                                                                    |                        |
| CMD>CM C:\Program Files\Freescale\CodeWarrior for Microcontrollers V6.2\pr<br>USB HCS08/HCS12 MULTILINK detected - Flash Version 5.77 | rog\P&E\9508JM60.58P   |
| Initializing. (Recommended TRIM=\$00A5,FTRIM=1) (Bus Freq = 15937RHz) In                                                              | itialized.             |
|                                                                                                    |                        |
|                                                                                                    |                        |
|                                                                                                    |                        |
|                                                                                                    |                        |
|                                                                                                    |                        |
|                                                                                                    |                        |
| Running programming script                                                                                                    |                        |

Figure A-13. Image Programmed in Flash

5. After the image is programmed in the flash, the debugger window as shown in Figure A-14 appears. Click on the Green Arrow as shown in Figure A-14 to run the programmed image.

| C True-Time Simulator & Real-Time Debugger D:\CW_Projects\JH_USB\phod\devic<br>Bie Wew Bun MultinicYclonePro Component Memory Window Beb                       | _15thApr09\device\app\hid\codewarrior\s08usbjm                                                                                                    | 10\80H_P&E_HuL_              |
|----------------------------------------------------------------------------------------------------|----------------------------------------------------------------------------------------------------|------------------------------|
|                                                                                                    | True-Time Simulator & Real-Time D                                                                                                    | ebugger D:\CW_Projects\JM_US |
| Source                                                                                                    | Assembly                                                                                                    | LOX                          |
| D:\CW_Projects\UM_USB\phcd\device_19hApr09\device\app\hid\main.c                                                                                               | ne: 44 main                                                                                                    |                              |
| Init_Sys(); /* initial the system */<br>RICSC_RIIE=1; /* enable RIC interrupt */<br>*ifdef_MCFSIGM128_B<br>KBIISC KBIE=1; /* enable KBI interrupt(for CFV1) */ | A 1A75 JSR Ox1A7F<br>1A75 BSET 4,0x4C<br>1A74 BSET 1,0x1C<br>1A74 BSET 1,0x1C<br>1A75 JSR Ox1A8B                                                                                                    |                              |
| felze                                                                                                    | E Register                                                                                                    |                              |
|                                                                                                    | 1 // HCS08                                                                                                    | Auto                         |
| Procedure                                                                                                    | A 0<br>HX 100 SP 204<br>SR 6A Status VHINZC                                                                                                    | ÷                            |
| INDERI 17<br>INDERI                                                                                                    | A                                                                                                    | -                            |
| 🖁 Data:1                                                                                                    | E Memory                                                                                                    |                              |
| main.c Auto Sy                                                                                                    | b Global                                                                                                    | Auto                         |
| RICSC <1> volatile RICSCSIR     KONSC <1> volatile KDISCSIR     SOPT1 <1> volatile SOPTISIR                                                                    | Image: constraint of the state of the state of |                              |
| 🕌 Data:2                                                                                                    | Command                                                                                                    | _10 ×                        |
| j main j Auto j Sy                                                                                                    | b Local in>                                                                                                    | 1                            |
| For Help, press F1 Automatic (trippers, breakpoints, watchpoints, and trace pos                                                                                | (100 Breako                                                                                                    | oint A                       |

Figure A-14. Simulator and Real-Time Debugger

# A.1.4 Building and Running the Application with CodeWarrior 10

The software for Kinetis k40, S08, CFV1 and CFV2 targets is available to be build, download and debug using the CodeWarrior 10 MCU.

Before starting the process of building the project, make sure CodeWarrior 10 MCU is installed on your computer.

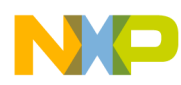

To build the (for example Kinetis k40/S08/CFV1/CFV2) project:

1. Navigate to the project folder (s08usbjm60) and locate the CodeWwarrior10 project file (.project).

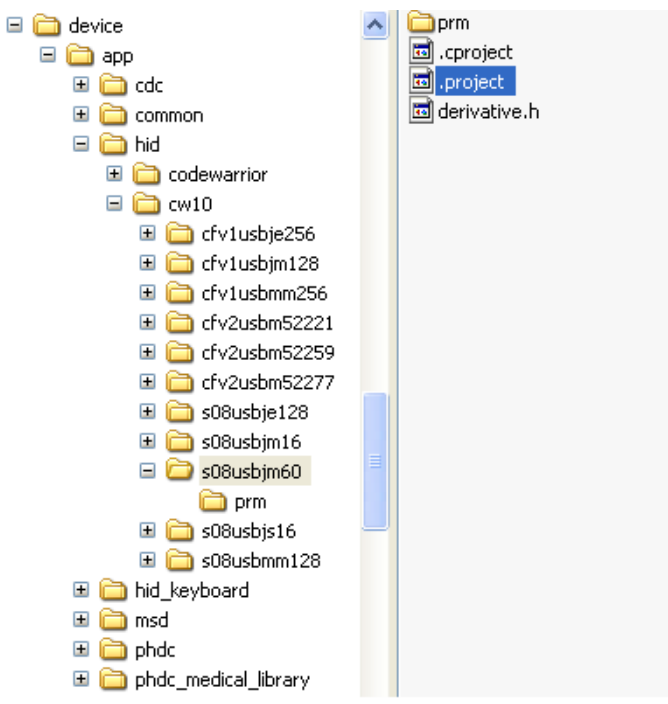

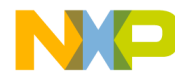

2. Open the project by dragging the .project file and dropping it into the CodeWarrior 10 project space.

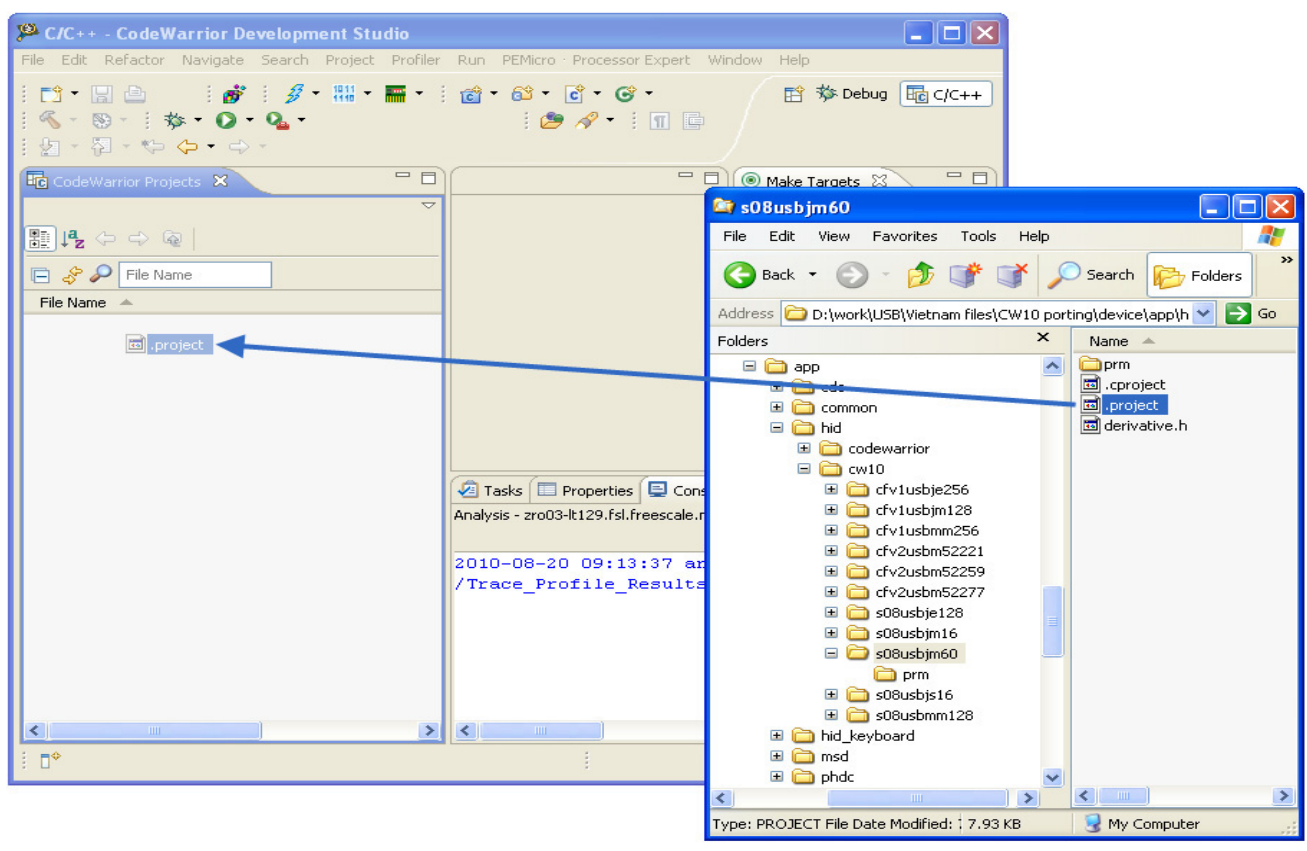

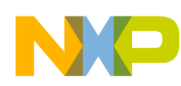

3. After you have opened the project, the following window appears. To build the project choose "Build Project" from the Project menu.

| 🥦 C/C++ - CodeWarrior Developm                                                                                                    | ent Studio                                                                                                  |                                                                       |                          |           |                                                                                                    |       |            |
|----------------------------------------------------------------------------------------------------|----------------------------------------------------------------------------------------------------|-----------------------------------------------------------------------|--------------------------|-----------|----------------------------------------------------------------------------------------------------|-------|------------|
| File Edit Refactor Navigate Search                                                                                                    | Project Profiler                                                                                            | Run PEMicro · Processor Experi                                        | t Window Help            |           |                                                                                                    |       |            |
| : C1 • E 🕒 🖬 : 💣 : 🍠 •                                                                                                    | Open Proje<br>Close Proje                                                                                   | ect<br>ect                                                            | <b>% - ® -</b>   🎄       | • 0 • 9 • | 📑 🏇 Deb                                                                                                    | ug 📴  | C/C++      |
| CodeWarrior Projects X                                                                                                    | 🗟 Build All<br>Build Config                                                                                 | Ctrl+B                                                                |                          |           | Make Targets                                                                                                    | x     | - 8        |
| Image: Image: | Build Projec<br>Build Workir<br>Clean<br>Build Autom<br>Make Targe<br>Generate P<br>Change De<br>Properties | tt ng Set  natically et  Processor Expert Code vice/Connection Ctrl+6 |                          |           | <ul> <li>Image: Barrier of the second second s</li></ul> |       | <u>ی چ</u> |
| <ul> <li></li></ul>                                                                                                    |                                                                                                    | Tasks X Properties<br>0 items                                         | 📮 Console) 🐞 Target Task | s         |                                                                                                    | ~     |            |
|                                                                                                    |                                                                                                    | I Description                                                         |                          | Resource  | Path I                                                                                                    | Locat | Туре       |
| <                                                                                                    | >                                                                                                    |                                                                       |                          |           |                                                                                                    |       |            |
| /hid_s08usbjm60                                                                                                    |                                                                                                    |                                                                       |                          |           |                                                                                                    |       | 1          |

# NP

Working with the Software

4. To run the application, first locate the S08USBJM60 Flash.launch conficuration in the current project space. Right-click it and choose Debug As > 1 S08USBJM60 Flash as in the window below.

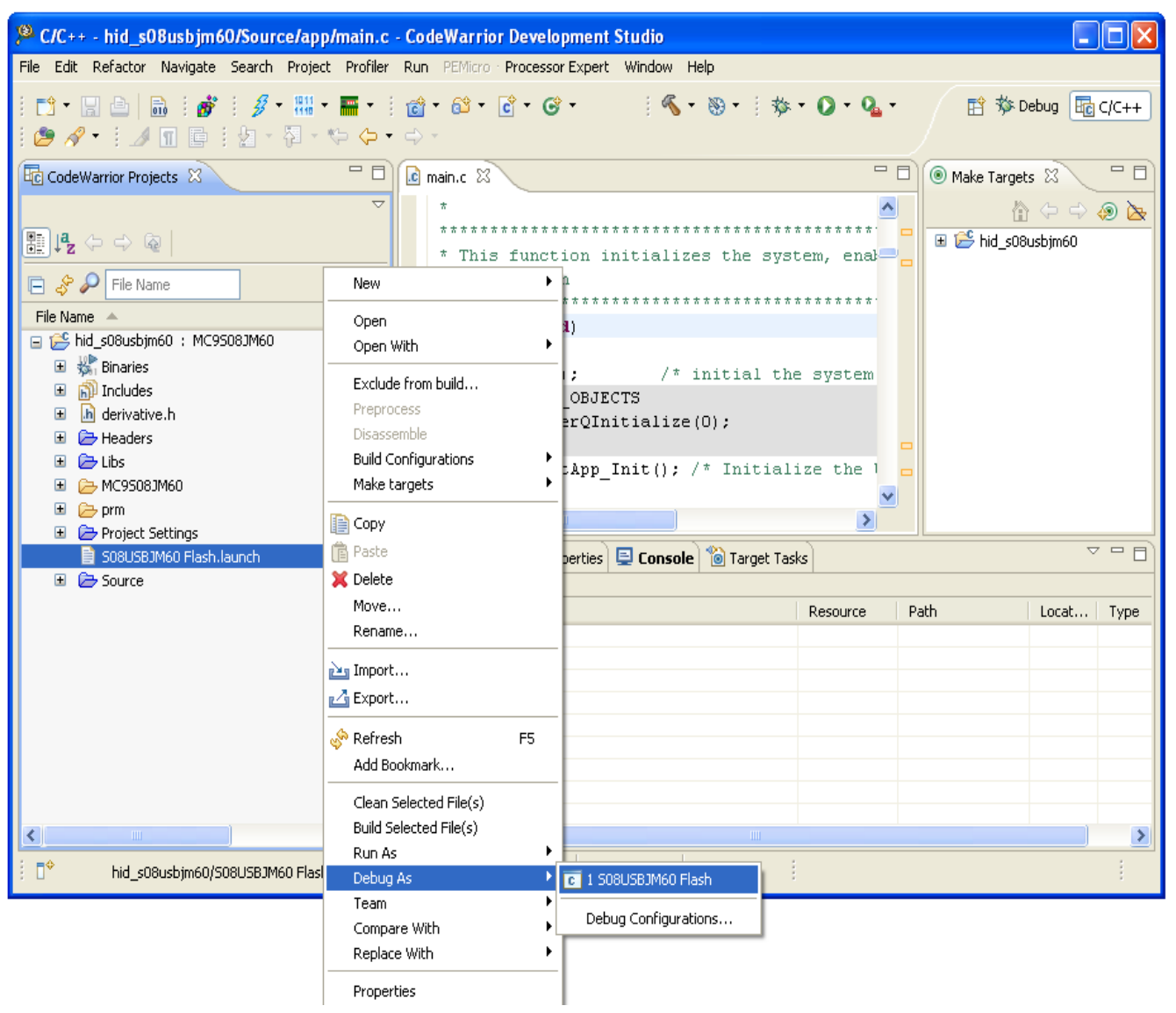

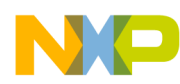

5. After the image is programmed in the flash, the debugger window as shown in the next figure appears. Click on the Green arrow in the Debug tab to run the image.

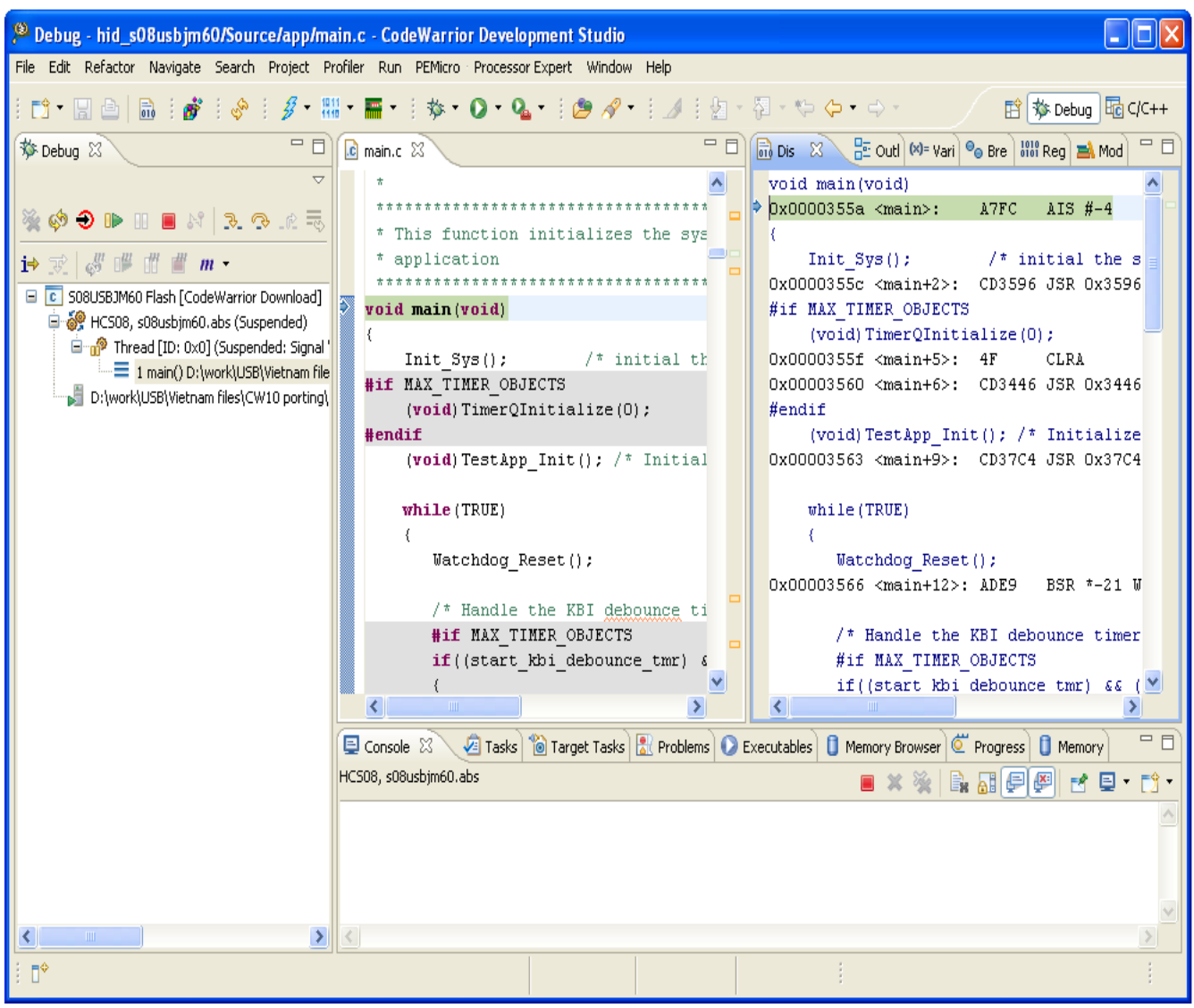

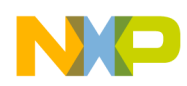

# A.2 Uninstall Freescale USB Stack Software

1. From your computer, click Start > Settings > Control Panel > Add or Remove Programs.

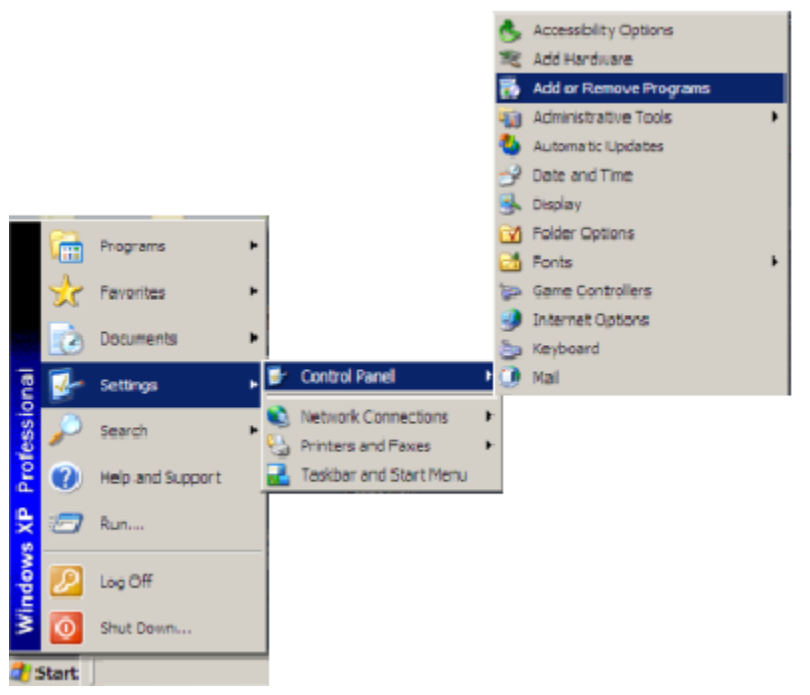

Figure 5-2. Add or Remove Programs launch from Control Panel

2. The following example shows the demonstration for uninstalling Freescale USB Stack. You can follow the same instructions for new versions.

#### **Example:**

- 1. In the Windows Control Panel "Add/Remove Programs Tool, select Freescale USB Stack and click on the Change/Remove button.
- 2. The uninstall confirmation message appears. Click on the Yes button to uninstall.

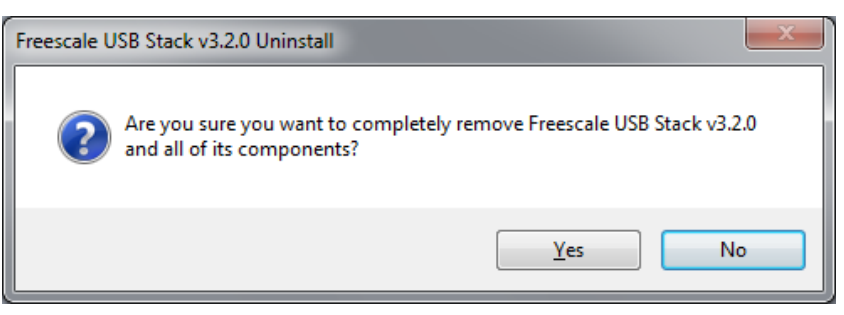

Figure A-15. Freescale USB Stack Uninstall confirmation message

3. A message box appears. Click on the **Ok** button to complete the uninstall operation.

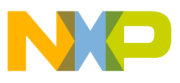

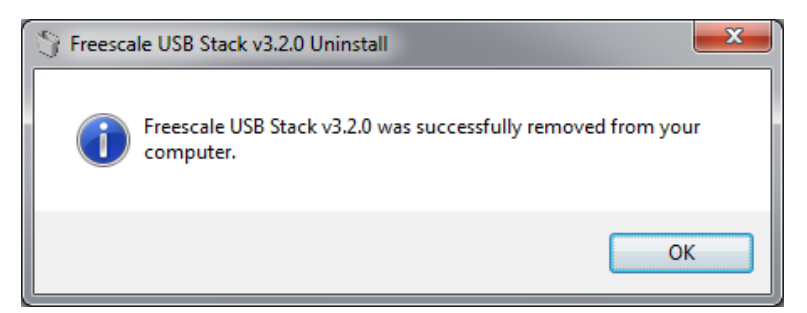

Figure A-16. Freescale USB Stack Uninstall completion message

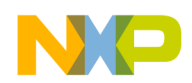

# A.3 Important files

Table A-1 shows the programming files that contain source code for classes.

#### Table A-1. Important files

| Files                                  | Description                                                                                            |
|----------------------------------------|----------------------------------------------------------------------------------------------------|
| device\source\class\usb_cdc.c          | This is communication device functionality specific device class source code file.                     |
| device\source\class\usb_cdc.h          | This is communication device functionality specific device class header file.                          |
| device\source\class\usb_cdc_pstn.c     | This is communication PSTN sub-class source code file                                                  |
| device\source\class\usb_cdc_pstn.h     | This is communication PSTN sub-class header file                                                       |
| device\source\class\usb_hid.c          | This is human interface device functionality specific device class source code file.                   |
| device\source\class\usb_hid.h          | This is human interface device functionality specific device class header file.                        |
| device\source\class\usb_phdc.c         | This is personal healthcare device functionality specific device class source code file.               |
| device\source\class\usb_phdc.h         | This is personal healthcare device functionality specific device class header file.                    |
| device\source\common\usb_class.c       | This is class independent source code file.                                                            |
| device\source\common\usb_class.h       | This is class independent header file.                                                                 |
| device\source\common\usb_framework.c   | This is USB specification chapter 9 request handing source code file.                                  |
| device\source\common\usb_framework.h   | This is USB specification chapter 9 request handing header file.                                       |
| device\source\driver\cfv1\usb_bdt.h    | This is controller specific header file containing buffer descriptor table structure for CFV1 devices. |
| device\source\driver\cfv1\usb_dci.c    | This is controller specific low-level driver source code file for CFV1 devices.                        |
| device\source\driver\cfv1\usb_dci.h    | This is controller specific low level driver header file for CFV1 devices.                             |
| device\source\driver\cfv1\usb_dciapi.h | This file contains DCI API function definitions for CFV1 devices.                                      |
| device\source\driver\s08\usb_bdt.h     | This is controller specific header file containing buffer descriptor table structure for S08 devices.  |
| device\source\driver\s08\usb_dci.c     | This is controller specific low-level driver source code file for S08 devices.                         |
| device\source\driver\s08\usb_dci.h     | This is controller specific low level driver header file for S08 devices.                              |
| device\source\driver\s08\usb_dciapi.h  | The file contains DCI API function definitions for S08 devices.                                        |
| device\source\driver\usb_devapi.h      | This is the header file defining low-level driver interfaces.                                          |
| device\source\driver\usb_driver.c      | This is the USB stack driver interface source code file.                                               |
| device\source\class\ usb_msc.c         | This is mass storage device functionality specific device class source code file.                      |
| device\source\class\ usb_msc.h         | This is mass storage device functionality specific device class header file.                           |
| device\source\class\ usb_msc_scsi.c    | This is mass storage SCSI sub-class source code file.                                                  |
| device\source\class\ usb_msc_scsi.h    | This is mass storage SCSI sub-class header file.                                                       |

**B.1** 

# Appendix B Human Interface Device (HID) Demo

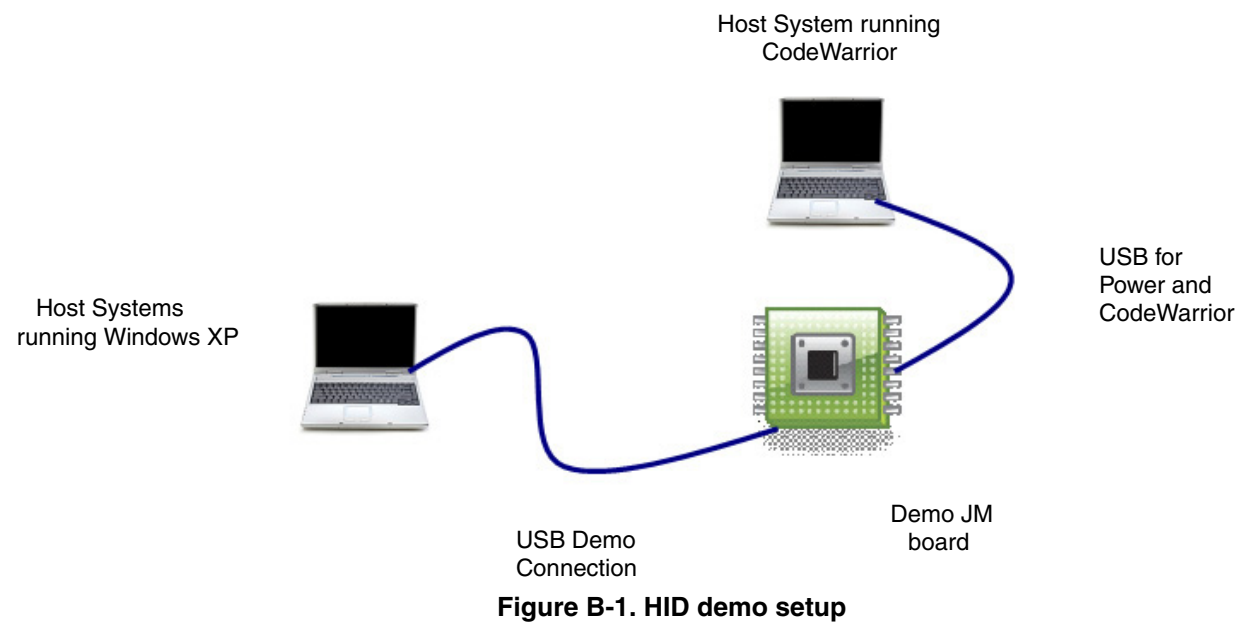

Figure B-1 describes the demo setup. DemoJM is connected to two personal computers using USB cables. The first computer is used to supply power to the board and is used to program the image to the flash. The second computer is used as the host system where the USB host driver resides. Although, Figure B-1 shows two computers, the connection can also be achieved using one computer with two USB ports.

# B.2 Running the demo

Setting up the demo

After the HID application is programmed into the silicon flash, the demo can be run using the following procedure.

Connect the hardware to the Windows host computer. As soon as you turn on the device, the HID device gets installed onto the Windows host computer. You must see the callout as shown in Figure B-2 on the right bottom corner of your screen. At this point, the windows installs the host driver for the device.

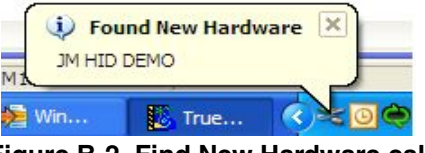

Figure B-2. Find New Hardware callout

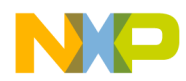

Human Interface Device (HID) Demo

2. To verify whether the mouse has been properly installed or not, you must see the JM device entry in the device manager.

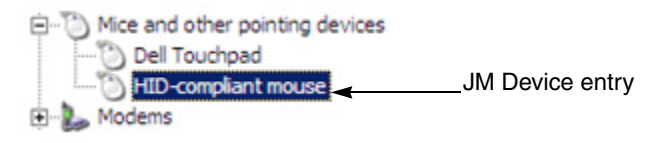

Figure B-3. JM device entry

3. After the HID device is installed, it can be moved on the host computer screen by pressing the push buttons. Figure B-4 shows the function of these buttons.

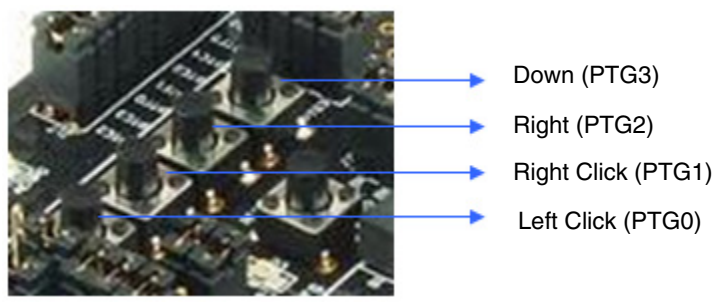

Figure B-4. HID device push buttons

NOTE

For JS16, Left Click (PTG0) push button is not avaiable for use.

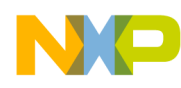

# Appendix C Personal Healthcare — Multi-Specialization Device Demo

Personal healthcare application interacts with the host system using IEEE-11073 – 20601 and (IEEE-11073 – 10415 (weigh scale), IEEE-11073 – 10407 (Blood Pressure Monitor), IEEE-11073 – 10417 (Glucose Meter), and IEEE-11073 – 10408 (Thermometer) protocol. To run this demo, a host system is required that runs the same IEEE-11073 protocols. One example of such implementation is done by Continua Alliance. In this demo, Continua Manager is used on the host system.

# C.1 Setting up the demo

Set the systems as described in the previous section (HID demo).

- 1. Get the Continua Alliance (www.continuaalliance.org) CESL Reference Software V1.0 RC1.
- 2. Install the software on a host system
- 3. Program the JM60 flash with the PHDC multi-specialization application using CodeWarrior IDE.

#### NOTE

CESL reference software is not provided as part of the suite. You will have to get this software independently from Continua Alliance.

# C.2 Running the demo

After the system has been set, you must follow these steps to run the demo:

1. Turn on the DemoJM board. Found New Hardware window appears.

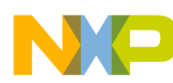

Personal Healthcare — Multi-Specialization Device Demo

| Found New Hardware Wizard |                                                                                                    |
|---------------------------|----------------------------------------------------------------------------------------------------|
|                           | Welcome to the Found New<br>Hardware Wizard                                                                                                    |
|                           | This wizard helps you install software for:                                                                                                    |
|                           | Continua USB Interface                                                                                                    |
|                           | What do you want the wizard to do?<br>(install the software automatically (Recommended))<br>(c) Install from a list or specific location (Advanced)<br>Click Next to continue. |
|                           | < Back Next > Cancel                                                                                                    |

Figure C-1. Found New Hardware window

2. Select **Install from a list or specific location (Advanced)** option as shown in Figure C-1, and click on the **Next** button. Search and installation options window appears as shown in Figure C-2.

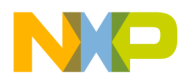

| Found New Hardware Wizard                                                                                                    |
|----------------------------------------------------------------------------------------------------|
| Please choose your search and installation options.                                                                                                    |
| • Search for the best driver in these locations.                                                                                                    |
| Use the check boxes below to limit or expand the default search, which includes local<br>paths and removable media. The best driver found will be installed.   |
| Search removable media (floppy, CD-ROM)                                                                                                    |
| Include this location in the search:                                                                                                    |
| C:\Program Files\VASC\bin Browse                                                                                                    |
| O Don't search. I will choose the driver to install.                                                                                                    |
| Choose this option to select the device driver from a list. Windows does not guarantee that<br>the driver you choose will be the best match for your hardware. |
|                                                                                                    |
| < <u>B</u> ack <u>N</u> ext > Cancel                                                                                                    |

Figure C-2. Search and installation options

Point the search path to the bin directory where the Continua CESL software was installed and click on the **Next** button. The driver for the device will get installed.

To verify the installation, open the device manager. You must see the Continua USB Interface device entries.

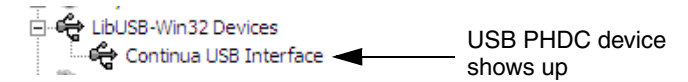

Figure C-3. Continua USB PHDC Device Entry in Device Manager

3. Launch the Continua Manager from Start > All Programs menu as shown in Figure C-4.

| S HyperTerminal       | 🧰 Continua CESL | • •      | Agents               | • |
|-----------------------|-----------------|----------|----------------------|---|
| Command Desmot        |                 | <b>6</b> | Documentation        | • |
| Command Prompc        |                 | <b>2</b> | Continua Manager GUI |   |
| 👹 Paint               |                 |          |                      |   |
| Microsoft Office Exce |                 |          |                      |   |
| lemote Desktop Cor    |                 |          |                      |   |
| All Programs 🕨        |                 |          |                      |   |

Figure C-4. Launch Continua Manager

4. The Continua Manager GUI opens as shown in Figure C-5. Enter the name of the skim directory and click on the **Start Transport** button.

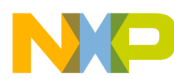

Personal Healthcare — Multi-Specialization Device Demo

| Select Shim Directory: C:Program Files/VASC/bin/<br>Device List<br>Device Information<br>Waiting for Agent Device<br>No device connected.                                     | anspo | _Click<br>Start Tra | Devi              | Browse Start Transport |        |                                                         |                                                                                                    |
|----------------------------------------------------------------------------------------------------|-------|---------------------|-------------------|------------------------|--------|---------------------------------------------------------|----------------------------------------------------------------------------------------------------|
| Device List Device Information Waiting for Agent Device No device connected.                                                                                                  | anspo | Start Tra           |                   |                        | Browse |                                                         | him Directory: C:\Program Files\VASC\bin\                                                                  |
| Device Name Transport Address Waiting for Agent Device No device connected.                                                                                                   |       |                     | 8                 |                        |        | Device Information                                      | ce List                                                                                                    |
| No device connected.                                                                                                    |       |                     | Device Informatio |                        |        | Waiting for Agent Device                                | e Name Transport Address                                                                                   |
|                                                                                                    |       |                     | n Model           |                        |        | No device connected,                                    |                                                                                                    |
| Discover Connect Unassociate Abort                                                                                                    |       |                     |                   |                        |        |                                                         | cover Connect Unassociate Abort                                                                            |
| Output                                                                                                    |       |                     |                   |                        |        | Patrick ADDI I Duran Disasters in ant tax               |                                                                                                    |
| 0x383c66:WASCManagerGUI.cop(1154)WASCManagerGUI:rioadAppDataThe APOU Dump Directory is set to:<br>D:/Profiles/b21691/Desktop/medical/continua/vasc/source/Debug/apdu_dump.bxt |       |                     |                   |                        |        | pDataThe APDU Dump Directory is set to:<br>pdu_dump.txt | 8: \VASCManagerGUI.cpp(1154)\VASCManagerGUI::loadA<br>es/b21691/Desktop/medical/continua/vasc/source/Debug |

Figure C-5. Continua Manager window

5. S 3 Medic Event connection confirmation pop-up appears as shown in the Figure C-6. Click on the **Yes** button to continue.

| 🔁 ContinuaManagerGUI                                                             | × |
|----------------------------------------------------------------------------------|---|
| VASC Manager has discovered "S3 Medic Agent"<br>Would you like to connect to it? | • |
| Yes No                                                                           |   |

Figure C-6. Connect to S3 Medic Agent

6. The Continua Manager now enters the Operating State using default specialization (weigh scale). The Continua application window appears as shown in Figure C-7.
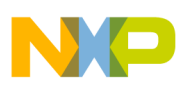

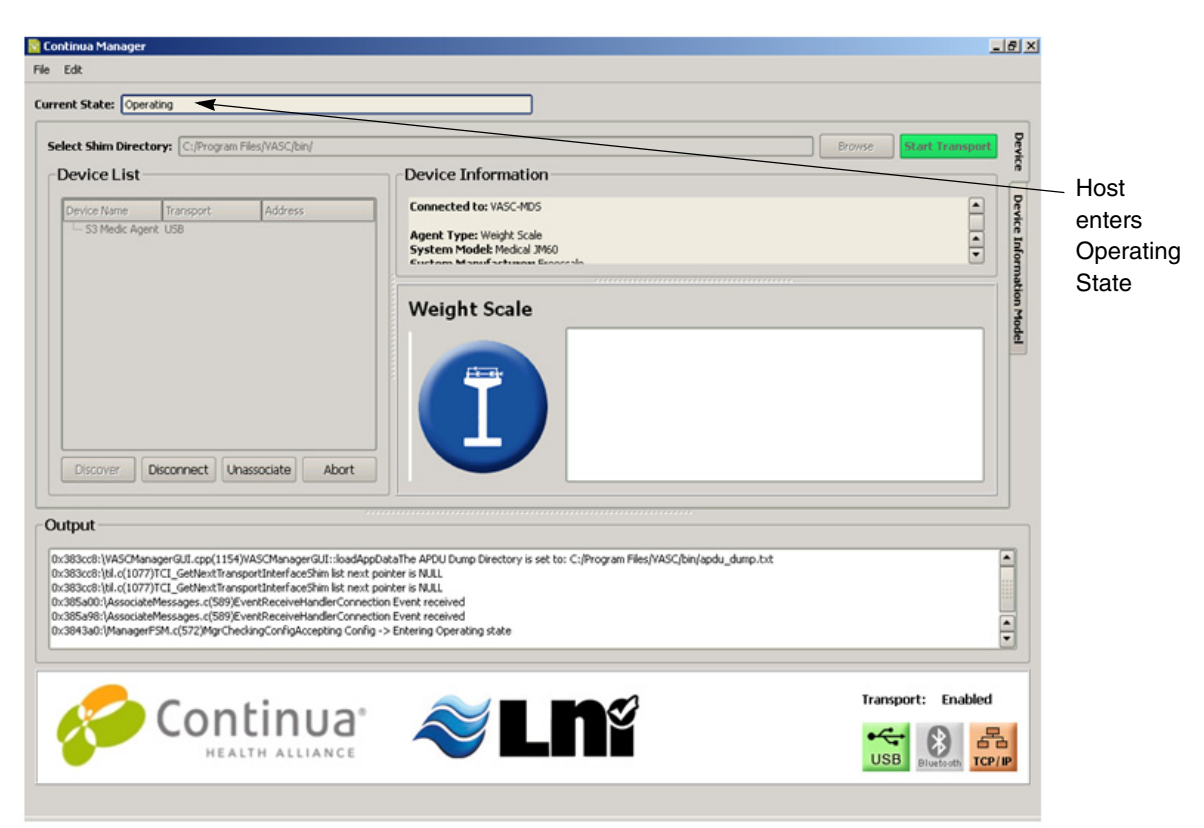

Figure C-7. Host entering operating state

7. After the host device is in operating state, Push Buttons on the device can be used to send weight measurements to the host. Figure C-8 shows the function of these buttons.

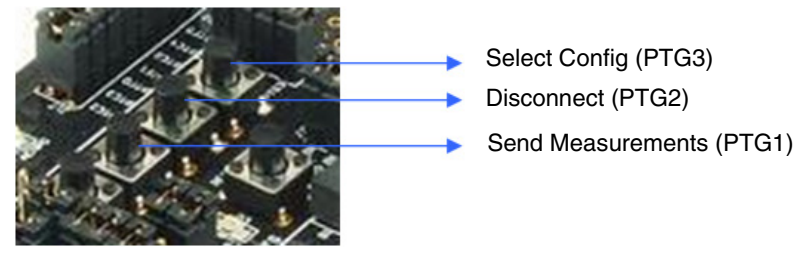

Figure C-8. DemoJM push button panel

8. When the push button to send the measurement is pressed, measurements are sent to the Continua Host Manager as shown in Figure C-9.

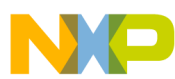

Personal Healthcare — Multi-Specialization Device Demo

|                                                                                                    | rating                                                                                                    |                                                                                                    |                                                                                                    |                        |
|----------------------------------------------------------------------------------------------------|----------------------------------------------------------------------------------------------------|----------------------------------------------------------------------------------------------------|----------------------------------------------------------------------------------------------------|------------------------|
| ect Shim Direct                                                                                                    | C:/Program Fil                                                                                                    | les/VASC/bin/                                                                                                    | Device Information                                                                                                    | Browse Start Transport |
|                                                                                                    | Transact                                                                                                    | Atten                                                                                                    | Connected to: VASC-MDS                                                                                                    |                        |
| - S3 Medic Age                                                                                                    | int USB                                                                                                    | A007635                                                                                                    | Agent Type: Weight Scale<br>System Model: Modeal 2000<br>Excitors Manuf actumes Encode                                                                                                    | A<br>V                 |
|                                                                                                    |                                                                                                    |                                                                                                    | Weight Scale                                                                                                    | ····                   |
|                                                                                                    |                                                                                                    |                                                                                                    | Received Measurement at: 10:5:6 am on W<br>- Weight: 0.2 kg / m^2                                                                                                    | led June 12 1409       |
|                                                                                                    |                                                                                                    |                                                                                                    | Received Measurement at: 10:5:7 am on W                                                                                                    | led June 12 1409       |
|                                                                                                    |                                                                                                    |                                                                                                    | - WERDE: 0.2 KD                                                                                                    |                        |
|                                                                                                    |                                                                                                    |                                                                                                    | Received Measurement at: 10:5:8 am on W                                                                                                    | ted June 12 1409       |
|                                                                                                    |                                                                                                    |                                                                                                    | Received Measurement at: 10:5:8 am on W<br>- Weight: 0.2 kg / m^2                                                                                                    | ted June 12 1409       |
| Discover                                                                                                    | Disconnect                                                                                                    | ssociate Abort                                                                                                    | Received Measurement at: 10:5:8 am on W<br>- Weight: 0.2 kg/m <sup>2</sup>                                                                                                    | ied June 12 1409       |
| Discover                                                                                                    | Disconnect Una                                                                                                    | ssociate Abort                                                                                                    | Received Measurement at: 10:5:8 am on W<br>• Weight: 0.2 kg / m^2                                                                                                    | led June 12 1409       |
| Discover                                                                                                    | Disconnect Una                                                                                                    | Abort                                                                                                    | Received Messurement at: 10:5:8 am on W<br>• Weight: 0.2 kg / m <sup>-2</sup>                                                                                                    | ed June 12 1409        |
| Discover                                                                                                    | Disconnect Unar<br>nager@ULcpp(1154)//<br>1/CL_GetNextTransp                                                                                                    | Abort ASCManagerGUI::loadApp ortInterfaceShim list next p ortInterfaceShim list next p                                                                                                 | DetaThe APDU Dump Directory is set to: C:/Program Files/VASC/bin/apdu_dump.to:t<br>onither is NULL                                                                                                    | ed June 12 1409        |
| Discover<br>put<br>83cc8:(VASCMar<br>83cc8:(bille(1077<br>83cc8:(bille(1077<br>83cc8:(bille(1077<br>83cc8:(bille(1077                     | Disconnect Una<br>hagerGUL.cpp(1154)//<br>VICL_GetMextTransp<br>VICL_GetMextTransp<br>VICL_GetMextTransp<br>defassages.c(589)Eve                                                                                                    | Abort Abort ACManagerGII: loadap ottherfacShill lot next ntiflecareHanderConned                                                                                                    | DataThe APDU Dump Directory is set to: C:/Program Files/VASC/bin/apdu_dump.bt<br>cointer is NULL<br>cointer is NULL<br>cointer is cointer is cointer is the cointer is the cointer i | ted June 12 1409       |
| Discover<br>put<br>B3cc8:\VASCMar<br>B3cc8:\UASCMar<br>B3cc8:\UL(1077<br>D5300:\Associat<br>D5390:\Associat<br>D43a0:\Manager             | Disconnect Una<br>negerGJL.cp(1154)/<br>17CL_GetHextTransp<br>17CL_GetHextTransp<br>17CL_GetHextTrans | Abort Abort                                                                                                    | Received Measurement at: 10:5:8 am on W     Weight: 0.2 kg / m^2                                                                                                    | ted June 12 1409       |
| Discover<br>put<br>83cc8:\VASCMar<br>83cc8:\til.c(1077<br>83cc8:\til.c(1077<br>85a00:\Associak<br>943a0:\VAssociak<br>943a0:\VAssociak    | Disconnect Una<br>nagerGJL.cp(1154)//<br>YTCL_GetHex1Tensp<br>YTCL_GetHex1Tensp<br>YTCL_GetHex1Tensp<br>Messages.c(599)Evt<br>eMessages.c(599)Evt<br>PSM.c(572)MgrChed                                                                                                    | Abort<br>Abort<br>ASCManagerGJII: loadApp<br>ortInterfaceShin list next<br>profinedraceShin list next<br>ntReceiveHanderConnect<br>angConfigAccepting Config<br>ConfigAccepting Config | CotaThe APDU Dump Directory is set to: C:/Program Files/VASC/bin/apdu_dump.tot cother is NLL conter is NLL conter           | ted June 12 1409       |
| Discover<br>tput<br>883cc8: (VASCMar<br>883cc8: IVASCMar<br>883cc8: IVASCMar<br>883cc8: IVASCMar<br>885cs0: IAssocitA<br>8843a0: (Manager | Disconnect Una<br>neger@JL.cpc(1154)//<br>1/TCL_GetHextTransp<br>1/TCL_GetHextTransp<br>1/TCL_GetH                | Abort                                                                                                    | Received Measurement at: 10:5:8 an on W     Weight: 0.2 kg / m <sup>2</sup>                                                                                                    | red June 12 1409       |

Figure C-9. Weigh scale device detection with Continua Host

9. When **Select Config (PTG3)** push button is pressed, device specialization changes. The device reconnects with the Continua host with a new specialization. Selected specialization is displayed on LED panel on DemoJM board. The device initiates connection sequence with Continua Host using new specialization after 3 seconds.

The device specializations are preprogrammed in the device in the following order:

| Selection ID | Configuration          |
|--------------|------------------------|
| 0            | Weigh Scale (Default)  |
| 1            | Glucose Meter          |
| 2            | Blood Pressure Monitor |
| 3            | Thermometer            |

Figure C-10 shows the DemoJM LED panel.

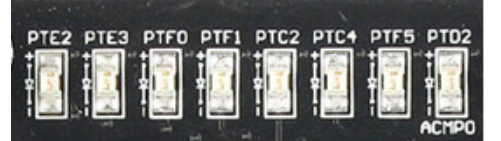

Figure C-10. DemoJM LED display panel

USB Users Guide, Rev. 12

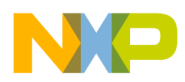

For JS16 board, only PTE2 and PTE3 are available for use. PTE2 and PTE3 LED display for different specializations are:

| Configuration        | PTE2 | PTE3 |
|----------------------|------|------|
| Weigh Scale          | OFF  | OFF  |
| Glucose Meter        | OFF  | ON   |
| Blood Pressure Meter | ON   | OFF  |
| Thermometer          | ON   | ON   |

For JM16, JM60, and MCF51JM128, all LEDs on DemoJM board are available for use. PTD2, PTF5, PTC4, and PTC2 LED display for different specializations are:

| Configuration        | PTD2 | PTF5 | PTC4 | PTC2 |
|----------------------|------|------|------|------|
| Weigh Scale          | ON   | OFF  | OFF  | OFF  |
| Glucose Meter        | OFF  | ON   | OFF  | OFF  |
| Blood Pressure Meter | OFF  | OFF  | ON   | OFF  |
| Thermometer          | OFF  | OFF  | OFF  | ON   |

10. When a particular Configuration is selected, and the Continua host comes to an Operating State, measurements can be sent using **Send Measurement (PTG1)** push button.

Figure C-11, Figure C-12, Figure C-13, and Figure C-14 show various device specializations detected on Continua host:

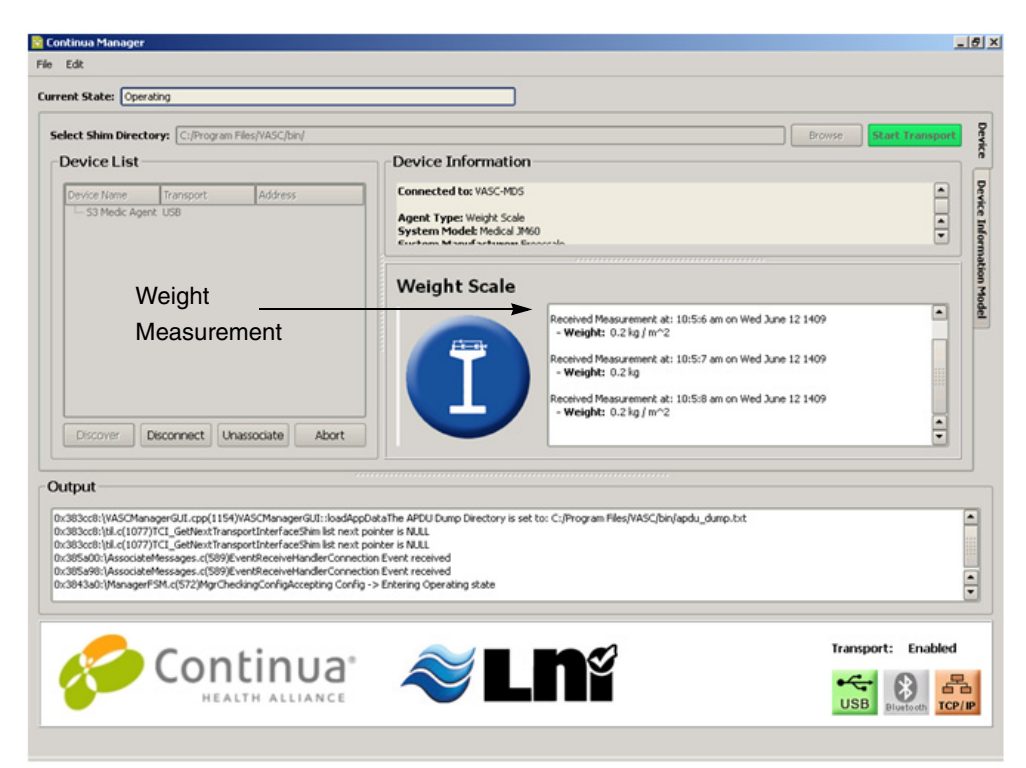

Figure C-11. Weigh scale device detection with Continua Host

USB Users Guide, Rev. 12

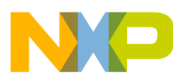

Personal Healthcare — Multi-Specialization Device Demo

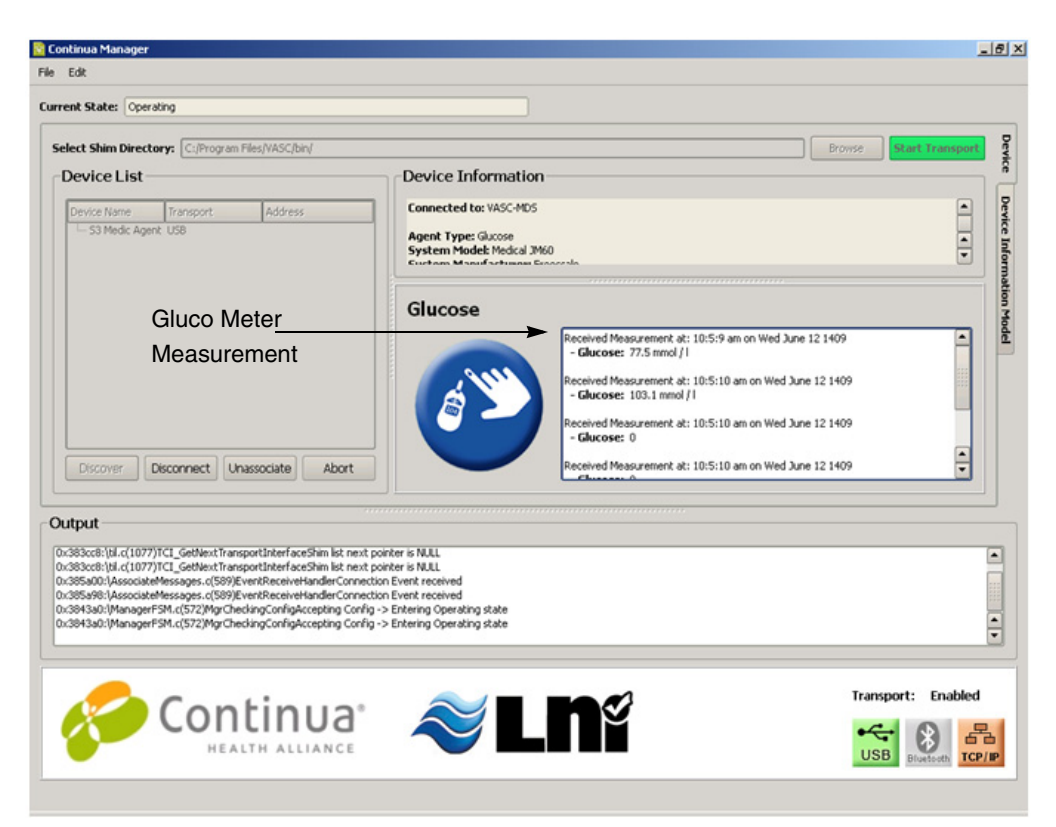

Figure C-12. Glucose meter device detection with Continua Host

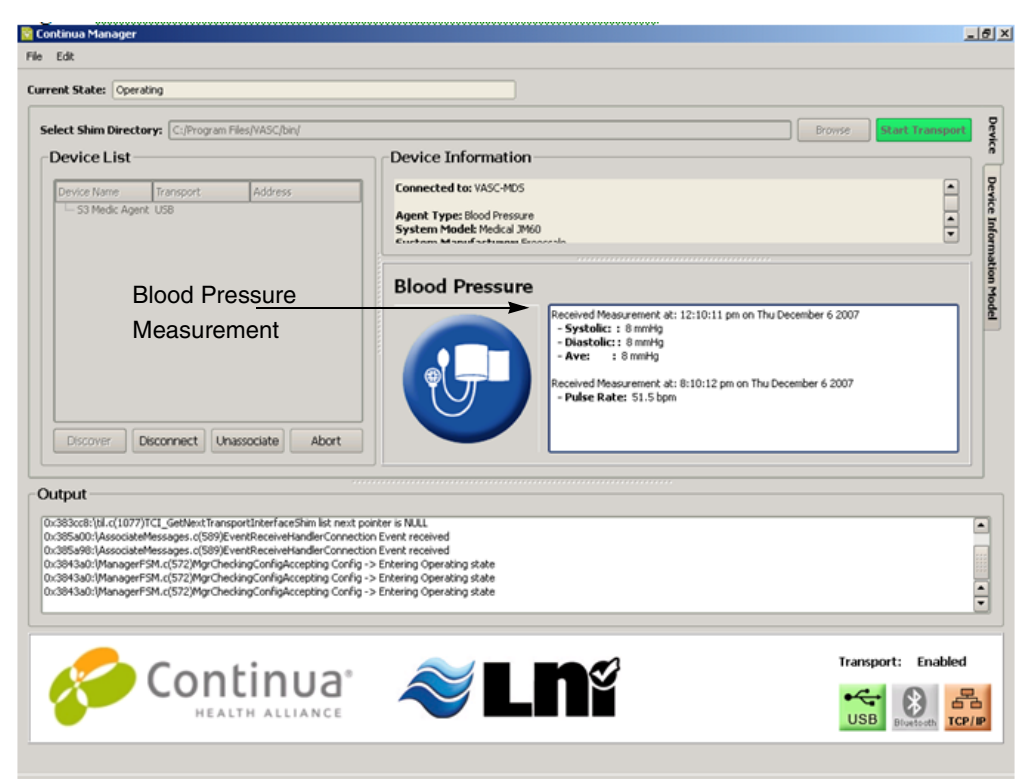

Figure C-13. Blood Pressure monitor device detection with Continua Host

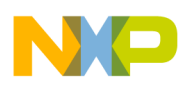

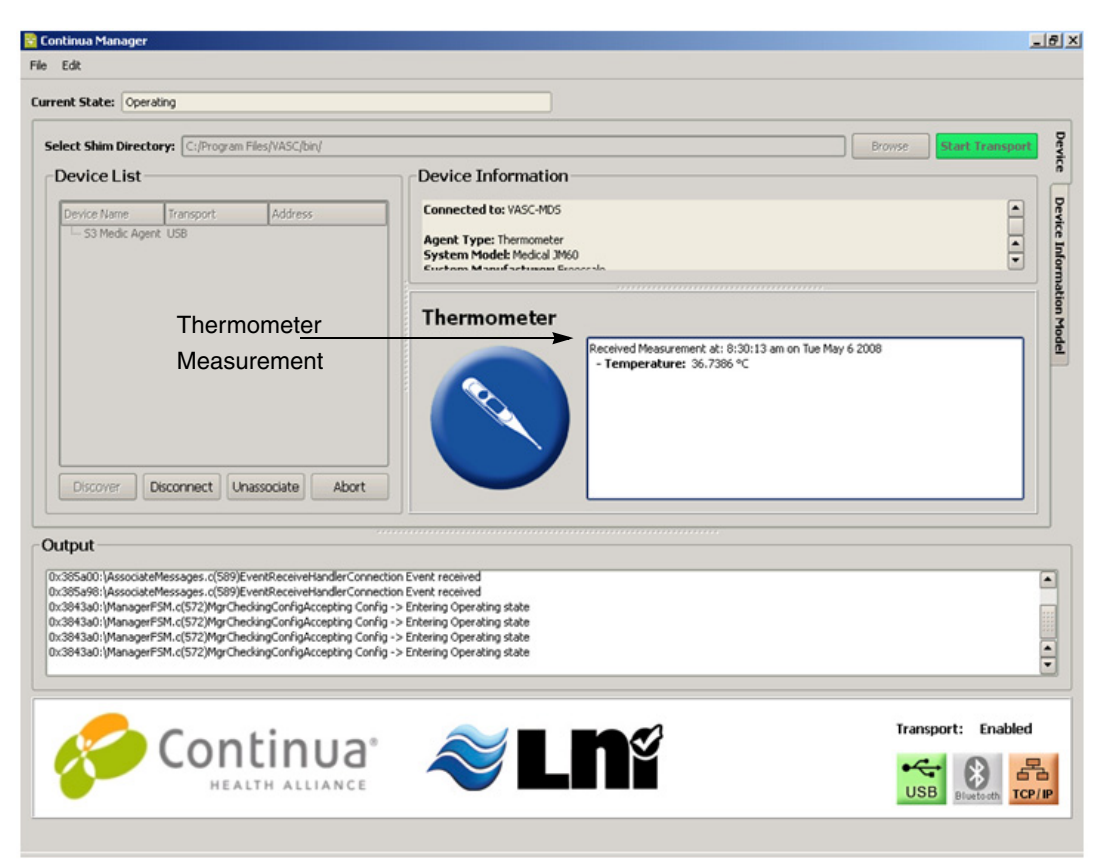

Figure C-14. Thermometer device detection with Continua Host

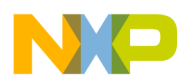

Personal Healthcare — Multi-Specialization Device Demo

# Appendix D Human Interface Device (HID) Demo

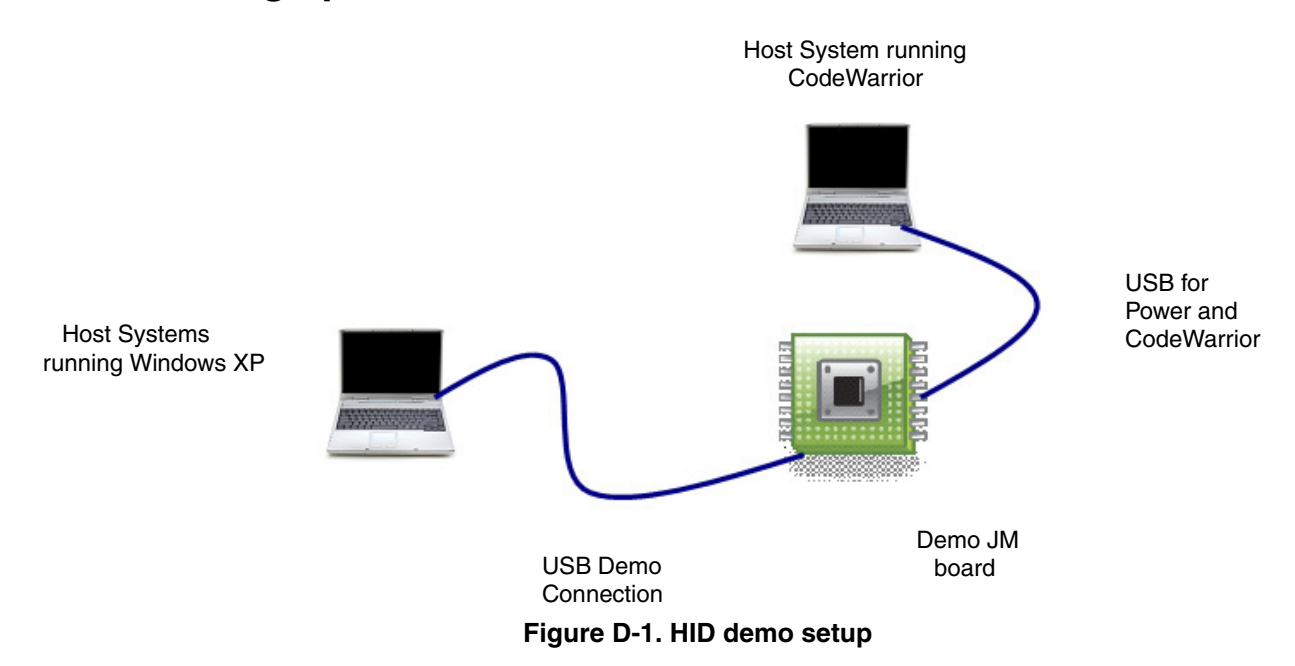

D.1 Setting up the demo

Figure D-1 describes the demo setup. DemoJM is connected to two personal computers using USB cables. The first computer is used to supply power to the board and is used to program the image to the flash. The second computer is used as the host system where the USB host driver resides. Although, Figure D-1 shows two computers, the connection can also be achieved using one computer with two USB ports.

# D.2 Running the demo

After the HID application is programmed into the silicon flash, the demo can be run using the following procedure.

Connect the hardware to the Windows host computer. As soon as you turn on the device, the HID device gets installed onto the Windows host computer. You must see the callout as shown in Figure D-2 on the right bottom corner of your screen. At this point, the windows installs the host driver for the device.

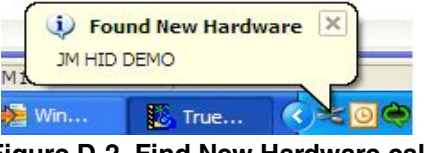

Figure D-2. Find New Hardware callout

USB Users Guide, Rev. 12

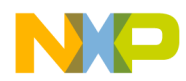

Human Interface Device (HID) Demo

2. To verify whether the mouse has been properly installed or not, you must see the JM device entry in the device manager.

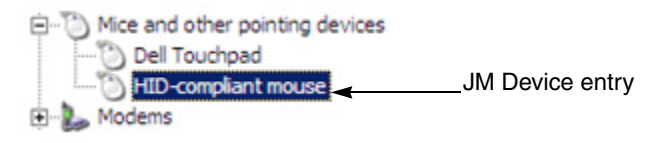

Figure D-3. JM device entry

3. After the HID device is installed, it can be moved on the host computer screen by pressing the push buttons. Figure D-4 shows the function of these buttons.

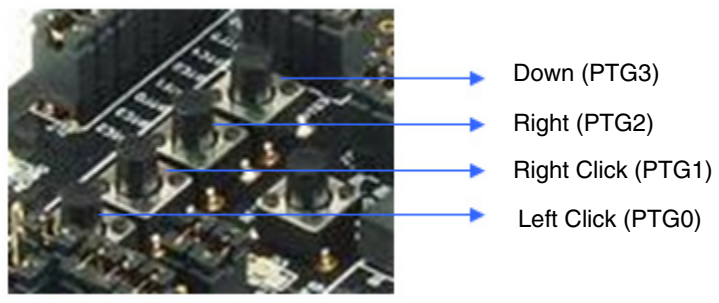

Figure D-4. HID device push buttons

NOTE

For JS16, Left Click (PTG0) push button is not avaiable for use.

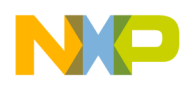

# Appendix E Personal Healthcare – Weigh Scale Device Demo

Personal healthcare application interacts with the host computer using IEEE-11073 - 20601 and IEEE-11073 - 10415 (weigh scale) protocols. To run the demo, the host computer runs the same IEEE-11073 protocols. One example of such implementation is covered by Continua Alliance. In our demo, we have used Continua Manager on the host computer.

# E.1 Setting up the demo

Set the systems as described in the Appendix D, "Human Interface Device (HID) Demo."

- 1. Install Continua Alliance (www.continuaalliance.org) enabled PC software such as the Lamprey Networks Inc. CESL or HealthLink
- 2. Install the software on the host computer.
- 3. Program the microcontroller flash with the PHDC application using CodeWarrior IDE.

#### NOTE

Continua Alliance enabled PC software is not provided as part of the suite. You will have to get this software independently from LNI.

# E.2 Running the demo

After the system has been set, you must follow these steps to run the demo:

1. Turn on the DemoJM board. Found New Hardware window appears.

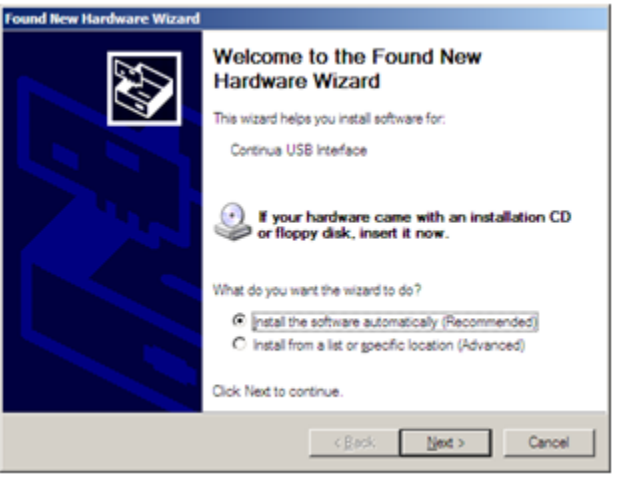

Figure E-1. Found New Hardware window

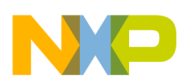

Personal Healthcare – Weigh Scale Device Demo

2. Select **Install from a list or specific location (Advanced)** option as shown in Figure E-1, and click on the **Next** button. Search and installation options window appears as shown in Figure E-2.

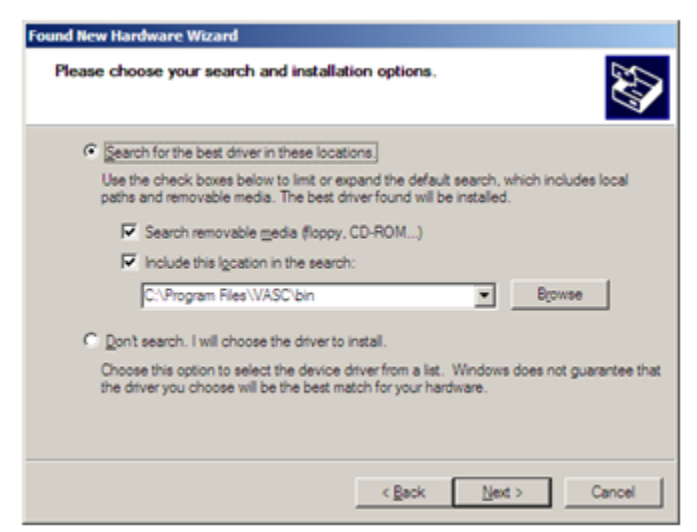

Figure E-2. Search and Installation options

Point the search path to the bin directory where the Continua CESL software was installed and click on the **Next** button. The driver for the device will get installed.

To verify the installation, open the device manager. You must see the USB PHDC device entries.

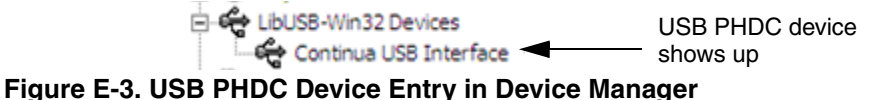

3. Launch the Continua Manager from the **Start** > All **Programs** menu towards the left-bottom side of your computer.

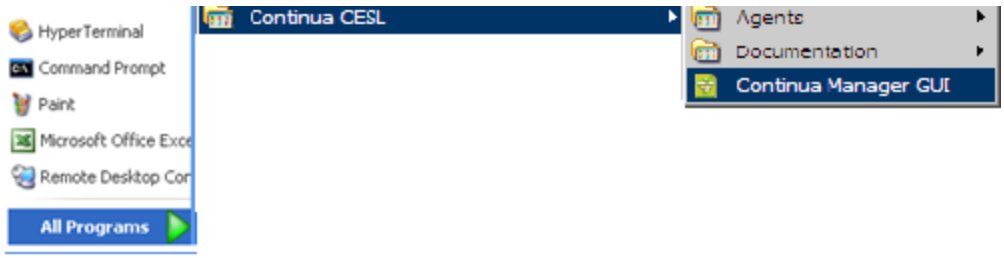

Figure E-4. Launch Continua Manager

You must see the following application window.

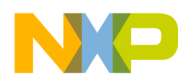

Personal Healthcare – Weigh Scale Device Demo

| elect Shim Directory: C/Program Pies'(ADC'bir), | Drovse Start Transport   |
|-------------------------------------------------|--------------------------|
| Device List                                     | Device Information       |
| Deniar Noree Transport Address                  | Walting for Agent Device |
|                                                 | No device connected.     |
| Decover Convect Unassocate Abort                |                          |

Figure E-5. Continua Manager window

4. Click on the **Start Transport** button. S 3 Madic Event connection confirmation pop-up appears as shown in Figure E-6. Click on the **Yes** button to continue.

| 🗟 ContinuaManagerGUI 🛛 🔀                                                          |
|-----------------------------------------------------------------------------------|
| VASC Manager has discovered "S3 Medic Agent".<br>Would you like to connect to it? |
| Yes No                                                                            |

Figure E-6. Continua Manager GUI

5. The Continua Manager now enters the operating state. The Continua application window appears as shown in Figure E-7.

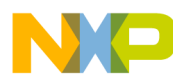

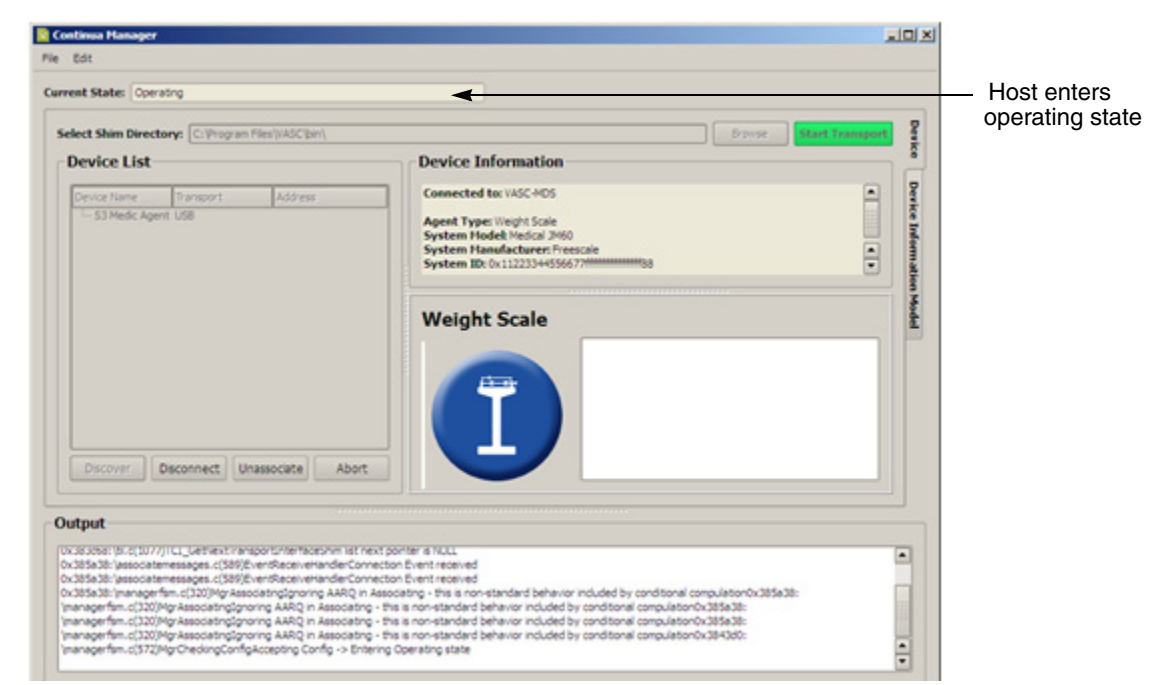

Figure E-7. Continua Application

6. After the host device is in operating state, the push buttons on the device can be used to send weight measurements to the host. Figure E-8 shows the function of these buttons.

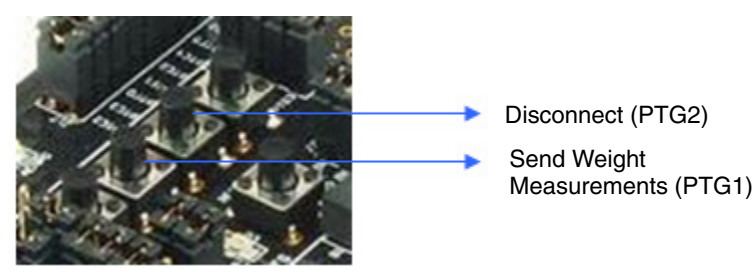

Figure E-8. PHCD push buttons

7. When the push button to send the measurement is pressed, the measurements are sent to the Continua Host Manager.

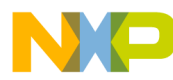

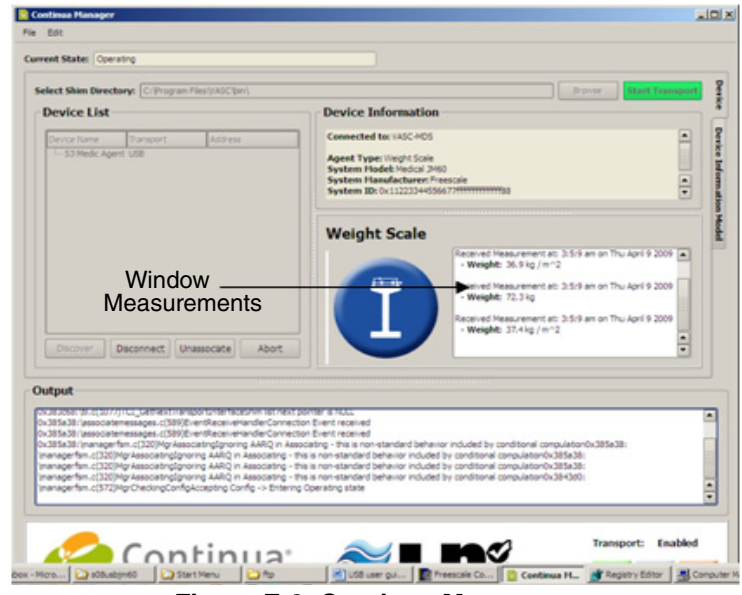

Figure E-9. Continua Manager

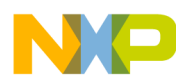

Personal Healthcare – Weigh Scale Device Demo

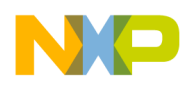

# Appendix F SD Card Demo

The SD Card demo implements the SCSI subclass of the USB MSC class. SD Card is attached to DEMOFLEXISJMSD board (board maps SD interface to SPI and is specially designed for this purpose). On running the application, SD Card is available as removable disk in Windows.

To select SD Card Application, set SD\_CARD\_APP macro in user\_config.h to 1 and RAM\_DISK\_APP to 0.

## F.1 Setting up the demo

Set the systems as described in the Appendix D, "Human Interface Device (HID) Demo."

# F.2 Running the demo

After the SD Card application is programmed into the silicon flash, you must follow these steps to run the demo:

 Connect the hardware to Microsoft Windows host computer. As soon as you turn on the device, the MSD device gets installed onto the host computer. You must see the callout as shown in Figure F-1 on the right bottom corner of your screen. At this point, Microsoft Windows installs the host driver for the device.

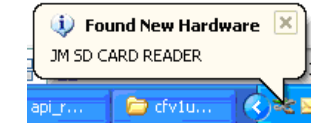

Figure F-1. Found New Hardware callout

2. To verify whether the SD Card has been properly installed (or detected by Microsoft Windows), you must see the JM device entry in the device manager.

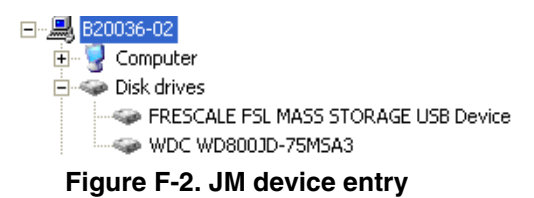

3. After the MSD device is installed, you can perform read, write, and format operations on SD Card.

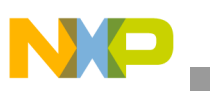

SD Card Demo

| Format Removable Disk (F:) 🛛 🛛 🔀 |
|----------------------------------|
| Capacity:                        |
| 1.89 GB 💉                        |
| File system                      |
| FAT32 💌                          |
| Allocation unit size             |
| Default allocation size 🛛 👻      |
| Volume label                     |
|                                  |
| Format options                   |
| 🗹 Quick Format                   |
| Enable Compression               |
| Create an MS-DOS startup disk    |
|                                  |
|                                  |
| Start Close                      |

Figure F-3. Option to format the SD card

#### NOTE

Because of SPI interface, all operations on SD Card are very slow for this demo application.

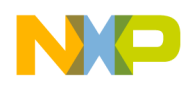

# Appendix G USB Audio Demo

This section explains how to use the USB Audio demo software package. The USB Audio demo is developed based on USB audio class consisting of two different applications:

- USB audio speaker-Receives audio stream data from host and plays it
- USB audio generator—Sends audio data stream to the host

Both of these applications also support specific requests from host such as Mute Control, Volume Control, and many more. The demo board used is DemoJM board (DemoJM128).

# G.1 Audio speaker demo

#### G.1.1 Setting up the demo

Figure G-1 describes the demo setup. The DemoJM board is connected to a PC (host) using two USB cables and one speaker through an external circuit. The PC uses one USB cable to supply power to the board and program the image to the flash. The PC also acts as the host system and the DemoJM board acts as the USB device. They are connected by the second USB cable. A COM connection is also established to display the log of the DemoJM application.

The external circuit (Figure G-2) is connected to the pin PTF0/TPM1CH2 of DemoJM board (it corresponds to pin 25 on DemoJM128) and is used to filter the audio signal before entering the speaker.

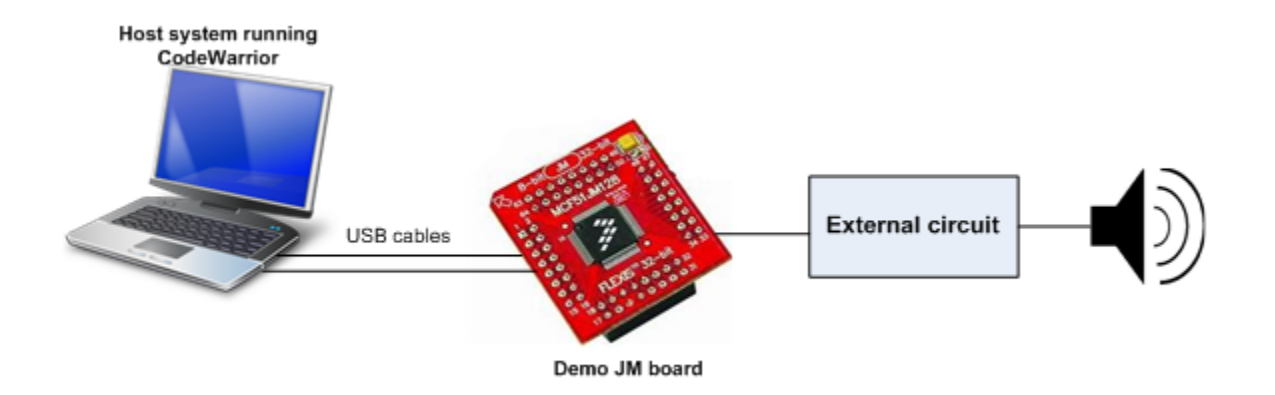

Figure G-1. Audio speaker demo setup

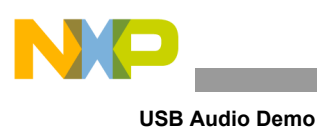

MCU PWM GND 1K 0.22uF 0.22uF 0.2

Figure G-2. External circuit

#### G.1.2 Running the demo

After the system has been set, you must follow these steps to run the demo:

1. Plug USB Audio Device in to the PC. As soon as you turn on the device, it is recognized by the host and is installed automatically. You must see the callout as shown in Figure G-3 on the right bottom corner of your screen.

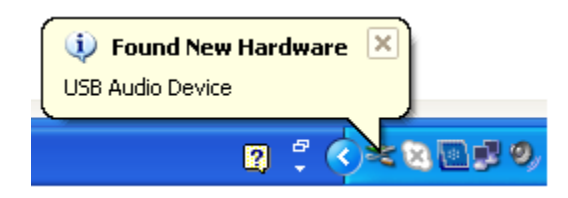

Figure G-3. Find New Hardware Callout

2. After successful installation, the host indicates that the device is ready to use as shown in Figure G-4

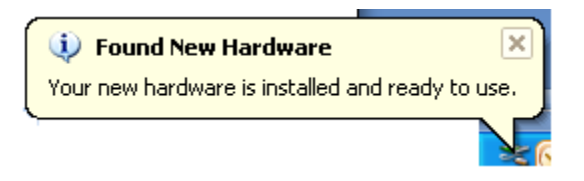

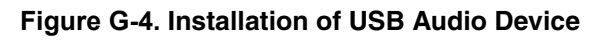

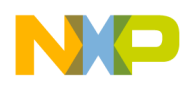

3. To verify whether the USB Audio Device has been installed properly or not, you must see the device entry in the device manager as shown in Figure G-5.

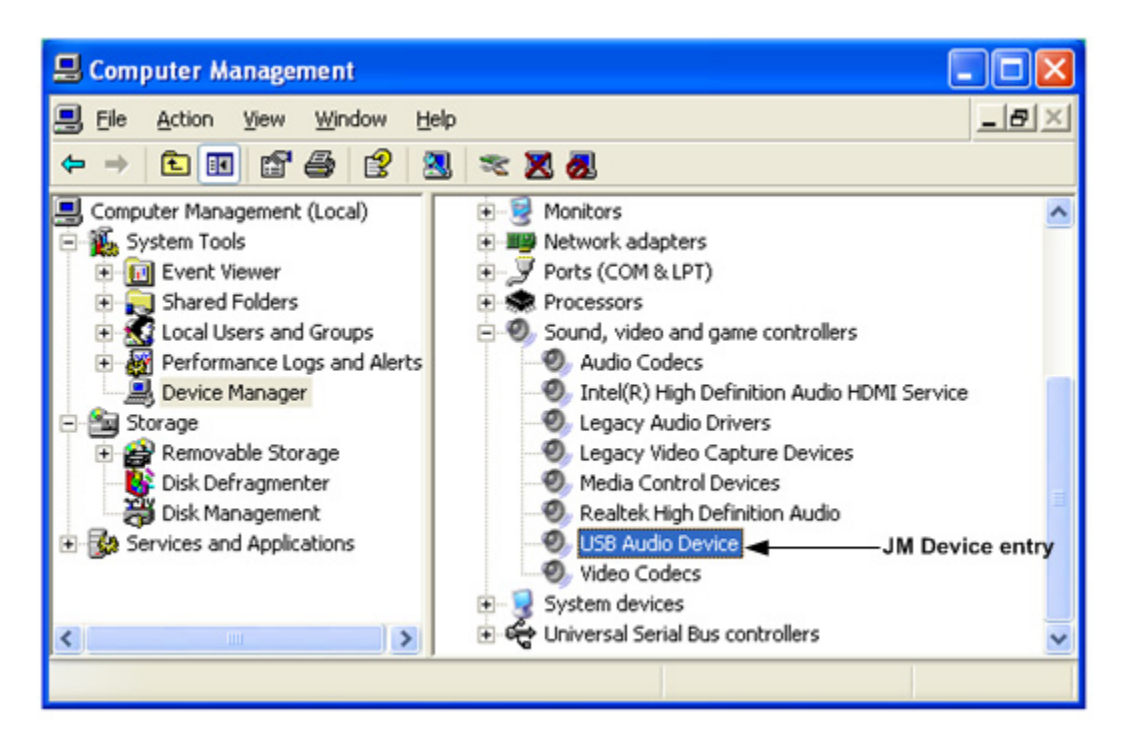

Figure G-5. Device manager dialog

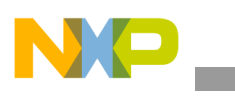

4. Double-click on the USB Audio Device icon, USB Audio Device Properties dialog appears as shown in Figure G-6

| USB Aud         | io Device Prope                   | rties                             | ? 🗙    |  |  |  |
|-----------------|-----------------------------------|-----------------------------------|--------|--|--|--|
| General         | Properties Driver                 | Details                           |        |  |  |  |
| 0,              | USB Audio Device                  | •                                 |        |  |  |  |
|                 | Device type:                      | Sound, video and game controllers |        |  |  |  |
|                 | Manufacturer:                     | (Generic USB Audio)               |        |  |  |  |
|                 | Location:                         | Location 0 (USB AUDIO DEMO)       |        |  |  |  |
| Devic           | e status                          |                                   |        |  |  |  |
| lf you<br>start | I his device is working properly. |                                   |        |  |  |  |
|                 |                                   | Iroubleshoot                      |        |  |  |  |
| <u>D</u> evice  | usage:                            |                                   |        |  |  |  |
| Use th          | is device (enable)                |                                   | ~      |  |  |  |
|                 |                                   | ОК                                | Cancel |  |  |  |

Figure G-6. USB Audio Device Properties dialog

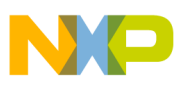

5. To verify whether the USB Audio Device has been selected as the default device or not, you must right-click on master volume icon. Master volume dialog appears as shown in Figure G-7.

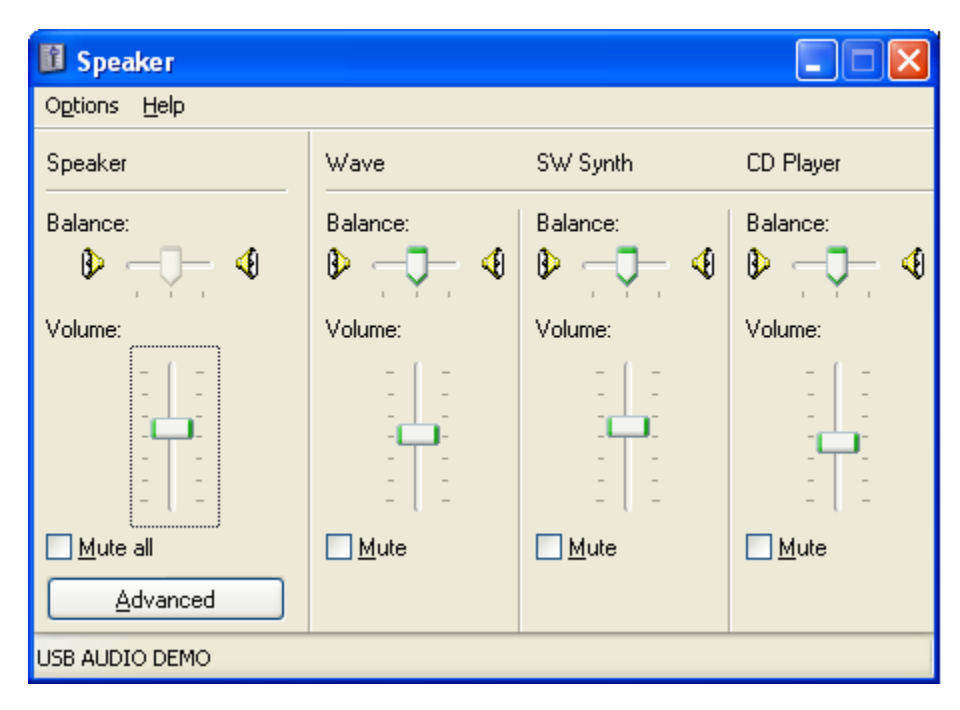

Figure G-7. Master volume

- 6. After the installation, the device works as a sound driver and PC can control it. To show that the value is already adjusted, the application sends the received data back to PC via UART. On PC side, the data is captured by using HyperTerminal software.
  - a) Open the HyperTerminal application as shown in Figure G-8.

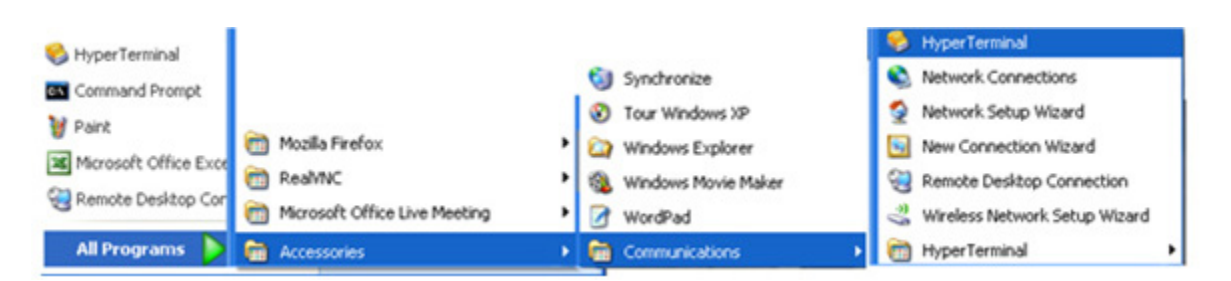

Figure G-8. Launch HyperTerminal application

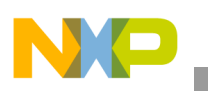

USB Audio Demo

b) The HyperTerminal application is shown in Figure G-9. Enter the name of the connection and click OK button.

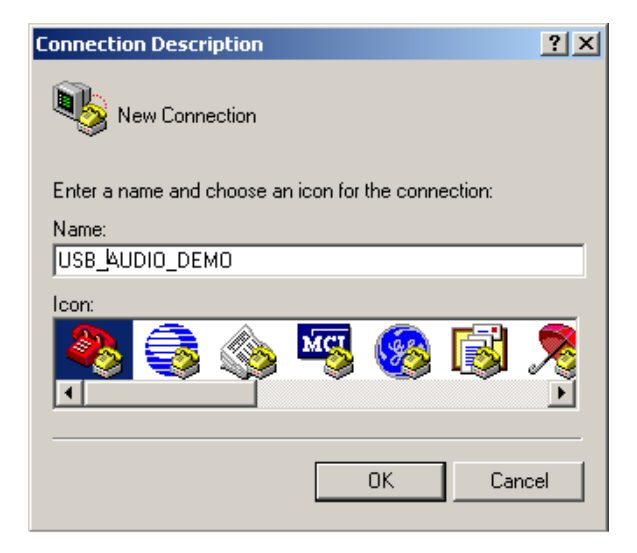

Figure G-9. HyperTerminal startup

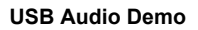

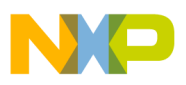

c) After selecting the COM port, configure baud rate and other properties as shown in Figure G-10 (Baud rate: 115200, Data bits: 8, Parity: None, Stop bits: 1, Flow control: None).

| COM1 Properties  |               | <u>?</u> × |
|------------------|---------------|------------|
| Port Settings    |               |            |
|                  |               |            |
| Bits per second: | 115200        |            |
| Data bits:       | 8             |            |
| Parity:          | None          |            |
| Stop bits:       | 1             |            |
| Flow control:    | None          |            |
|                  | Restore Defau | lts        |
| 0                | IK Cancel A   | oply       |

Figure G-10. COM properties

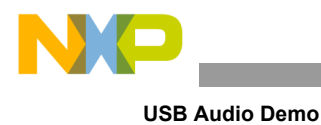

d) The HyperTerminal is configured now as shown in Figure G-11.

| <b>WISB_AUDIO_DEMO - HyperTermina</b><br>File Edit View Call Transfer Help | al          |         |       |         |         |             |     |
|----------------------------------------------------------------------------|-------------|---------|-------|---------|---------|-------------|-----|
| File Edit View Call Transfer Help                                          |             |         |       |         |         |             |     |
|                                                                            |             | [ccp.ou | CAD   | 711 104 | (T-star | Duink asks  |     |
| Connected 0:00:30 Auto detect                                              | Auto detect | JSCROLL | JCAPS | INUM    | Capture | JPrint echo | li. |

Figure G-11. HyperTerminal

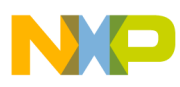

e) Adjust master volume (volume, on/off/ Mute); the changed values are displayed on the HyperTerminal screen (Figure G-12).

| BILE Edit View Call Tra                                                                 | lyperTermin<br>Insfer Help       | al          |        |      |     |         |            | <u>_</u> _X |
|-----------------------------------------------------------------------------------------|----------------------------------|-------------|--------|------|-----|---------|------------|-------------|
| Audio Speaker<br>Mute: 0<br>Volume: -3 d                                                | r is wor                         | rking       |        |      |     |         |            |             |
| Volume: -7 d<br>Volume: -11<br>Volume: -15<br>Volume: -19<br>Volume: -23<br>Volume: -27 | 3<br>dB<br>dB<br>dB<br>dB<br>dB  |             |        |      |     |         |            |             |
| Volume: -31 (<br>Volume: -39 (<br>Mute: 1<br>Mute: 0<br>Volume: -43 (                   | dB<br>dB<br>dB                   |             |        |      |     |         |            |             |
| Volume: -40<br>Volume: -52<br>Volume: -56<br>Volume: -60<br>Volume: -68                 | dB<br>dB<br>dB<br>dB<br>dB<br>dB |             |        |      |     |         |            |             |
|                                                                                         |                                  |             |        |      |     |         |            | <br>        |
| Connected 0:01:29                                                                       | Auto detect                      | 19200 8-N-1 | SCROLL | CAPS | NUM | Capture | Print echo | 1.          |

Figure G-12. Volume and mute control

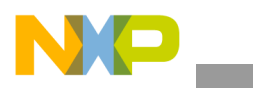

USB Audio Demo

f) Open the Window Media Player application Figure G-13 and then select and listen to your favorite audio; you can hear the song clearly.

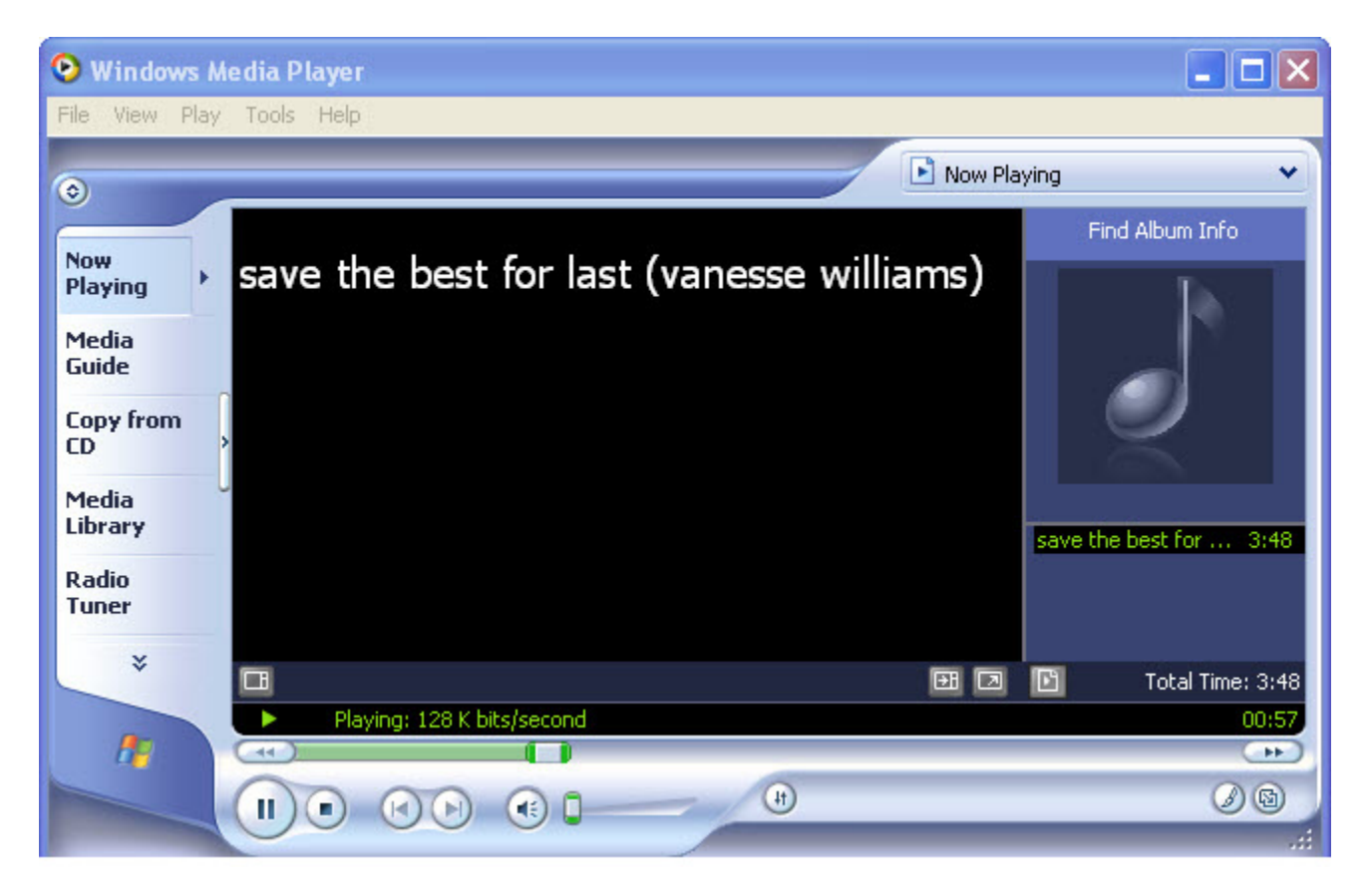

Figure G-13. Window Media Player

# G.2 Audio generator demo

## G.2.1 Setting up the demo

Figure G-1 describes the demo setup. DemoJM is connected to a PC using two USB cables and one speaker through an external circuit. The PC uses one USB cable to supply power to the board and program the image to the flash. The PC also acts as the host system and the DemoJM board acts as the USB device. They are connected by the second cable. A COM connection is also established to display the log of DemoJM.

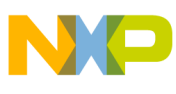

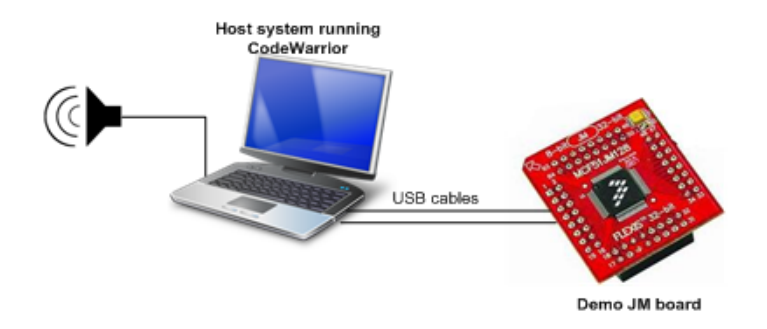

Figure G-14. Audio speaker demo setup

An audio data file (.wav file) which was converted to data arrays using the audio reproduction technique is stored in the device memory to transfer to the host.

## G.2.2 Running the demo

- 1. Follow the steps from 1 to 8 in Section G.1.2, "Running the demo" to completely install the demo. Once installed, the demo can adjust the volume and mute.
- 2. Open the Sound Recorder application as shown in Figure G-15.

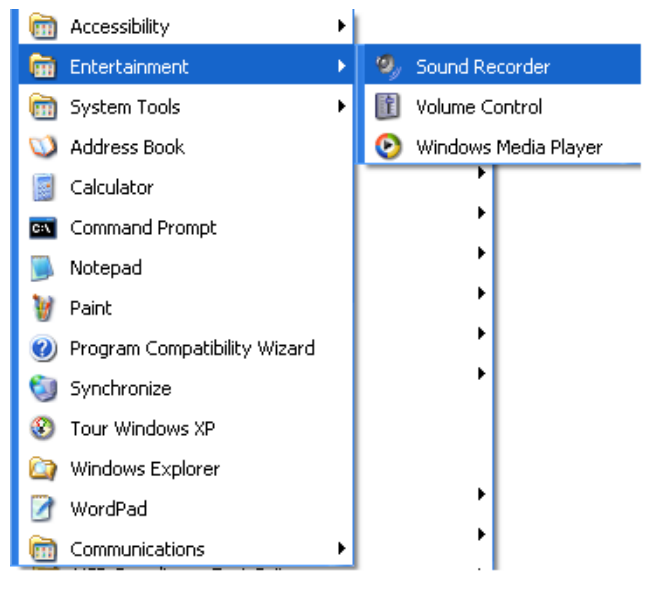

Figure G-15. Launch Sound Recorder application

3. Turn on demo board. The data of sound stored in the DemoJM memory will be sent to the host. It acts as a generator sending audio data to the host.

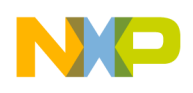

#### USB Audio Demo

4. The sound is recorded by sound recorder application as shown in Figure G-16.

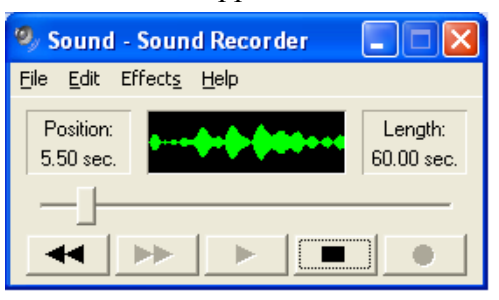

Figure G-16. Sound recorder

5. After recording, click on the Play button to listen the recorded sound. The sound that you can listen now is identical to the instance sound located in the memory.

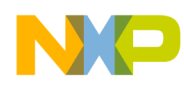

# Appendix H DFU Class Demo

This chapter explains how to use DFU Class Demo. It illustrates features of DFU Class and the Demo consists of two applications:

- **DFU device application**—An application developed based on the DFU class.
- **DFU PC host application**—A PC application developed to support download and upload firmware.

Download and upload processes are implemented through specific requests. The details of these requests are described in the DFU Class Specification. To take you through this chapter, the DFU device demo is illustrated by using a Demo JM board (DemoJM128).

# H.1 Setting up the demo

Figure H-1 describes the Demo setup. The DemoJM board is connected to a PC (host) using two USB cables. One USB cable is used for powering the board and download the software image via BDM and must be connected between PC and USB P&E multilink port (J1000). The second cable must be conected between the mini AB port (J9) and PC which is considered HOST. The J11 jumper on the DEMOJM board must be set on the OFF position (in this case the board is DEVICE)

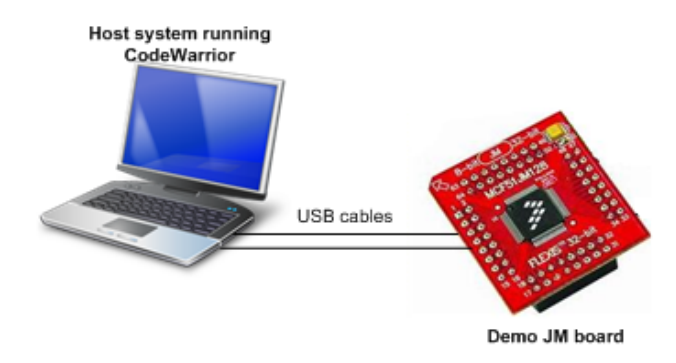

Figure H-1. DFU class demo setup

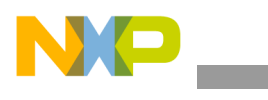

# H.2 Running the demo

## H.2.1 Driver installation

After the system has been set, you must follow these steps to run the demo:

1. Turn on DemoJM board, as soon as you turn on the device, it is recognized by the host and a callout as Figure H-2 appears on the right bottom corner of your screen. A Found New Hardware Window appears as shown in Figure H-3.

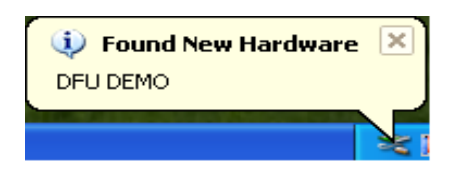

Figure H-2. Find New Hardware callout

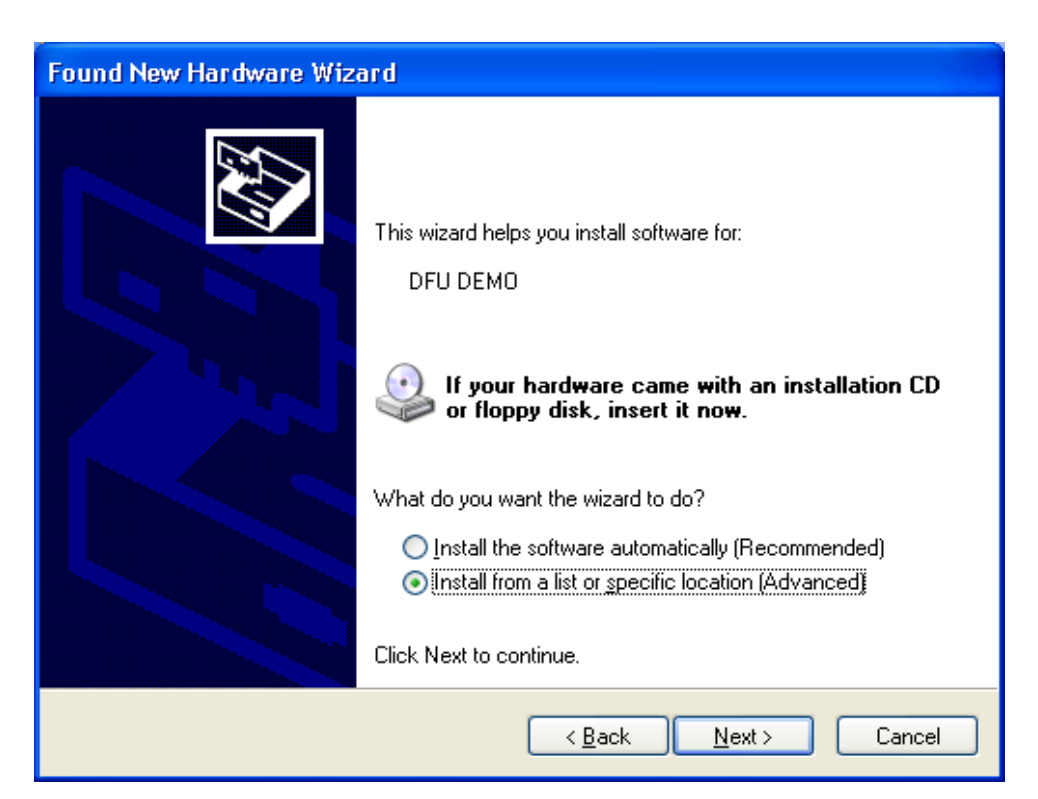

Figure H-3. Found New Hardware

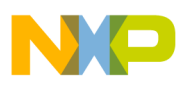

2. Select Install from a list or specific location (Advanced) option and click on the Next button. Search and installation options window appears as shown in Figure H-4. Select "Don't search, I will choose the driver to install" option and click Next.

| Found New Hardware Wizard                                                                                                    |
|----------------------------------------------------------------------------------------------------|
| Please choose your search and installation options.                                                                                                    |
| Search for the best driver in these locations.                                                                                                    |
| Use the check boxes below to limit or expand the default search, which includes local<br>paths and removable media. The best driver found will be installed.   |
| Search removable media (floppy, CD-ROM)                                                                                                    |
| Include this location in the search:                                                                                                    |
| E:\FSL_USB_DFU_Class_Development\VSS\PCH                                                                                                    |
| <ul> <li>Don't search. I will choose the driver to install.</li> </ul>                                                                                         |
| Choose this option to select the device driver from a list. Windows does not guarantee that<br>the driver you choose will be the best match for your hardware. |
|                                                                                                    |
| < Back Next > Cancel                                                                                                    |

Figure H-4. Search and installation options

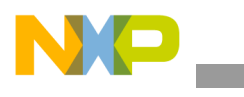

3. Hardware Type Window appears, Select Show All Devices option, and click Next button. Click Have Disk button when Select device driver window appears (Figure H-6).

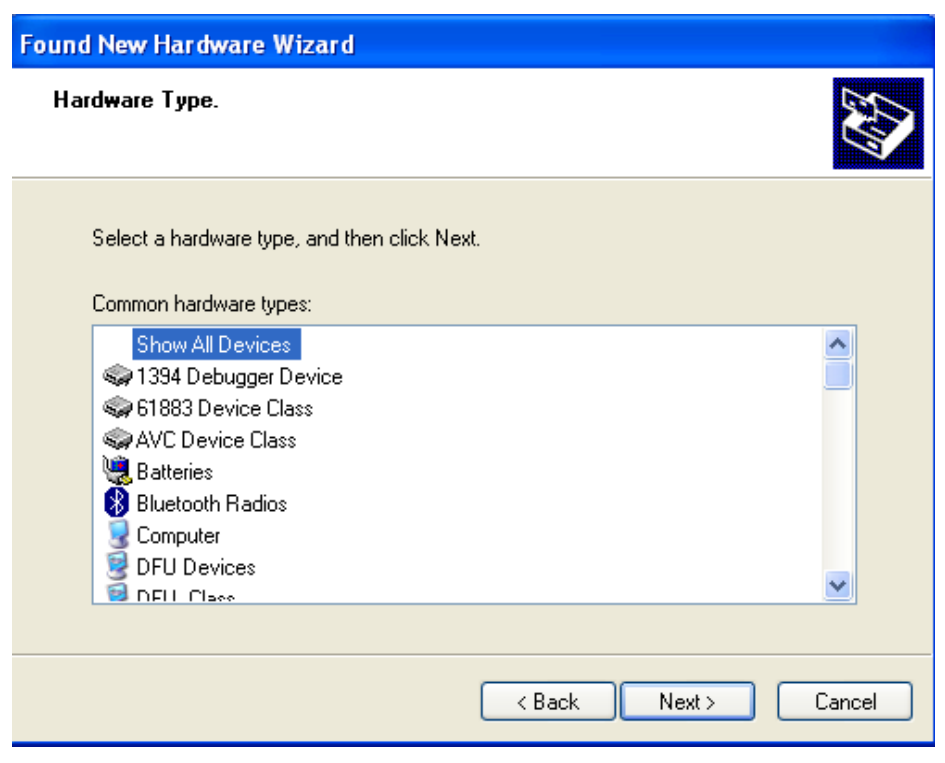

Figure H-5. Hardware type window

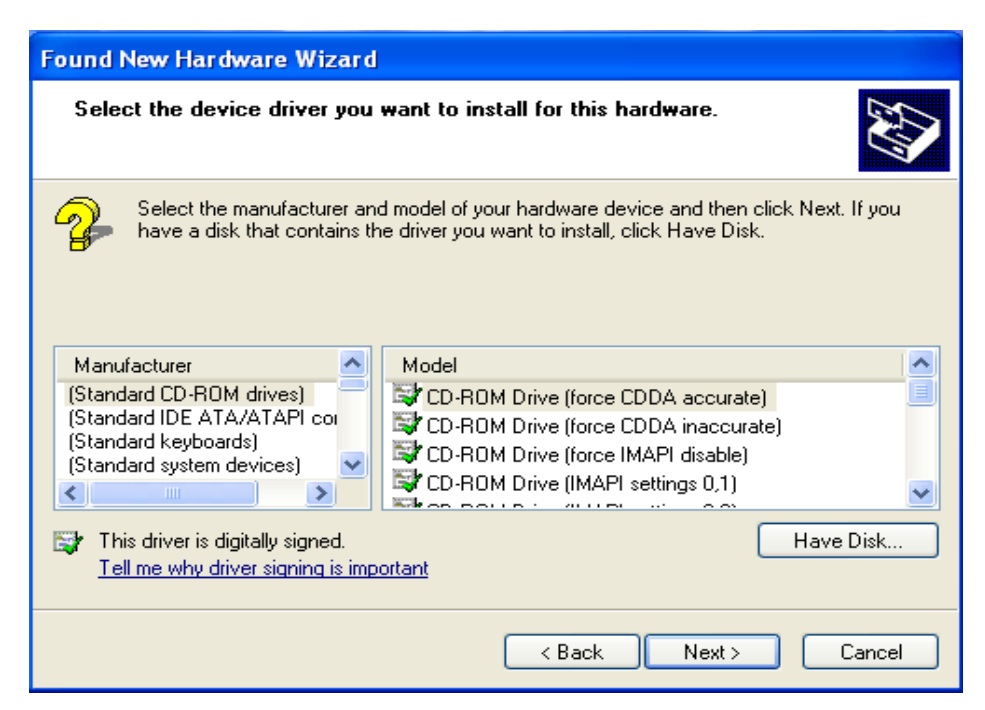

Figure H-6. Select device driver window

USB Users Guide, Rev. 12

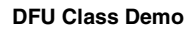

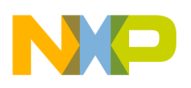

4. Navigate to the INF file location to choose an .INF file and click **Open** (Figure H-7). After that click **Next** when the next window appears to install driver.

| Locate File                                                |                                                                                    |          |    | ?×  |            |
|------------------------------------------------------------|------------------------------------------------------------------------------------|----------|----|-----|------------|
| Look in:<br>amd64<br>ia64<br>X86<br>DFU_Devic<br>DFU_Devic | DFU_winusb_driver<br>te.inf<br>te_Runtime.inf                                      | G        | 1  | •   | et. If you |
| File name:                                                 | DFU_Device_Runtime.inf                                                             | <b>~</b> |    |     | <b>~</b>   |
| Tell me v                                                  | setup Information (Linf)<br>on a arguagesigned.<br>why driver signing is important | ×        |    |     | ve Disk    |
|                                                            |                                                                                    | < Back   | Ne | xt> | Cancel     |

Figure H-7. Location to the driver

Once the driver is installed, Windows now recognizes it is a DFU device. But now it is in run-time mode so that HID mouse application is running on it.

To verify the installation, open the Device manager. You will see the Device firmware upgrade (DFU) and USB Human Interface Device entry (Figure H-8).

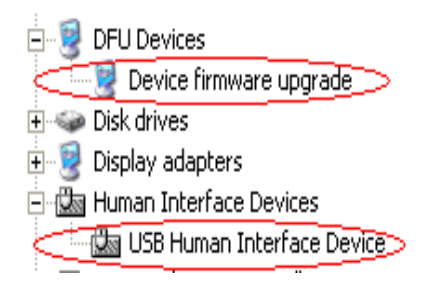

Figure H-8. DFU Device and Human Interface device in Device Manager

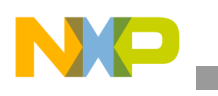

٢

DFU Class Demo

5. Launch DFU PC host application. The PC host application also recognizes RUNTIME mode is running as shown in Figure H-9. Click "Enter DFU mode" to switch the device to DFU mode.

| DFU Demo                       |                      |                             | ×               |
|--------------------------------|----------------------|-----------------------------|-----------------|
| Eile                           |                      |                             |                 |
| USB Device                     |                      |                             | Enter DELL mode |
| Device rimware upgrade - NU    | INTIME Mode          |                             | Enter DFO mode  |
|                                |                      |                             |                 |
| Download Firmware              | Doumland Firmuna     | from a File, to the Deulise |                 |
|                                | Download Filmwale    | nom a File to the Device    |                 |
|                                |                      |                             |                 |
| Upload Firmware                | Upload Firmware from | n the Device to a File      |                 |
|                                | - Log file folder    |                             |                 |
|                                | C:\logfile.txt       |                             |                 |
| - Data Received                |                      |                             |                 |
| Ascii                          |                      | Hexa                        |                 |
|                                | ~                    |                             |                 |
|                                |                      |                             |                 |
|                                |                      |                             |                 |
|                                |                      |                             |                 |
|                                |                      |                             |                 |
|                                |                      |                             |                 |
|                                |                      |                             |                 |
|                                | <u>~</u>             |                             | <u> </u>        |
| Device: Device firmware upgrad | e - RUNTIME Mode     | Status: IDLE                | Device opened   |

Figure H-9. Device firmware upgrade - Runtime mode

Once DFU mode is entered, the windows will ask for driver again. Follow Step 2 to Step 4 to install driver again (but driver for DFU mode as shown in Figure H-10).

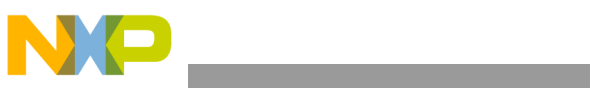

| Found   | Found New Hardware Wizard Select the device driver you want to install for this hardware. |                                                         |  |  |  |  |
|---------|-------------------------------------------------------------------------------------------|---------------------------------------------------------|--|--|--|--|
| S<br>M( | Locate File<br>Look in: Control<br>amd64<br>ia64<br>x86<br>DFU_Devic                      | PFU_winusb_driver C I I I I I I I I I I I I I I I I I I |  |  |  |  |
| _       | File name:<br>Files of type:                                                              | DFU_Device.inf Open Setup Information (*.inf) Cancel    |  |  |  |  |

Figure H-10. Install driver for DFU mode

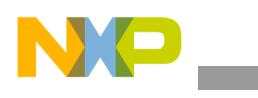

DFU Class Demo

Once driver for DFU mode is been installed successfully, DFU device demo is in DFU mode and ready to use (Figure H-11).

| DFU Demo                        |                                             | ×               |
|---------------------------------|---------------------------------------------|-----------------|
| Eile                            |                                             |                 |
| USB Device                      |                                             |                 |
| Device firmware upgrade         |                                             | Enter DFU mode  |
| Download Firmware               | Download Firmware from a File to the Device |                 |
| Upload Firmware                 | Upload Firmware from the Device to a File   |                 |
|                                 | Log file folder                             |                 |
|                                 | C:\logfile.txt                              | []              |
| - Data Received                 |                                             |                 |
| Ascii                           | Hexa                                        |                 |
|                                 |                                             |                 |
| Device: Device firmware upgrade | Status: IDLE                                | Device opened 💥 |

Figure H-11. DFU device demo in DFU mode
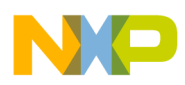

## H.2.2 Downloading firmware

When the driver is installed completely, choose a firmware file to download to the device as shown in Figure H-12.

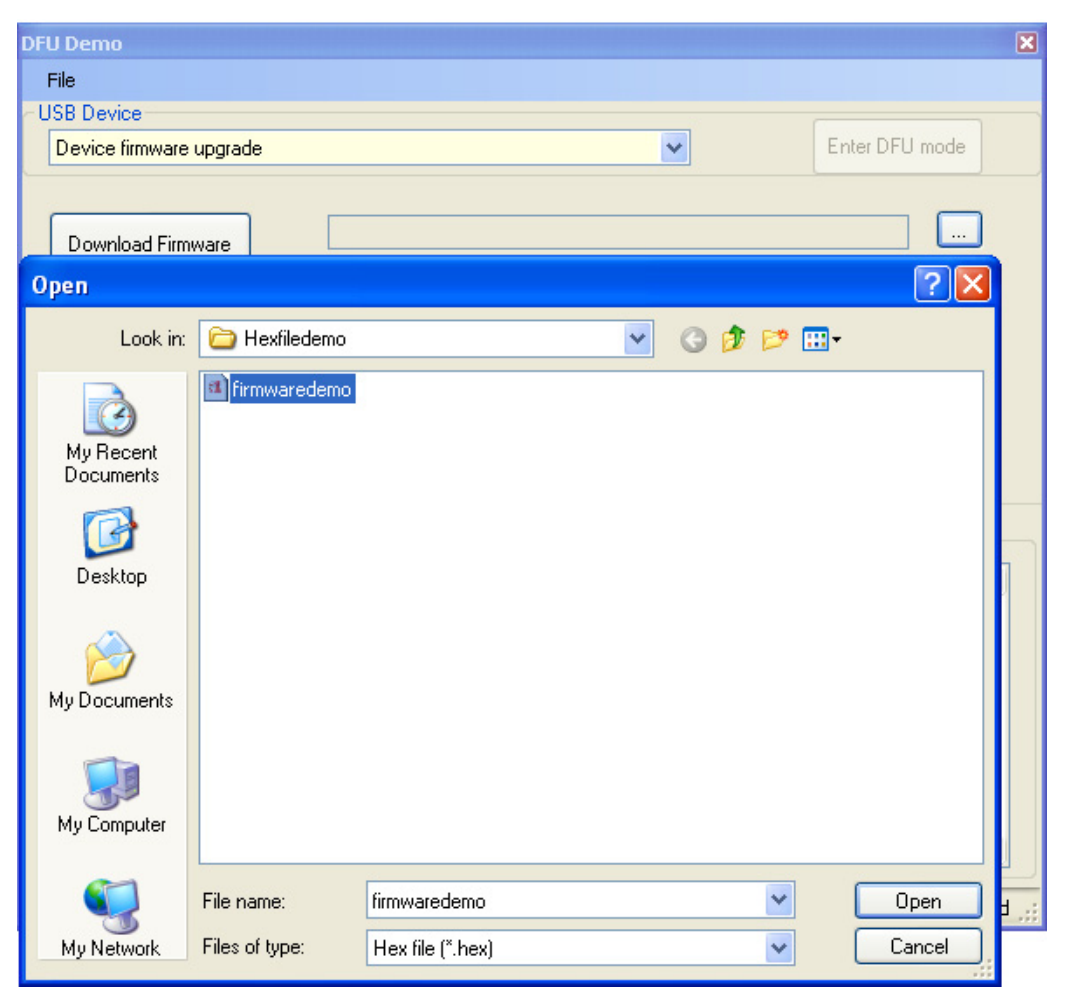

Figure H-12. Choosing the firmware file

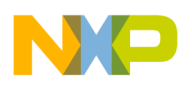

**DFU Class Demo** 

The content of the firmware file will be displayed in ASCII and HEX as shown below (Figure H-13).

| DFU Demo                                         |                                                                             |                                                                                                    | ×                                                                               |
|--------------------------------------------------|-----------------------------------------------------------------------------|----------------------------------------------------------------------------------------------------|---------------------------------------------------------------------------------|
| Eile                                             |                                                                             |                                                                                                    |                                                                                 |
| USB Device                                       |                                                                             |                                                                                                    |                                                                                 |
| Device firmware upgrade                          |                                                                             | ~                                                                                                    | Enter DFU mode                                                                  |
| Download Firmware<br>Upload Firmware             | C:\Hexfiledemo\firmwar<br>Download Firmware fror<br>Upload Firmware from th | edemo.hex<br>m a File to the Device<br>e Device to a File                                                                              |                                                                                 |
| ∼ Data Received                                  | Log file folder<br>C:\logfile.txt                                           | Ueus                                                                                                    |                                                                                 |
| This is demo data firmware. Pleas<br>DFU device. | e download it to 💉                                                          | Fexa<br>54 68 69 73 20 69 73 20 64 65<br>61 20 66 69 72 6D 77 61 72 6<br>73 65 20 64 6F 77 6E 6C 6F 6<br>6F 20 44 46 55 20 64 65 76 65 | 5 6D 6F 20 64 61 74<br>5 2E 20 50 6C 65 61<br>1 64 20 69 74 20 74<br>9 63 65 2E |
| Device: Device firmware upgrade                  |                                                                             | Status: IDLE                                                                                                    | Device opened                                                                   |

Figure H-13. Firmware contents

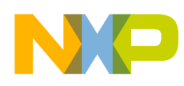

Click **Download Firmware** button, the firmware will be downloaded to the device (Figure H-14).

| DFU Demo                                         |                                                 |                                                                                                    | ×                                                                                  |
|--------------------------------------------------|-------------------------------------------------|----------------------------------------------------------------------------------------------------|------------------------------------------------------------------------------------|
| Eile                                             |                                                 |                                                                                                    |                                                                                    |
| USB Device                                       |                                                 |                                                                                                    |                                                                                    |
| Device firmware upgrade                          |                                                 | ~                                                                                                    | Enter DFU mode                                                                     |
| Download Firmware                                | C:\Hexfiledemo\firmwai<br>Download Firmware fro | redemo.hex<br>m a File to the Device                                                                                         |                                                                                    |
| Upload Firmware                                  | Upload Firmware from th                         | e Device to a File                                                                                                    |                                                                                    |
|                                                  | Log file folder<br>C:\logfile.txt               |                                                                                                    |                                                                                    |
| Data Received                                    |                                                 |                                                                                                    |                                                                                    |
| Ascii                                            |                                                 | Hexa                                                                                                    |                                                                                    |
| This is demo data firmware. Pleas<br>DFU device. | e download it to 🔄                              | 54 68 69 73 20 69 73 20 64 6<br>61 20 66 69 72 6D 77 61 72 1<br>73 65 20 64 6F 77 6E 6C 6F 1<br>6F 20 44 46 55 20 64 65 76 6 | 5 6D 6F 20 64 61 74<br>35 2E 20 50 6C 65 61<br>31 64 20 69 74 20 74<br>39 63 65 2E |
| Device: Device firmware upgrade                  |                                                 | Status: downloading                                                                                                    | Device opened                                                                      |

Figure H-14. The firmware is ready to download

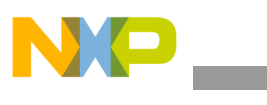

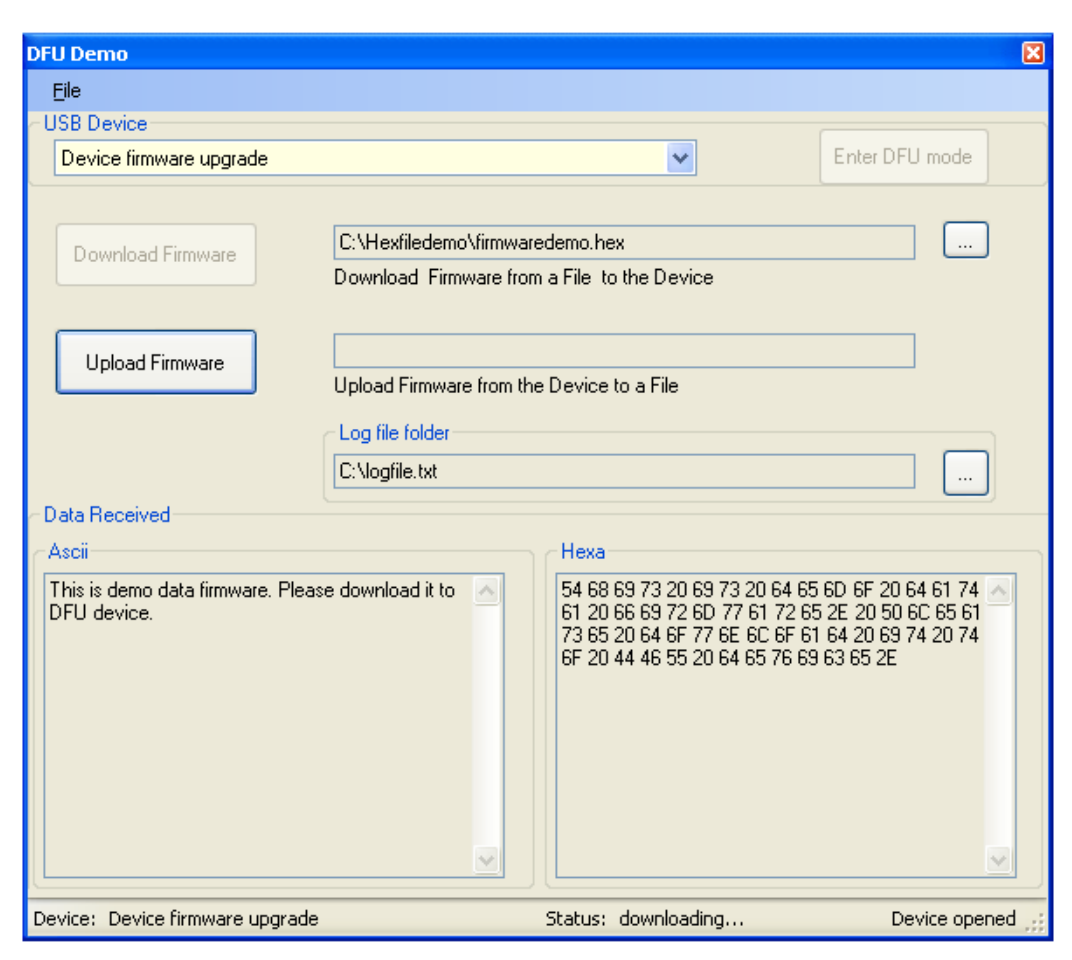

Figure H-15. Firmware is downloading

Once the download firmware process is finished, the PC host informs to you that the firmware was updated successfully as given in (Figure H-16).

| DFU Demo                                         |                       |                                                                                                    | ×                                                                                  |
|--------------------------------------------------|-----------------------|----------------------------------------------------------------------------------------------------|------------------------------------------------------------------------------------|
| Eile                                             |                       |                                                                                                    |                                                                                    |
| USB Device                                       |                       |                                                                                                    |                                                                                    |
| Device firmware upgrade                          |                       | ~                                                                                                    | Enter DFU mode                                                                     |
|                                                  | C:\Hexfiledemo\firmwa | redemo.hex                                                                                                    |                                                                                    |
| Download Firmware                                | Download Firmware fro | m a File to the Device                                                                                                    |                                                                                    |
| Upload Firmware                                  |                       |                                                                                                    |                                                                                    |
|                                                  |                       |                                                                                                    |                                                                                    |
|                                                  | Firmware has been o   | lownloaded successfully!                                                                                                    |                                                                                    |
| ⊂ Data Received<br>⊂ Ascii                       |                       | ок                                                                                                    |                                                                                    |
| This is demo data firmware. Pleas<br>DFU device. | e download it to 🛛 🔿  | 54 68 69 73 20 69 73 20 64 6<br>61 20 66 69 72 6D 77 61 72 6<br>73 65 20 64 6F 77 6E 6C 6F 6<br>6F 20 44 46 55 20 64 65 76 6 | 5 6D 6F 20 64 61 74 A<br>5 2E 20 50 6C 65 61<br>51 64 20 69 74 20 74<br>9 63 65 2E |
| Device: Device firmware upgrade                  | ~                     | Status: Download finished.                                                                                                   |                                                                                    |

Figure H-16. Download is complete

To verify states of the device while in download firmware process:

• Open the log file in C:\ (this is default location for log file, you also can choose another place to store log file by clicking the choose log file path button).

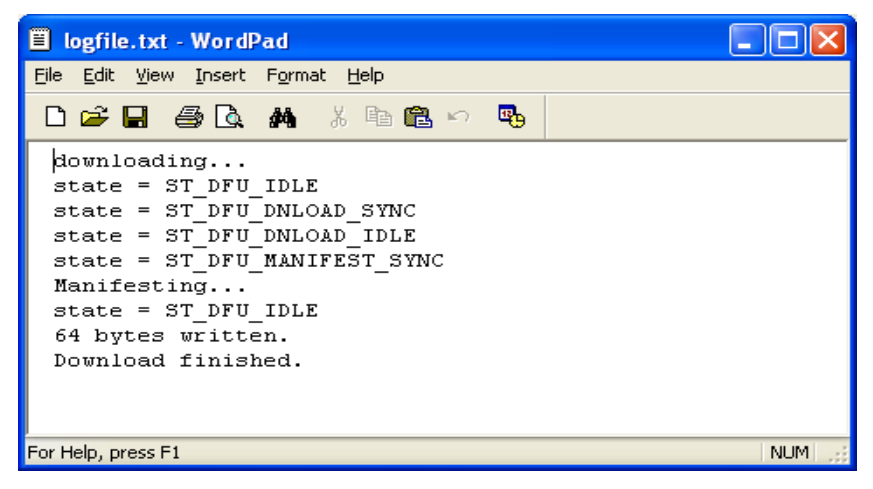

Figure H-17. Content of log file

USB Users Guide, Rev. 12

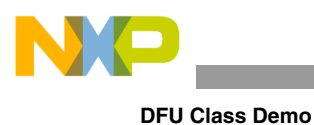

#### NOTE

If the USB cable is unplugged during the download process, the DFU PC host will ask to continue download whenever the USB cable is plugged, again (Figure H-18).

| DFU Demo                                                               |                                                                                     |                                                                                                    | ×                                                                                   |
|------------------------------------------------------------------------|-------------------------------------------------------------------------------------|----------------------------------------------------------------------------------------------------|-------------------------------------------------------------------------------------|
| File                                                                   |                                                                                     |                                                                                                    |                                                                                     |
| USB Device                                                             |                                                                                     |                                                                                                    |                                                                                     |
| Device firmware upgrade                                                |                                                                                     | ×                                                                                                    | Enter DFU mode                                                                      |
| Download Firmware                                                      | C:\Hexfiledemo\firmwa<br>Download Firmware fro                                      | redemo.hex<br>m a File to the Device                                                                                                    |                                                                                     |
| Upload Firmware                                                        |                                                                                     |                                                                                                    |                                                                                     |
| Data Received<br>Ascii<br>This is demo data firmware. F<br>DFU device. | Upload Firmware from the Log file Device attained to you want C:\log Do you want OK | he Device to a File<br>ched<br>t to continue downloading?<br>Cancel<br>54 68 69 73 20 69 73 20 64 (<br>61 20 66 69 72 6D 77 61 72<br>73 65 20 64 6F 77 6E 6C 6F<br>6F 20 44 46 55 20 64 65 76 ( | 55 6D 6F 20 64 61 74<br>65 2E 20 50 6C 65 61<br>61 64 20 69 74 20 74<br>69 63 65 2E |
| Device: Device firmware upgr                                           | ade                                                                                 | Status: IDLE                                                                                                    | Device opened                                                                       |

Figure H-18. Resume downloading

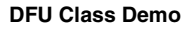

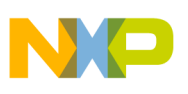

### H.2.3 Upload firmware

Whenever you want to upload firmware, click Upload firmware button on DFU PC host application. The application will ask for file name, type the file name and click Save button. After that device firmware will be uploaded, immediately.

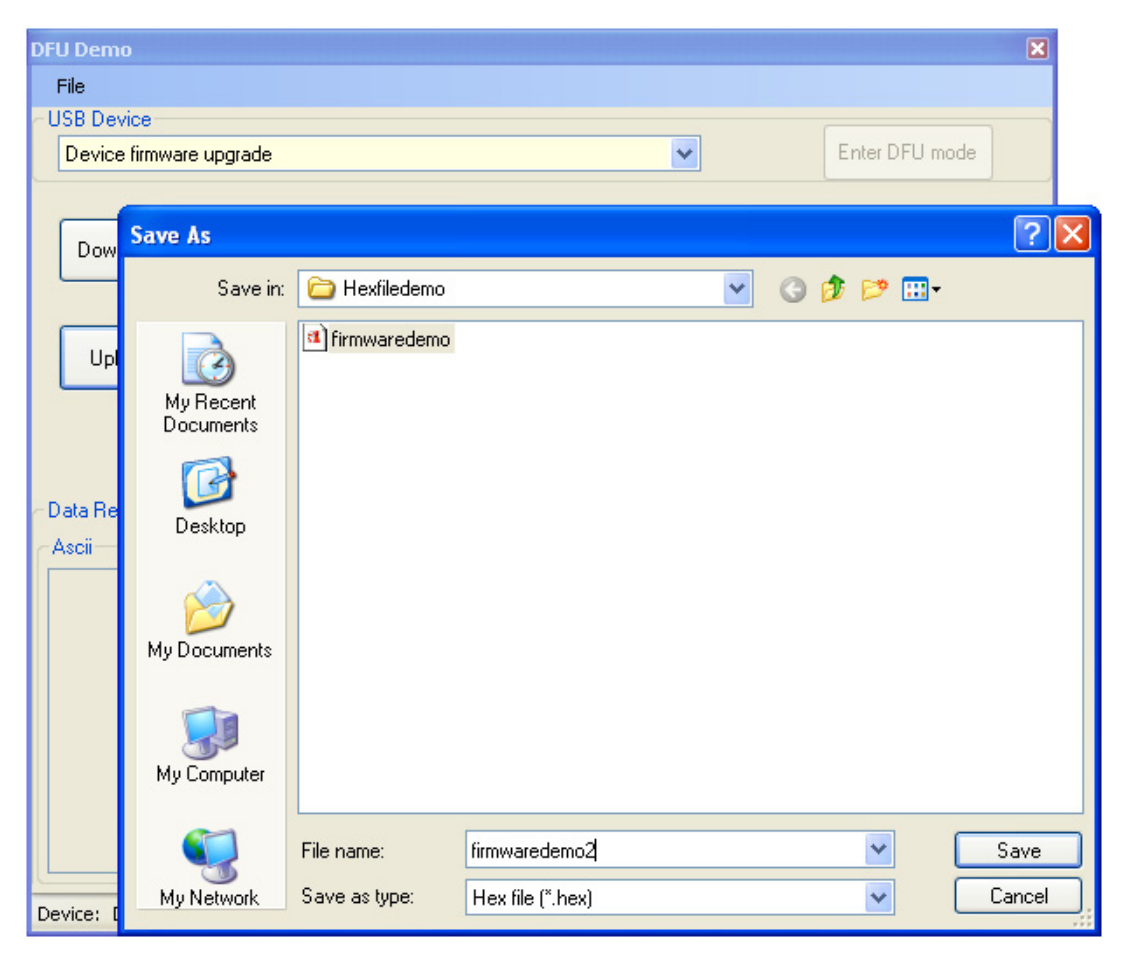

Figure H-19. Save the uploaded firmware file

When the upload process is finished, the data received is displayed in two text boxes because the upload function reads total 256 bytes of device's firmware, so some bytes in flash memory which that were not written be read like 0xFF.

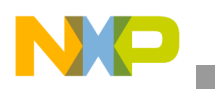

**DFU Class Demo** 

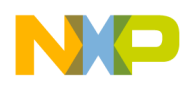

# Appendix I Battery Charging Device Demo Application

## I.1 Setting up the demo

Figure I.1 describes a typical connection for battery charging demo application.

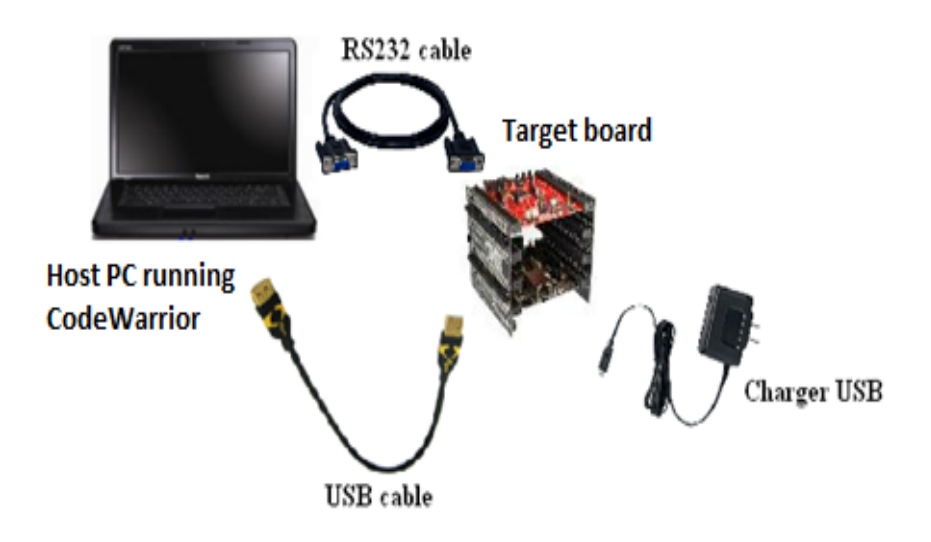

Figure I-1. Battery charging demo setup

The target board is a modular Tower system composed of two elevators (primary board elevator used for power supply with the second which is a dummy board used for mechanical stability), one serial board (TWR-SER) handling the communication over the RS232 and/or USB and the microcontroller module (eg: TWR-K40N512 for a K40 processor, TWR-K60N512 for a K60 processor a.s.o.)

The Host PC is running the Code Warrior for build, download and debug purpose; the application functionality can be monitored through a serial terminal such as the Microsoft Windows HyperTerminal. The Host PC is connected via a RS232 cable (3-pin null modem type) to the serial port of the TWR-SER board.

The mini-AB port of the TWR-SER from the Target Board may be connected to either a PC type A USB port, or to a wall USB charger.

The jumper setting for the serial board (TWR-SER) of the Target board shall be as below:

- USB settings:
  - J16 (USB Mode Select): 5-6 OTG Mode (need the OTG mode for VBUS detection)
  - J11 USB OTG Interrupt select (1-2: IRQ\_H, 3-4: IRQ\_F, 5-6: IRQ\_D, 7-8: IRQ\_B)

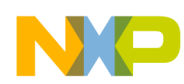

#### **Battery Charging Device Demo Application**

- J10 (USB VBUS Select): 2-3 BUS powered device (source 5V from USB)
- Serial communication settings:
  - J15 (RS232/RS485 Select): 1-2 RS232
  - J19 (Tx Select): 1-2
  - J17 (Rx Select): 1-2

The Figure H-2 shows the location of each header mentioned above, for an easily identification on the communication board.

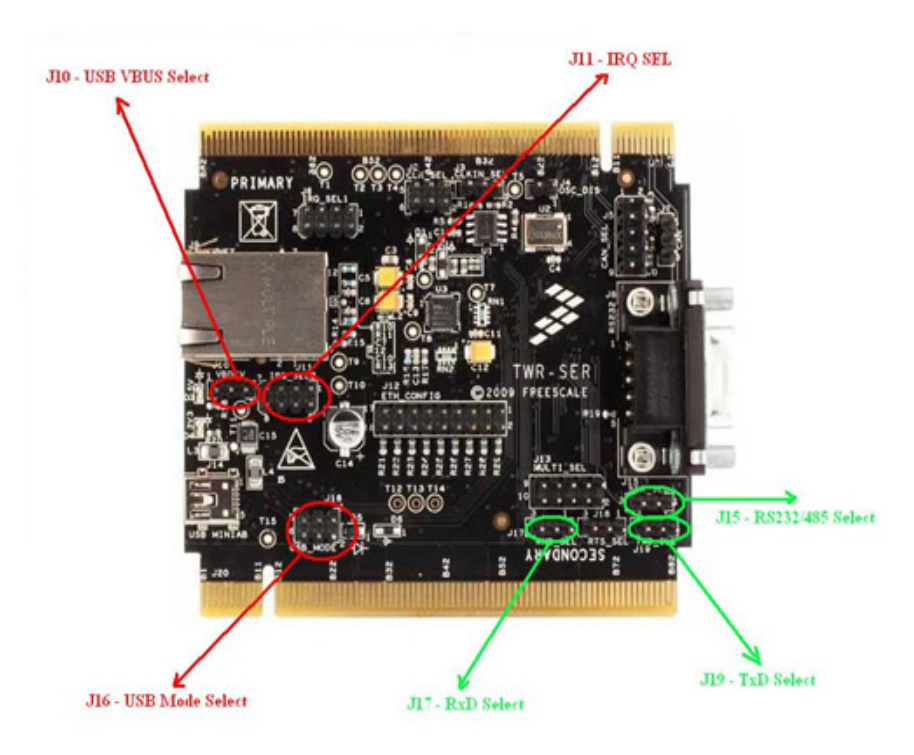

Figure I-2. Battery cahrging related board jumpers

# I.2 Running the demo

For the battery charging class, the demo application is located in \**Device**\**app**\**batt\_chg**\ path. Perform the following steps to run the demo application:

- 1. Open the project and load the images on the flash of the board controller.
- 2. Open a serial terminal performing the setting steps already presented; starting the demo application, and with USB cable left unconnected, the terminal shows a message requesting the user to connect the device to a charging port.

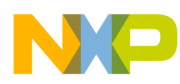

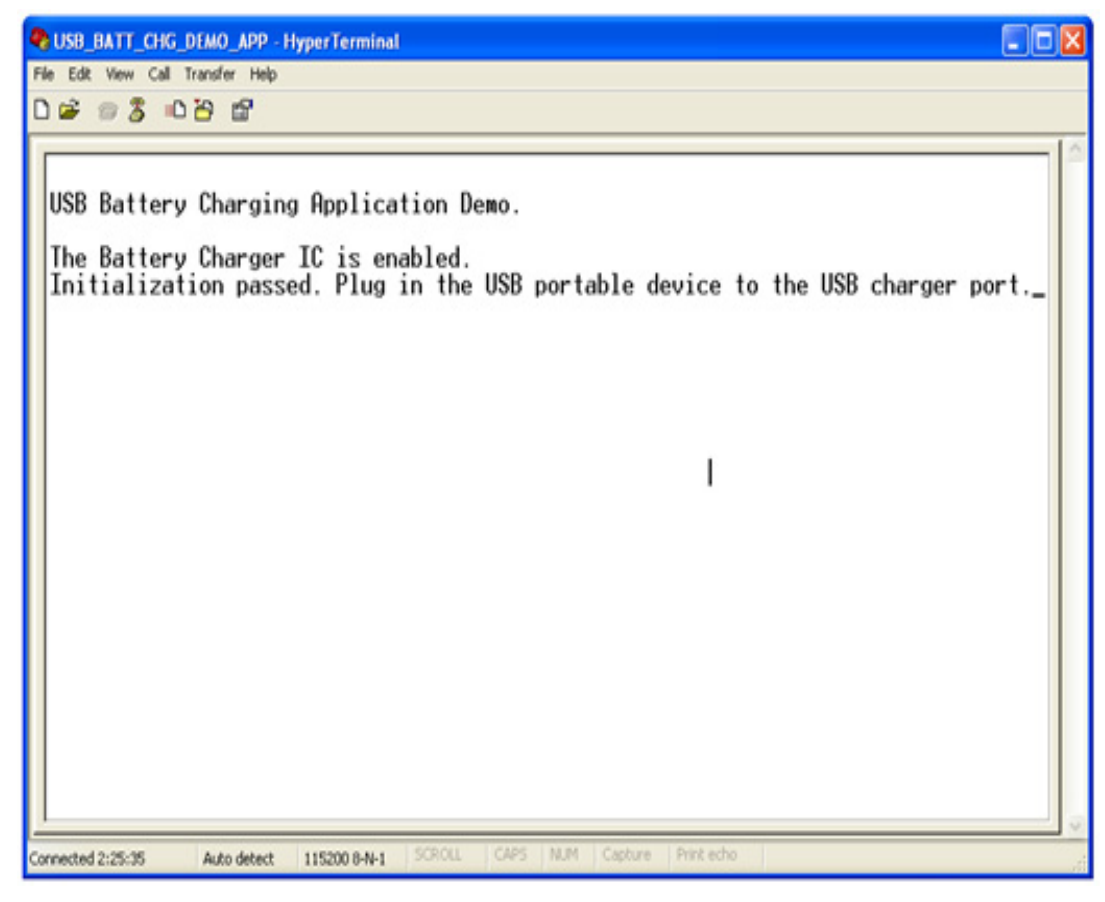

Figure I-3. USB Battery Charging Demo App – after initialization

3. Connect the USB cable to a PC; in this case the application detects that it has been connected to a Standard Downstream Port (SDP) and it also indicates the maximum allowable current to be used for battery charging process, as it is shown in the next screenshot.

# NP

#### **Battery Charging Device Demo Application**

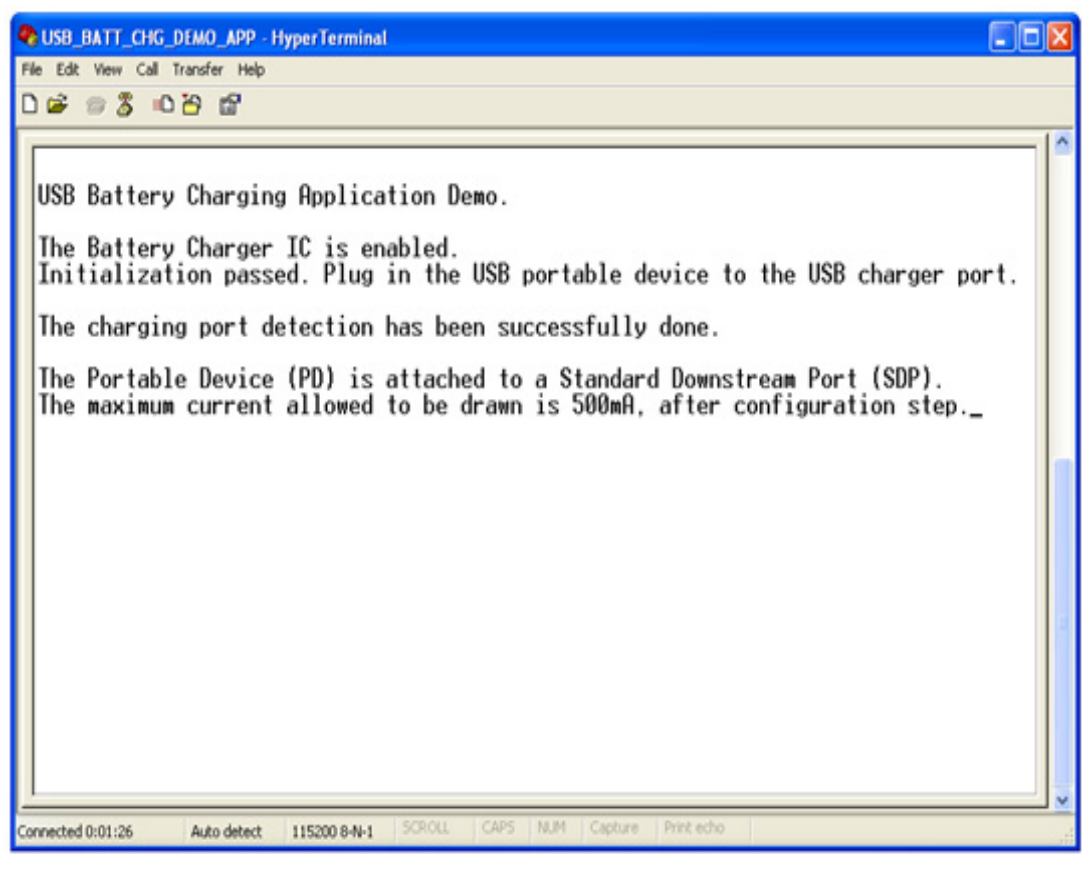

Figure I-4. USB Battery Charging Demo App – SDP connect detection

4. If instead, a wall charger via USB cable is connected to the target board the application recognizes this as a Dedicated Charging Port (DCP) type and the maximum allowable current is indicated as well.

#### NOTE

The wall USB Charger should be according to the Battery Charging Specification rev. 1.1, therefore the data lines D+ and D- should be shorted together via a resistance, RDCHG\_DAT (less than 200 ohm) otherwise the USB port is not properly recognized as a DCP type.

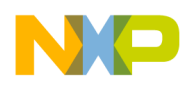

# Appendix J Video Device Class Demo Applications

## J.1 Introduction

### J.1.1 About Video Class demo

This section gives a quick overview on how to use the USB Video demo software package. The USB Video demo is developed base on USB Video Class. It demonstrates sending video data stream to the host like an USB Video Camera. It is called Virtual Camera application. The application also support specific requests from host such as Brightness control and so on.

To take you through this guide, the demo is illustrated by using a TWR-M5225X board.

# J.2 USB Video Demo – Internal Flash

### J.2.1 Overview

In this demo, the video data is stored in internal flash memory. The *Virtual camera* application will read video data from the memory and transfer it to computer through USB connection. Because of memory limitation, the video size is not too large. This application supports videos whose solutions are 176 x 144.

### J.2.2 Setting up the demo

Figure J-1 describes the demo setup. TWR-M5225X board is connected to a PC using two USB. The computer uses one USB cable to supply power to the board and program the image to the flash. The computer also acts as the host system and the TWR-M5225X board acts as the USB device by using the second cable.

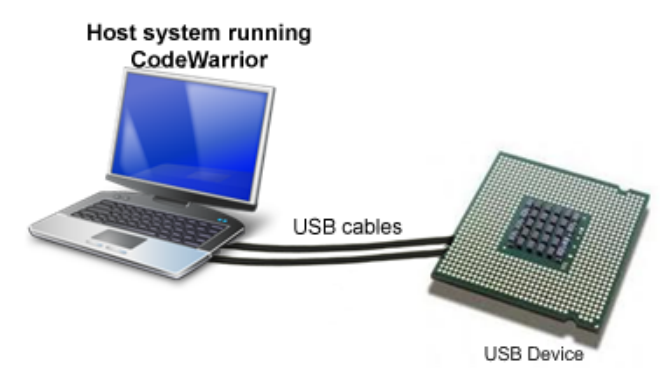

Figure J-1. Video demo setup

USB Users Guide, Rev. 12

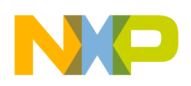

Video Device Class Demo Applications

## J.2.3 Running the demo

After the system has been set, you must follow these steps to run the demo:

### J.2.3.1 Preparing

- 1. Run internal flash demo from folder *app\virtual\_camera*. Video data is included in code and download to chip when running the application.
- 2. Plug USB Video device in to the PC (host). As soon as you turn on the device, it is recognized by the host and is installed automatically. You must see the callout as shown in on the right bottom corner of your screen as shown in Figure J-2.

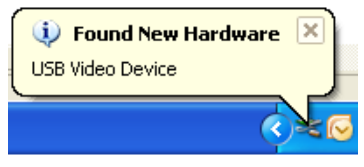

Figure J-2. Find New Hardware callout

3. After successful installation, the host indicates that the device is ready to use as shown in Figure J-3

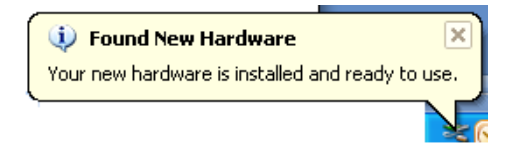

Figure J-3. Installation of USB Video device

4. To verify whether the USB Video Device has been installed properly or not, you must see the device entry in the device manager as shown in Figure J-4.

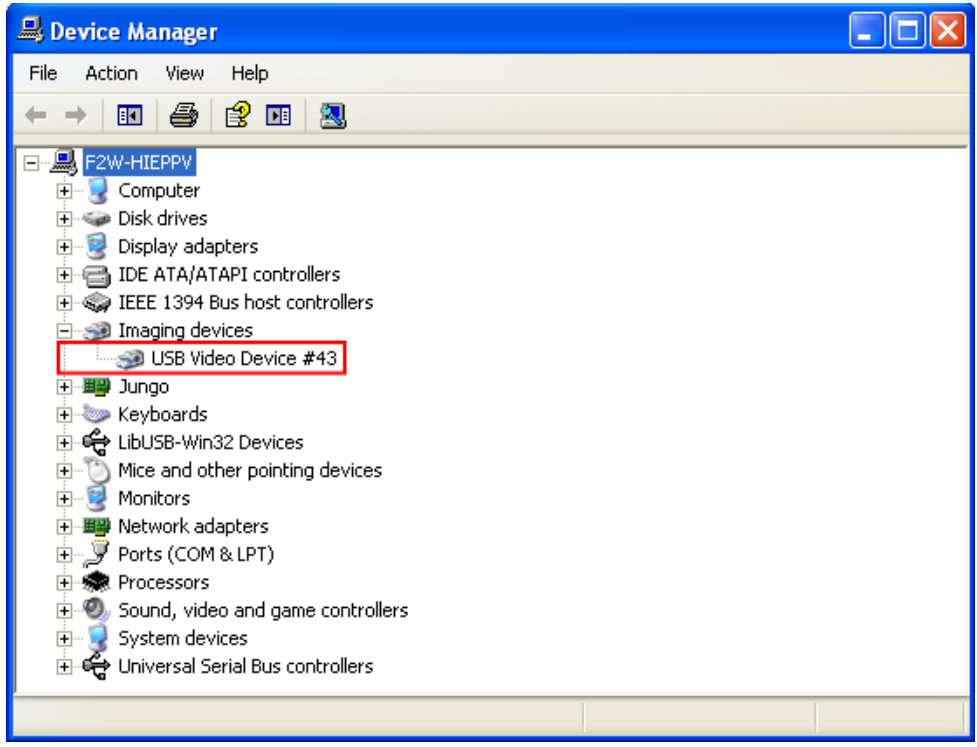

Figure J-4. Device manager dialog

 Double-click on My Computer icon, USB Video device icon is also appeared as shown in Figure J-5

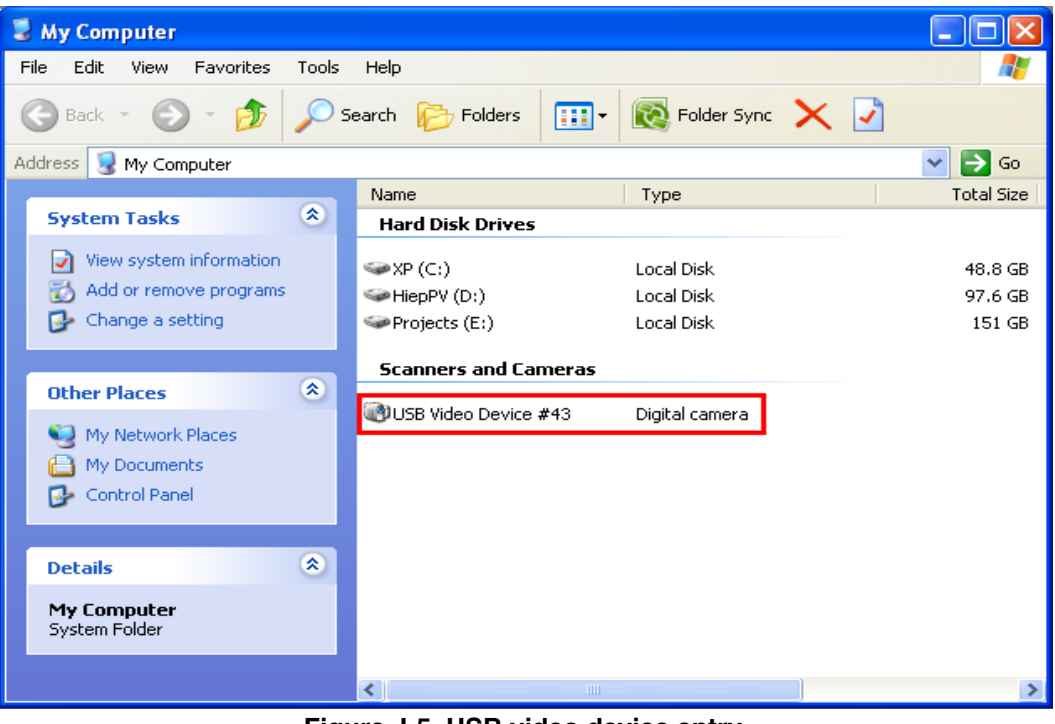

Figure J-5. USB video device entry

USB Users Guide, Rev. 12

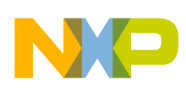

#### Video Device Class Demo Applications

6. By Double-clicking on the USB Video Device icon, video is displayed as shown as shown in Figure J-6

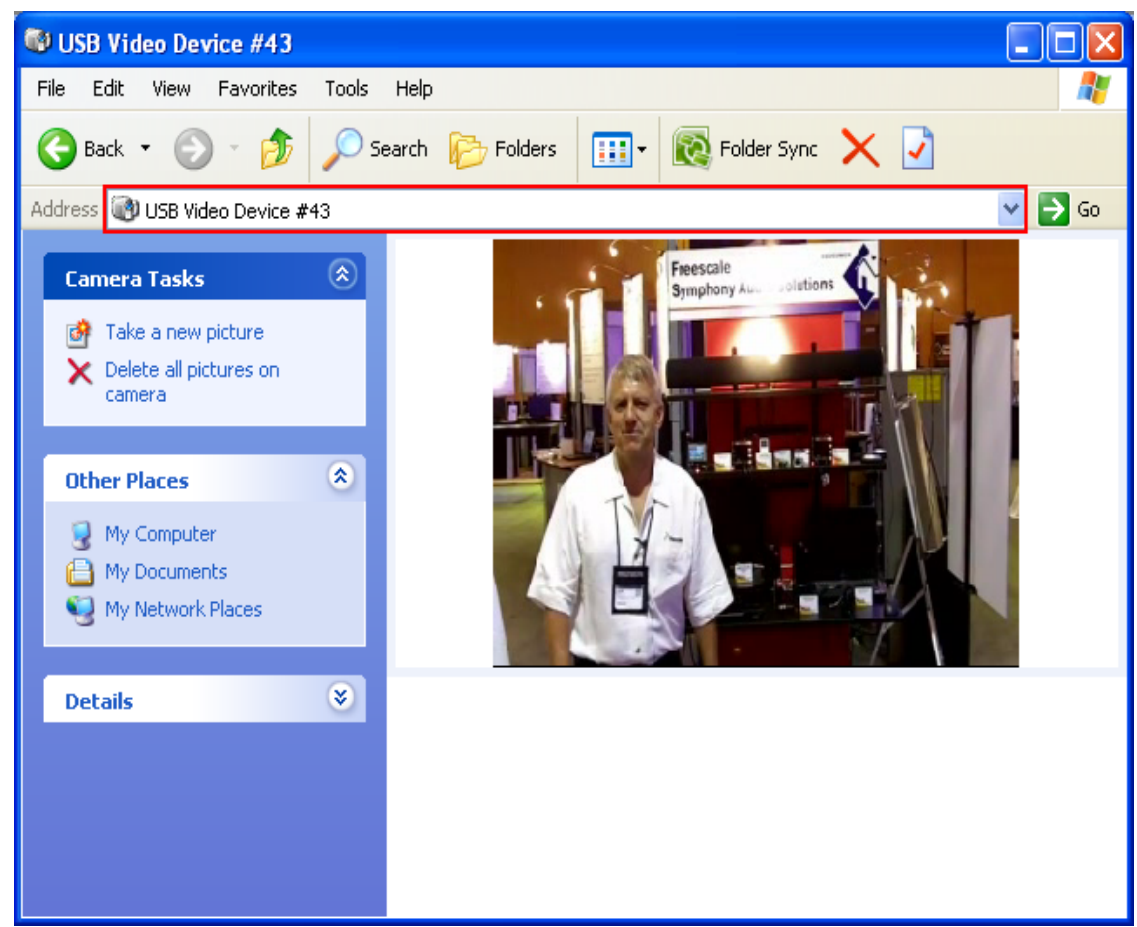

Figure J-6. Video is displayed

# J.3 USB Video Demo — SD card

### J.3.1 Overview

Internal flash memory isn't enough for big video, so we use a SDSC( Security Digital Standard Capacity card) to store video data. An application is called *sd\_loader* is necessary to download video data from computer and write it into SDSC. The *Virtual camera SD* application will read video data from SDSC and transfer it to computer via USB connection. This application supports videos whose solutions are 320 x 240.

### J.3.2 Setting up the demo

Figure J-7 describes the demo setup. TWR-M5225X board is connected to a PC using one USB cable. The cable is used by computer to supply power to the board. The computer also acts as the host system and the TWR-K60N512 board acts as the USB device by using the cable. You use PnE debugger to program

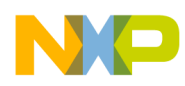

chip MK60N512VMD. Video data is downloaded from computer and stored in a SD card. Sections below will describe how to load a video to SD card by using sd\_loader application and run video application.

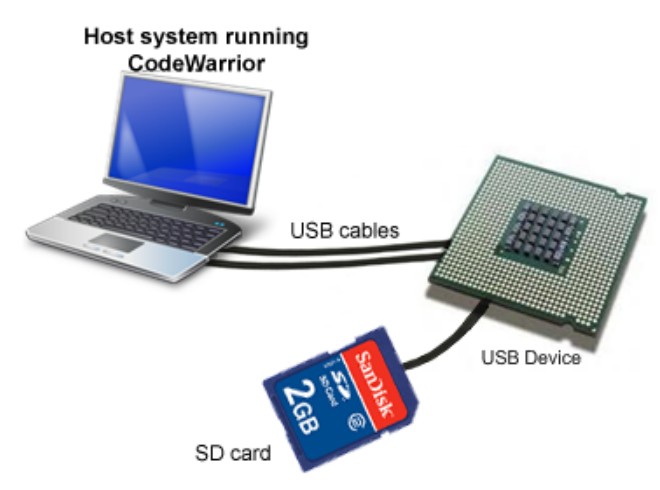

Figure J-7. Video demo setup

### J.3.3 Running the demo

After the system has been set, you must follow these steps to run the demo:

### J.3.4 Preparing video data

- 1. Running SD loader project from folder *app\sd\_loader*.
- 2. Plug USB loader device in to the PC (host). As soon as, you turn on the device, it is recognized by the host and is installed automatically. You must see the callout as shown on the right bottom corner of your screen as shown in Figure J-8.

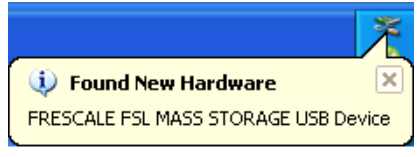

Figure J-8. Find new hardware callout

3. After successful installation, the host indicates that the device is ready to use as shown in Figure J-9.

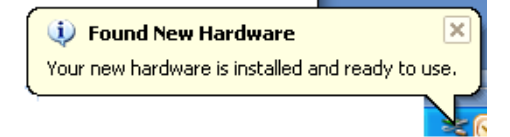

Figure J-9. Installation of USB video device

4. Double-click on My Computer icon, USB Video device icon is also appeared as shown in Figure J-10

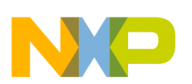

#### Video Device Class Demo Applications

| 💈 My Computer                  |                        |                |            |
|--------------------------------|------------------------|----------------|------------|
| File Edit View Favorites Tools | Help                   |                | A          |
| 🚱 Back 🝷 🕥 🕤 🏂 🔎 S             | iearch 😥 Folders 🛄 🕶   | Folder Sync    |            |
| Address 😼 My Computer          |                        |                | 💌 🄁 Go     |
|                                | Name                   | Туре           | Total Size |
| System Tasks 🏾 🍣               | Hard Disk Drives       |                |            |
| View system information        | ≫XP (C:)               | Local Disk     | 58.5 GB    |
| 🔂 Add or remove programs       | SetUp (D:)             | Local Disk     | 117 GB     |
| 🚱 Change a setting             | 🍛 Data2 (E:)           | Local Disk     | 122 GB     |
|                                | Devices with Removable | Storage        |            |
| Other Places 🙁                 | Derices men remorable  | Storage        |            |
| My Network Places              | SD LOADER (F:)         | Removable Disk |            |
|                                |                        | 3              |            |
| Control Papel                  |                        |                |            |
| Control and                    |                        |                |            |
|                                |                        |                |            |
| Details                        |                        |                |            |
| My Computer<br>System Folder   |                        |                |            |
|                                |                        |                |            |
|                                | <                      |                | >          |

Figure J-10. SD loader

5. To verify whether the USB Video Device has been installed properly or not, you must see a *"READY.TXT"* file, after double-click on SD LOADER icon

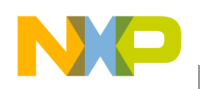

| 🗢 SD LOADER (F:)                                                                                                    |                                    |        |
|----------------------------------------------------------------------------------------------------|------------------------------------|--------|
| File Edit View Favorites Tool                                                                                                    | ; Help                             | A      |
| 🌀 Back 🔹 🕥 🕤 🏂 🔎                                                                                                    | Search 🎼 Folders 🛄 🔹 💽 Folder Sync |        |
| Address 🗢 F:\                                                                                                    |                                    | 🔽 🄁 Go |
| File and Folder Tasks       Image: Comparison of the state of the state of the sta | READY.TXT<br>Text Document<br>0 KB |        |
| Other Places 🏾 🎗                                                                                                    |                                    |        |
| <ul> <li>My Computer</li> <li>My Documents</li> <li>My Network Places</li> </ul>                                                                                                    |                                    |        |
| Details  SD LOADER (F:) Removable Disk File System: FAT                                                                                                    |                                    |        |
|                                                                                                    |                                    |        |

Figure J-11. Device ready status

6. Send your video to SD as following Figure J-12

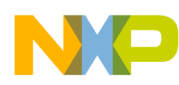

#### Video Device Class Demo Applications

| 🗁 Video                                                                                                    |                                                                                                    |
|----------------------------------------------------------------------------------------------------|----------------------------------------------------------------------------------------------------|
| File Edit View Favorites Tools Help                                                                                                    | All and a second second second second second second second second second second second second second second se |
| 🔇 Back 🔹 🕥 - 🏂 🔎 Search 🗞 Folders 🛄 - 🔞 Folder Sync                                                                                                    |                                                                                                    |
| Address C E:\Project\Source\Video                                                                                                    | 💌 🄁 Go                                                                                                    |
| Video Tasks       Instits Audio Solutions.av         Play al       Open with HexEdit         File and Folder Tasks       Open with HexEdit         More this file       Open with HexEdit         More this file       Open with HexEdit         Open with file       Split         Publish this file       Split         Publish this file       Split         Delete this file       Scan for Viruses         E-mail this file       Copy with Notepad+++         Open with Notepad++       Open with Motepad+-+         Open with Source       Compress and email |                                                                                                    |
| My Computer     My Network Places     Send To                                                                                                    | Compressed (zipped) Folder                                                                                     |
| Cut                                                                                                    | Desktop (create shortcut)                                                                                      |
| Details (2) Copy                                                                                                    | 2 Mail Recipient                                                                                               |
| Create Shortout<br>Delete<br>Rename                                                                                                    | Skype                                                                                                    |
| Properties                                                                                                    |                                                                                                    |
|                                                                                                    |                                                                                                    |

Figure J-12. Send video to SD loader

Then, waiting for transferring process

| Copying                                              |        |
|------------------------------------------------------|--------|
| <b>&gt;</b>                                          | 0      |
| Kinetis Audio Solutions.avi<br>From 'Video' to 'F:\' |        |
| 7 Minutes Remaining                                  | Cancel |

Figure J-13. Transfer data

7. When transferring finish, by Double-clicking on the SD LOADER icon, you will see a SUCCESS.TXT file Figure J-14.

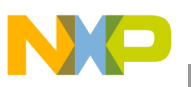

| SD LOADER (F:)                                                                                                    |                                      |        |
|----------------------------------------------------------------------------------------------------|--------------------------------------|--------|
| File Edit View Favorites Tools                                                                                                    | Help                                 |        |
| 🚱 Back 🝷 🕥 🕤 🏂 🔎 Se                                                                                                    | earch 😥 Folders 🛄 🗸 🔞 Folder Sync    |        |
| Address 🖙 F:\                                                                                                    |                                      | 💌 🄁 Go |
| File and Folder Tasks       Image: Comparison of the state of the state of the sta | SUCCESS.TXT<br>Text Document<br>0 KB |        |
| Other Places     Image: Computer       Image: My Computer     Image: Computer       Image: My Documents     Image: Computer       Image: My Network Places     Image: Computer                                                                                                    |                                      |        |
| Details (*)<br>SD LOADER (F:)<br>Removable Disk<br>File System: FAT                                                                                                    |                                      |        |

Figure J-14. Transfer success rate

#### J.3.4.1 Running video demo application

- 1. Running the Video\_SD application from folder *app\Virtual\_camera\_SD*
- You repeat steps from 2<sup>th</sup> to 7<sup>th</sup> in Internal flash demo, then video is displayed as shown as shown in Figure J-15

#### Video Device Class Demo Applications

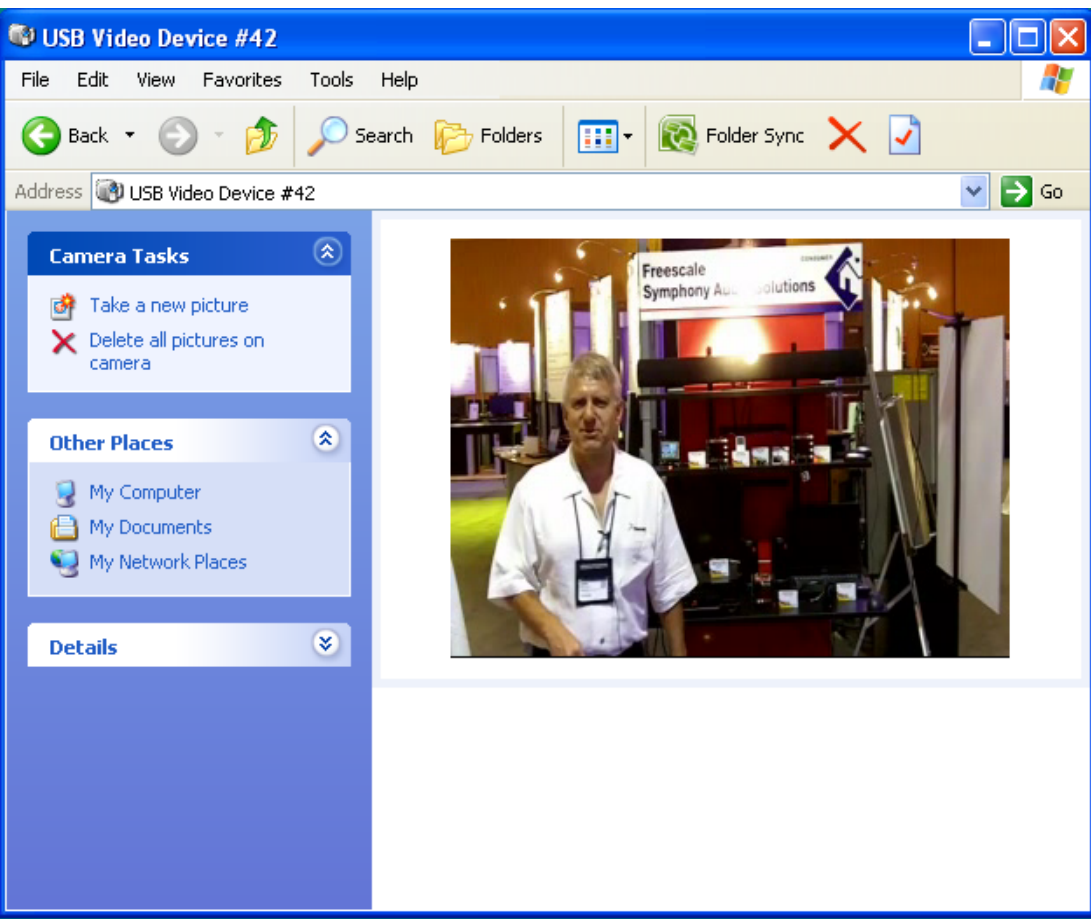

Figure J-15. Video is displayed

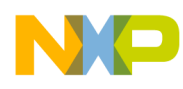

# Appendix K MSD and CDC Composite Demo

# K.1 Introduction

## K.1.1 About MSD and CDC demo

This section gives a quick overview on how to use the USB Composite Device application: MSD\_CDC composite device demo. In that, the MSD device contains the driver file which will be used to install CDC device.

By this way, user always have driver file of CDC device but does not need find it.

The USB MSD and CDC demo is developed base on USB MSD, CDC classes and consists of two different applications:

- USB MSD disk: receive request from host, send and receives data from host.
- USB CDC virtual com: receive request and data from host. The data, then can be displayed on HyperTerminal.

Because CDC feature include two interfaces, the application used IAD to write the feature's descriptor

To take you through this guide, the demo is illustrated by using a TWR K60N512 board.

# K.2 Setting up the demo

Figure K-1 describes the demo setup. The TWR-K60N512 board is connected to a personal computer using two USB cables and one speaker through an external circuit. The computer uses one USB cable to supply power to the board and program the image to the flash. The computer also acts as the host system and the TWR-K60N512 board acts as the USB device. They are connected by the second cable.

The external circuit is connected to pin 40 on A side expansion port of dummy tower and is used to filter audio signal before entering the speaker.

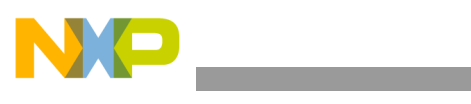

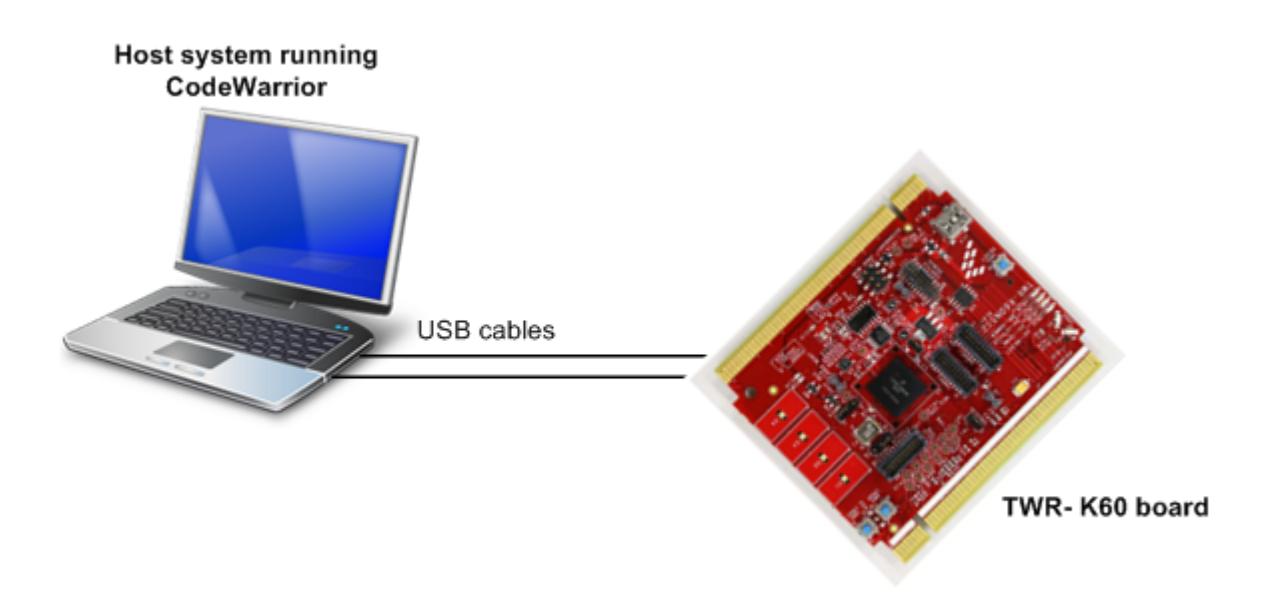

Figure K-1. MSD and CDC demo setup

# K.3 Running the demo

After the system has been set, you must follow these steps to run the demo:

1. Plug USB Composite device in to the PC (host). As soon as you turn on the device, it is recognized by the host and is installed automatically. You must see the callout as shown in Figure K-2 on the right bottom corner of your screen.

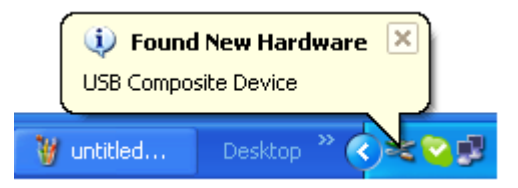

Figure K-2. Find New Hardware Callout

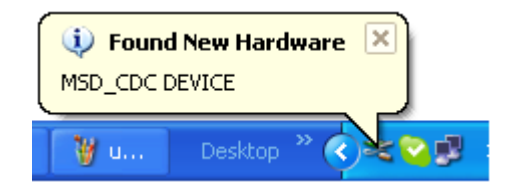

Figure K-3. Find Composite device Callout

USB Users Guide, Rev. 12

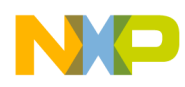

Then each feature device will be detected respectively:

The first, CDC device is detected:

| Found New Hardware Wizard |                                                                                                    |  |
|---------------------------|----------------------------------------------------------------------------------------------------|--|
|                           | Welcome to the Found New<br>Hardware Wizard                                                                                       |  |
|                           | This wizard helps you install software for:                                                                                       |  |
|                           | MSD_CDC DEVICE                                                                                                    |  |
|                           | If your hardware came with an installation CD or floppy disk, insert it now.                                                      |  |
|                           | What do you want the wizard to do?                                                                                                |  |
|                           | <ul> <li>Install the software automatically (Recommended)</li> <li>Install from a list or specific location (Advanced)</li> </ul> |  |
|                           | Click Next to continue.                                                                                                    |  |
|                           | < <u>B</u> ack <u>N</u> ext > Cancel                                                                                              |  |

Figure K-4. Found new hardware Wizard

You should cancel to pass this request and install MSD feature device first

Next, Host detects MSD device.

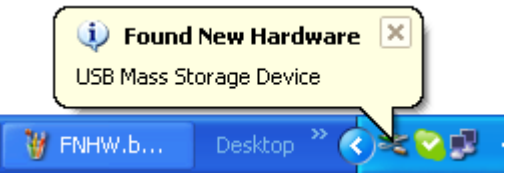

Figure K-5. Find MSD device Callout

The host will install MSD feature device as a removable disk

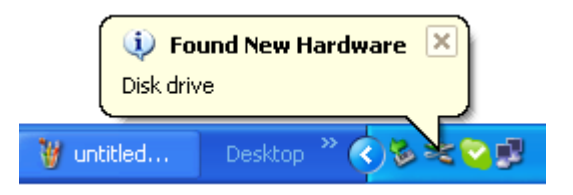

Figure K-6. MSD feature device

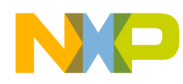

2. The host will warning for CDC installation fail

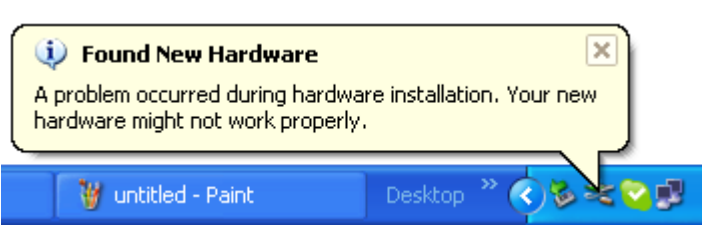

Figure K-7. hardware might not work properly

3. After that, MSD device is enumerated successfully. The FSL\_MSDDEMO Removable disk can be seen at My Computer window as Figure K-8:

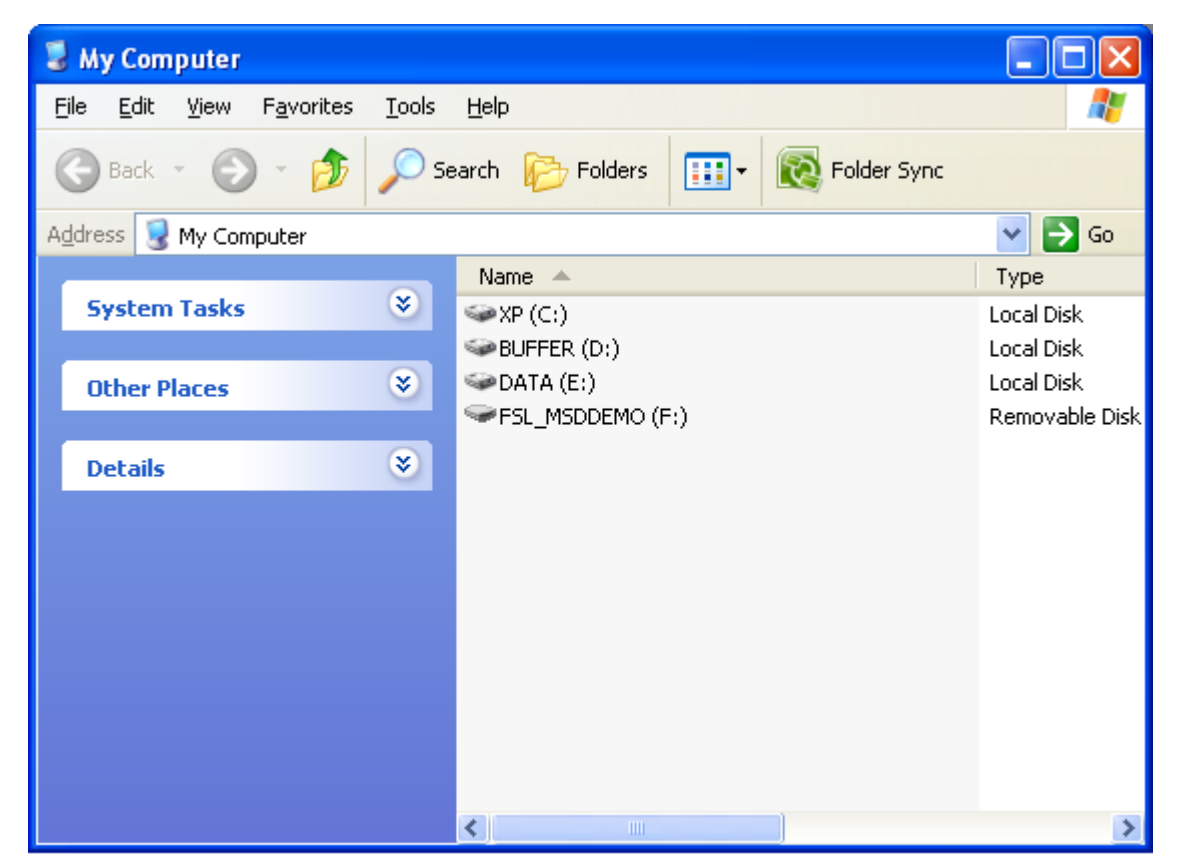

Figure K-8. FSL\_MSDDEMO disk

This drive contains driver file for CDC, FSL\_VCOM.INF which can be used to install for the CDC device:

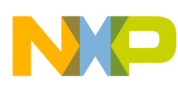

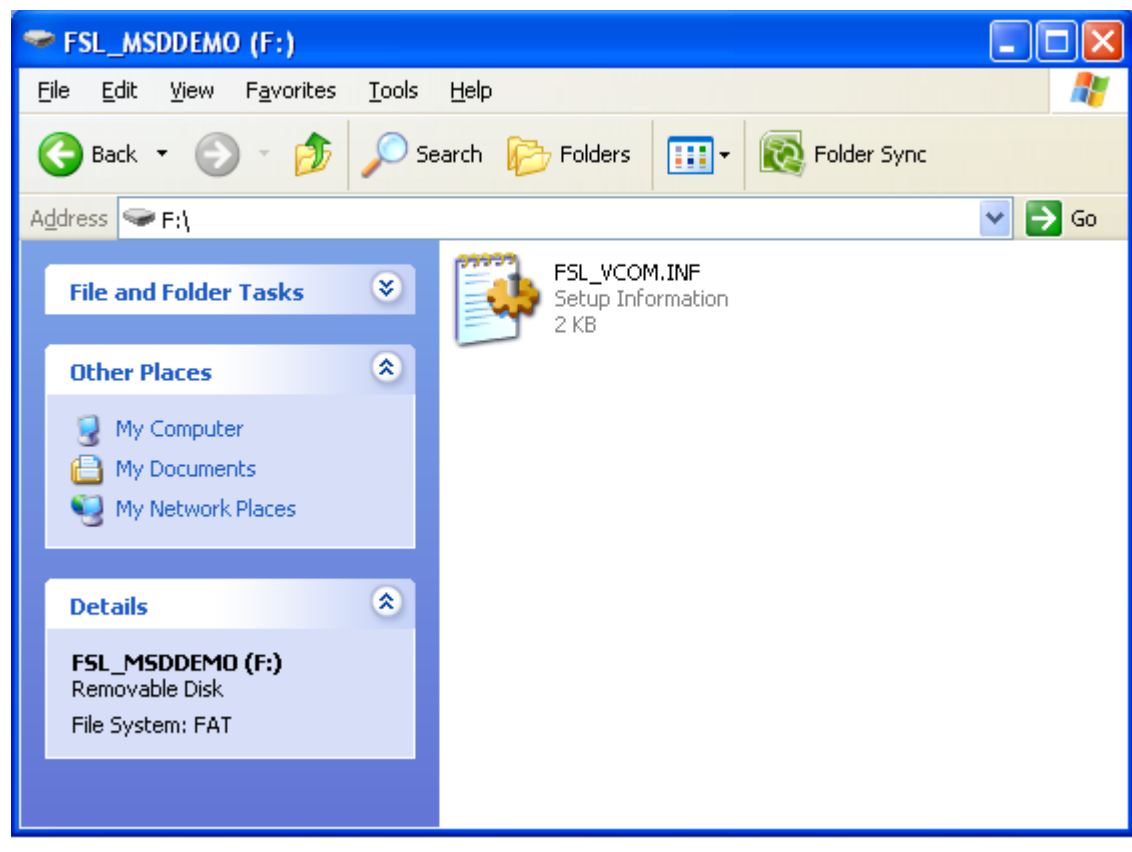

Figure K-9. CDC driver file

4. The steps to install CDC device is shown below:

Step 1. Update driver for CDC device

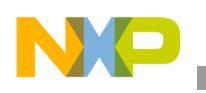

| B Device Manager                                                                                                    |                                                                                                    |   |
|----------------------------------------------------------------------------------------------------|----------------------------------------------------------------------------------------------------|---|
| File Action View Help                                                                                                    |                                                                                                    |   |
| ← → 📧 🖆 🖨                                                                                                    | 😤 💷  🕄 😹                                                                                                    |   |
| G16-HUANCM<br>G16-HUANCM<br>Gomputer<br>Disk drives<br>Display adapters<br>Display adapters<br>DIE ATA/ATAPI co<br>Gamma IEEE 1394 Bus hos<br>Gamma IEEE 1394 Bus hos<br>Gamma IEEE 1394 Bus | introllers<br>st controllers<br>inting devices                                                                                                    |   |
| Ports (COM & LF                                                                                                    | Disable                                                                                                    |   |
| <ul> <li>Image: Source of the second second se</li></ul>                                                                                                    | Uninstall<br>Scan for hardware changes                                                                                                    |   |
| ⊡ 🚽 System devices<br>⊡ 🚓 Universal Serial Bu                                                                                                    | Properties<br>is controllers<br>C (TCH7 Family) USB Universal Host Controller - 27C8                                                                                 |   |
|                                                                                                    | G (ICH7 Family) OSD Oniversal Host Controller - 27C9<br>G (ICH7 Family) USB Universal Host Controller - 27C9<br>G (ICH7 Family) USB Universal Host Controller - 27C4 | ~ |
| Launches the Hardware Updat                                                                                                    | e Wizard for the selected device.                                                                                                    |   |

#### Figure K-10. Update Driver for CDC device

Step 2. Select Install from a list or specific location (Advanced) option and click on the Next button in Search and installation options window appears as shown in Figure K-11

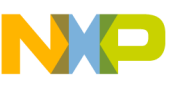

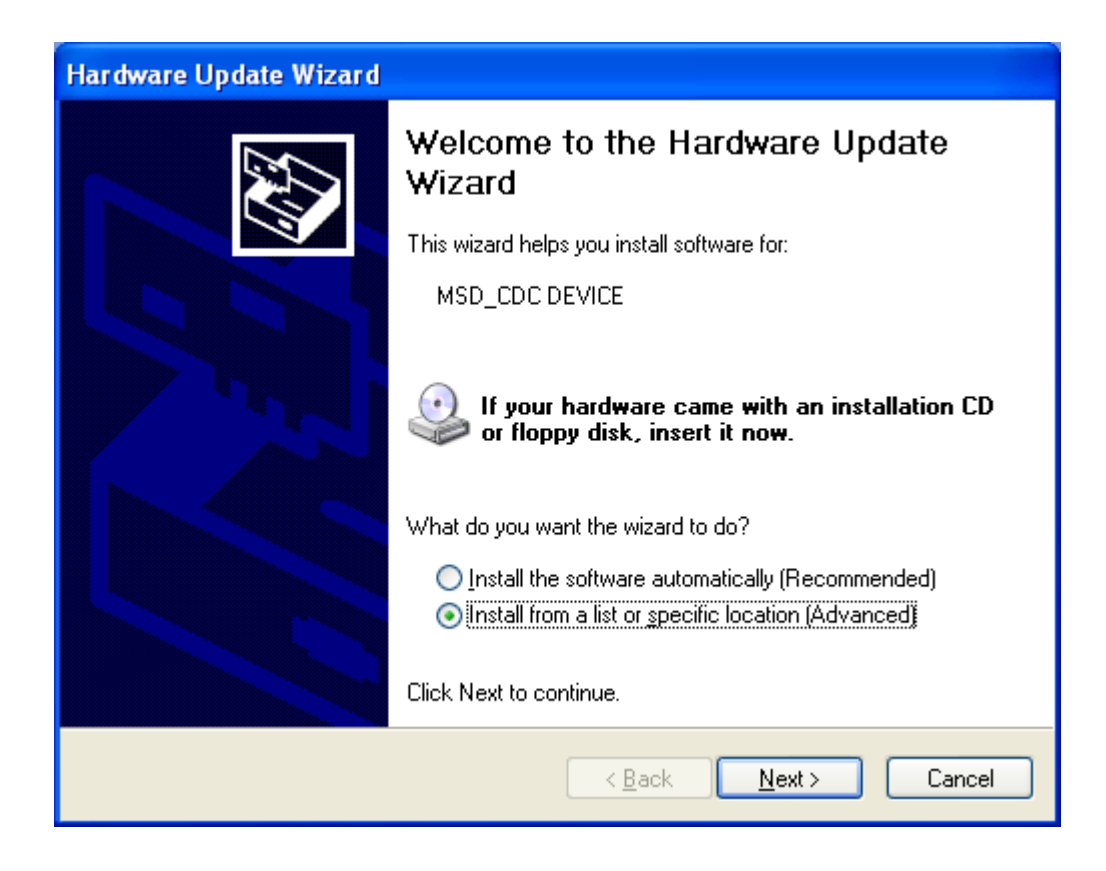

Figure K-11. Found new hardware

Step 3. Select "Don't search, I will choose the driver to install" option and click Next button as Figure K-12

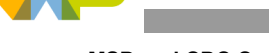

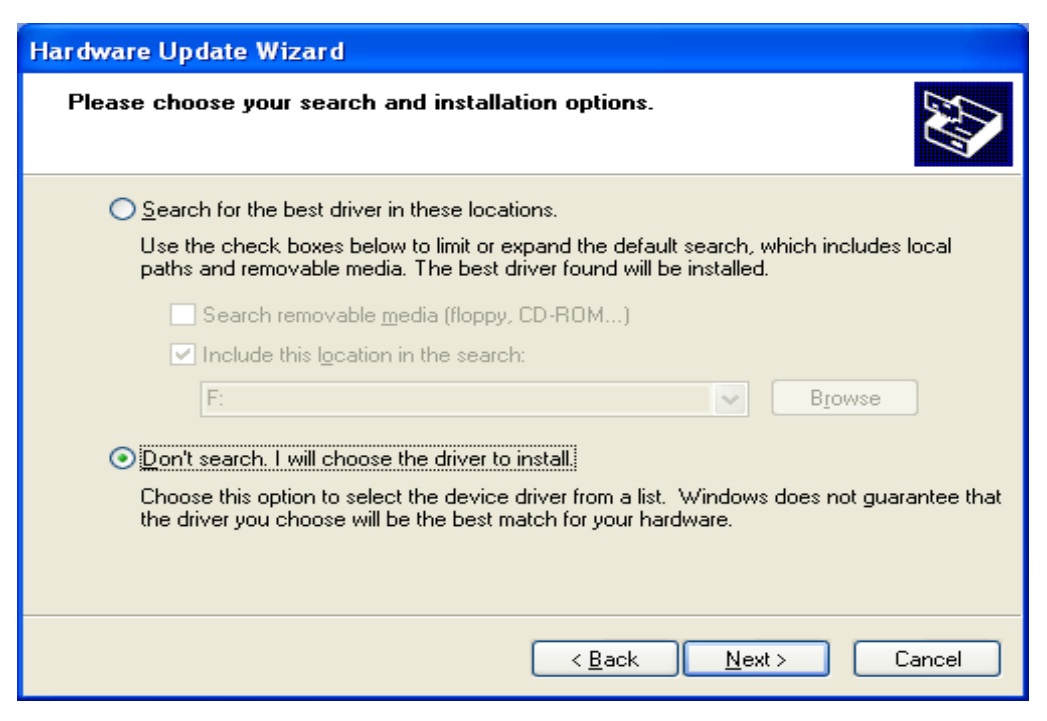

Figure K-12. Search and installation options

Step 4. Hardware Type Window appears, select Show All Devices option, and click Next button. Click Have Disk button when Select device driver window appears (Figure K-13).

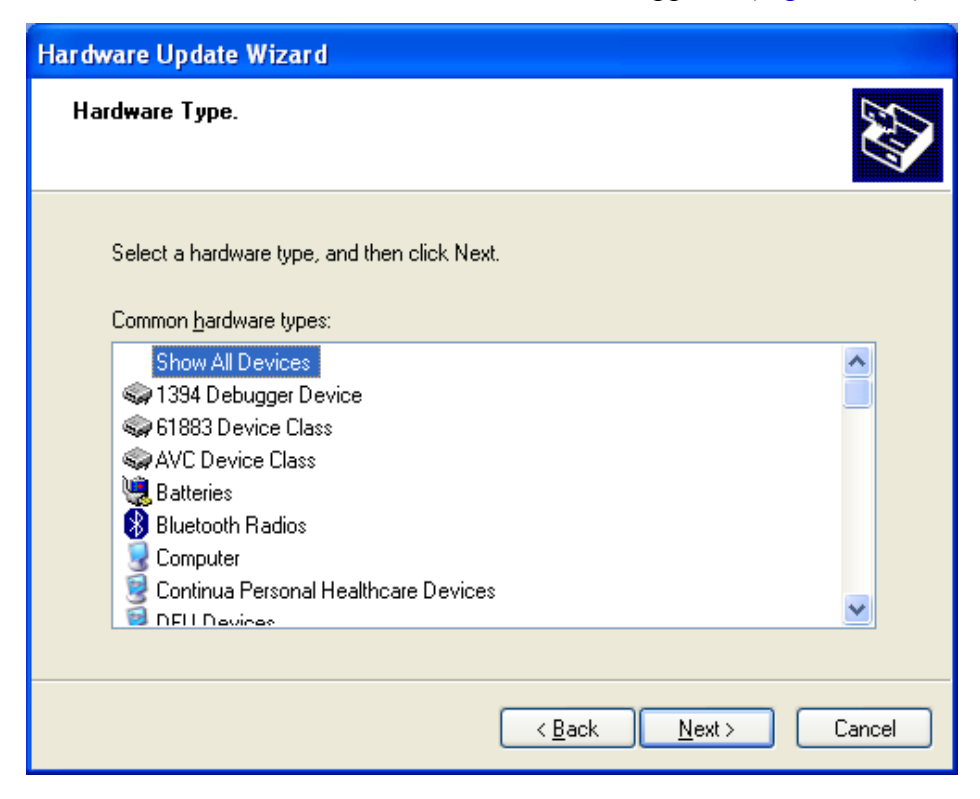

Figure K-13. Hardware type window

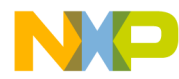

| Hardware Update Wizard                                                                                                    |                                                                                                    |
|----------------------------------------------------------------------------------------------------|----------------------------------------------------------------------------------------------------|
| Select the device driver you                                                                                                    | want to install for this hardware.                                                                                                    |
| Select the manufacturer an<br>have a disk that contains th                                                                                         | d model of your hardware device and then click Next. If you<br>he driver you want to install, click Have Disk.                                               |
| Manufacturer (Standard CD-ROM drives) (Standard IDE ATA/ATAPI cor (Standard keyboards) (Standard system devices)  This driver is digitally signed. | Model CD-ROM Drive (force CDDA accurate) CD-ROM Drive (force CDDA inaccurate) CD-ROM Drive (force IMAPI disable) CD-ROM Drive (IMAPI settings 0,1) Lave Disk |
| Tell me why driver signing is imp                                                                                                    | ortant<br>< <u>B</u> ack <u>N</u> ext > Cancel                                                                                                    |

Figure K-14. Select device driver window

| Install F | rom Disk 🛛 🛛 🔀                                                                                                    |
|-----------|----------------------------------------------------------------------------------------------------|
| 3         | Insert the manufacturer's installation disk, and then OK<br>make sure that the correct drive is selected below.<br>Cancel |
|           | Copy manufacturer's files from:<br>Browse                                                                                 |

Figure K-15. Browse to driver

Step 5. Navigate to FSL\_MSDDEMO disk, CDC driver file is FSL\_VCOM.INF, choose it and click Open button (Figure K-16). After that, click Next button when the next window appears to install driver.

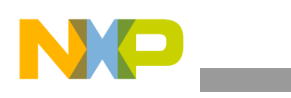

| Locate File            |                    |                           |       |                  | ? 🗙          |
|------------------------|--------------------|---------------------------|-------|------------------|--------------|
| Look jn:               | S FSL_MSDDE        | EMO (F:)                  | 💌 G 🕻 | <del>،</del> 📂 😰 |              |
| My Recent<br>Documents | FSL_VCOM.IN        | F                         |       |                  |              |
| Desktop                |                    |                           |       |                  |              |
| My Documents           |                    |                           |       |                  |              |
| My Computer            |                    |                           |       |                  |              |
| <b>(</b>               | File <u>n</u> ame: | FSL_VCOM.INF              |       | <b>~</b>         | <u>O</u> pen |
| My Network             | Files of type:     | Setup Information (*.inf) |       | ~                | Cancel       |

Figure K-16. Location to the driver

Step 6. The device in this application is not supported yet by Window. Click Yes button in Update driver warning window (Figure K-17) and Continue Anyway button in next window(Figure K-18).

| Update | Driver Warning                                                                                                    |
|--------|----------------------------------------------------------------------------------------------------|
| 1      | Installing this device driver is not recommended because Windows cannot verify that it is compatible with your<br>hardware. If the driver is not compatible, your hardware will not work correctly and your computer might become<br>unstable or stop working completely. Do you want to continue installing this driver? |
|        | <u>Y</u> es <u>N</u> o                                                                                                    |

Figure K-17. Update Warning

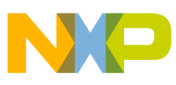

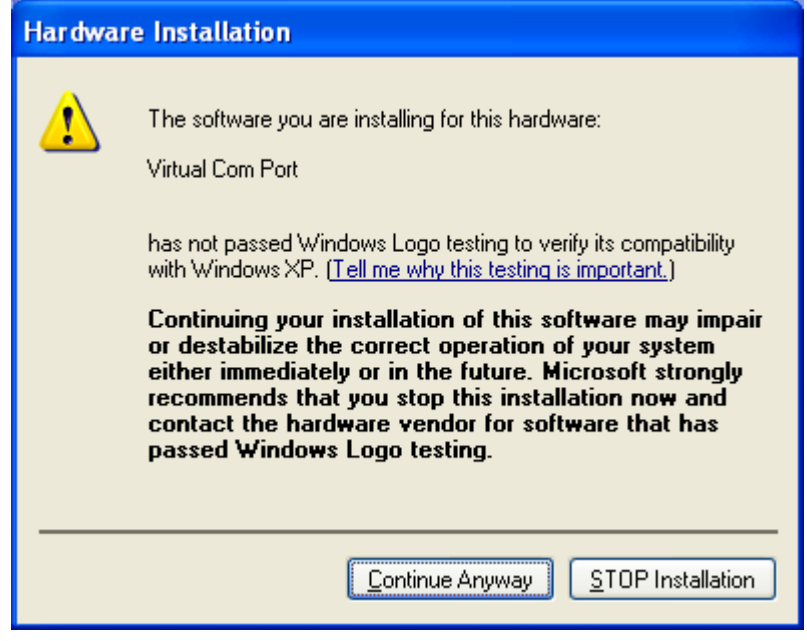

Figure K-18. Hardware Installation Confirm

Step 7. Click to Finish button when installation for CDC device done

| Hardware Update Wizard |                                                      |
|------------------------|------------------------------------------------------|
|                        | Completing the Hardware Update<br>Wizard             |
|                        | The wizard has finished installing the software for: |
|                        | Virtual Com Port                                     |
|                        | Click Finish to close the wizard.                    |
|                        | < <u>B</u> ack <b>Finish</b> Cancel                  |

Figure K-19. Update complete

Step 8. After successful installation, the host indicates that the device is ready to use as shown in Figure K-20.

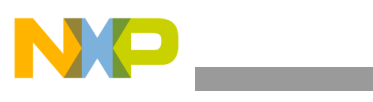

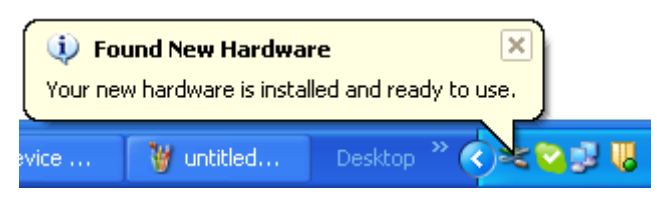

Figure K-20. Installation of USB Composite device

5. To verify whether the USB Composite Device has been installed properly or not, you must see the each feature devices and composite device entry in the device manager as shown in Figure K-21.

| Eile       Action       View       Help         ←       →       Image: Action       View       Help         Image: Action       Image: Action       Image: Action       Image: Action       Image: Action         Image: Action       Image: Action       Ima                                                                                                    | > |  |
|----------------------------------------------------------------------------------------------------|---|--|
| ← →     Im     Im     Im       Im     Im     Im     Im       Im     Im     Im     Im       Im     Im     Im     Im       Im     Im     Im     Im       Im     Im     Im     Im                                                                                                    | ^ |  |
| ⊡…) Mice and other pointing devices<br>च…                                                                                                    | ^ |  |
| Monitors  Monitors  Monit |   |  |
| Communications Port (COM1)<br>Virtual Com Port (COM18) CDC feature entry<br>Sound, video and game controllers<br>Sound, video and game controllers<br>Sound, video and game controllers<br>Universal Serial Bus controllers<br>Universal Serial Bus controllers<br>Universal Serial Bus controllers<br>Intel(R) 82801G (ICH7 Family) USB Universal Host Controller - 27C8<br>Intel(R) 82801G (ICH7 Family) USB Universal Host Controller - 27C9<br>Intel(R) 82801G (ICH7 Family) USB Universal Host Controller - 27CA<br>Intel(R) 82801G (ICH7 Family) USB Universal Host Controller - 27CA<br>Intel(R) 82801G (ICH7 Family) USB Universal Host Controller - 27CB<br>Intel(R) 82801G (ICH7 Family) USB Universal Host Controller - 27CB<br>USB Composite Device MSD_CDC demo entry<br>USB Mass Storage Device MSD feature entry<br>USB Root Hub<br>USB Root Hub<br>USB Root Hub                                                                                                    |   |  |

Figure K-21. Device manager dialog

6. Double-click on the Virtual Com Port icon, Virtual Com Port Properties dialog appears as shown in Figure K-22.

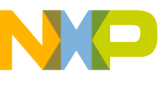

| Virtual C                                                                                       | om Port (COM1                    | 8) Properties            | <b>?</b> × |
|-------------------------------------------------------------------------------------------------|----------------------------------|--------------------------|------------|
| General                                                                                         | Driver Details                   |                          |            |
| Į                                                                                               | Virtual Com Port (C              | COM18)                   |            |
|                                                                                                 | Device type:                     | Ports (COM & LPT)        |            |
|                                                                                                 | Manufacturer:                    | Freescale Semiconductors |            |
|                                                                                                 | Location:                        | Location 0               |            |
| Devic                                                                                           | ce status                        |                          |            |
| This                                                                                            | This device is working properly. |                          |            |
| If you are having problems with this device, click Troubleshoot to<br>start the troubleshooter. |                                  |                          |            |
|                                                                                                 |                                  |                          | ~          |
|                                                                                                 |                                  | Iroubleshoot             |            |
| Device usage:                                                                                   |                                  |                          |            |
| Use this device (enable)                                                                        |                                  |                          |            |
|                                                                                                 |                                  | ОК                       | ancel      |

Figure K-22. USB Video Device Properties dialog

7. Configure HyperTerminal for MSD\_CDC\_DEMOE com port step by step, following: Step 1.Open Run task and enter hypertrm.exe as shown in Figure K-23.

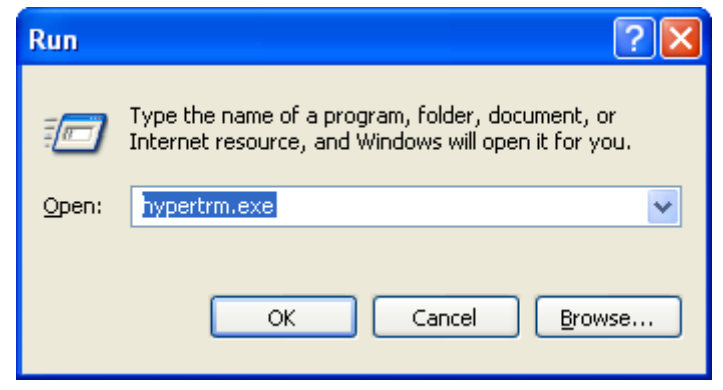

Figure K-23. Open HyperTerminal from Run task

Step 2.Enter name of connection as Figure K-24.

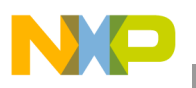

| Connection Description                              |
|-----------------------------------------------------|
| New Connection                                      |
| Enter a name and choose an icon for the connection: |
| <u>N</u> ame:                                       |
| MSD_CDC_DEMO                                        |
| <u>I</u> con:                                       |
| S S S S S S S S                                     |
|                                                     |
| OK Cancel                                           |

Figure K-24. HyperTerminal startup

Step 3. Then choose port to connect. In this application, the com is COM18 (Figure K-25).

| Connect To              | ? 🔀                                     |  |
|-------------------------|-----------------------------------------|--|
| SD_CDC_DEMO             |                                         |  |
| Enter details for I     | the phone number that you want to dial: |  |
| <u>C</u> ountry/region: | United States (1)                       |  |
| Ar <u>e</u> a code:     | 123                                     |  |
| <u>P</u> hone number:   |                                         |  |
| Co <u>n</u> nect using: | СОМ1                                    |  |
|                         | COM1                                    |  |
|                         | TCP/IP (Winsock)                        |  |
|                         |                                         |  |

Figure K-25. Choose Com port

Step 4. After selecting the COM port, configure baud rate and other properties as shown in Figure K-26 (Baud rate: 115200, Data bits: 8, Parity: None, Stop bits: 1, Flow control: None)
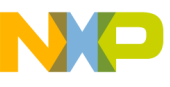

| COM18 Properties   | ? 🛛                      |  |  |  |  |
|--------------------|--------------------------|--|--|--|--|
| Port Settings      |                          |  |  |  |  |
|                    |                          |  |  |  |  |
| Bits per second:   | 115200                   |  |  |  |  |
|                    |                          |  |  |  |  |
| <u>D</u> ata bits: | 8                        |  |  |  |  |
| <u>P</u> arity:    | None                     |  |  |  |  |
|                    |                          |  |  |  |  |
| <u>S</u> top bits: | 1                        |  |  |  |  |
| Elow control:      | None                     |  |  |  |  |
|                    |                          |  |  |  |  |
|                    | <u>R</u> estore Defaults |  |  |  |  |
|                    |                          |  |  |  |  |
|                    | K Cancel <u>A</u> pply   |  |  |  |  |

### Figure K-26. COM properties

Step 5.Configure this port as shown as in Figure K-27. Enter to ASCII setup and setting as shown as in Figure K-29

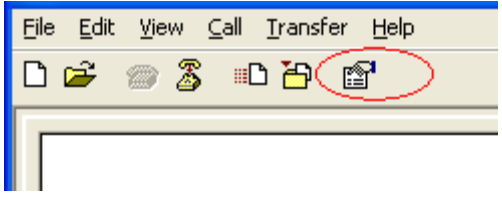

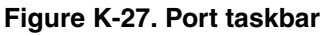

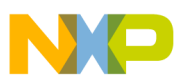

MSD and CDC Composite Demo

| MSD_CDC_DEMO Properties                                                                                                    |  |  |  |  |
|----------------------------------------------------------------------------------------------------|--|--|--|--|
| Connect To Settings                                                                                                    |  |  |  |  |
| Function, arrow, and ctrl keys act as         ⊙ Ierminal keys       ○ Windows keys                                                                                                    |  |  |  |  |
| Backspace key sends         Image: Comparison of the sended of the sended of the send |  |  |  |  |
| Emulation:                                                                                                    |  |  |  |  |
| Auto detect   Terminal <u>Setup</u>                                                                                                    |  |  |  |  |
| Tel <u>n</u> et terminal ID: ANSI                                                                                                    |  |  |  |  |
| Backscroll buffer lines: 500                                                                                                    |  |  |  |  |
| Play sound when connecting or disconnecting                                                                                                    |  |  |  |  |
| Input Translation                                                                                                    |  |  |  |  |
| OK Cancel                                                                                                    |  |  |  |  |

Figure K-28. Com port properties

| ASCII Setup                                                                                                    |  |  |  |  |  |
|----------------------------------------------------------------------------------------------------|--|--|--|--|--|
| ASCII Sending                                                                                                    |  |  |  |  |  |
| Send line ends with line feeds                                                                                                    |  |  |  |  |  |
| Echo typed characters locally                                                                                                    |  |  |  |  |  |
| Line delay: 0 milliseconds.                                                                                                    |  |  |  |  |  |
| Character delay: 0 milliseconds.                                                                                                    |  |  |  |  |  |
| ASCII Receiving          ASCII Receiving         Append line feeds to incoming line ends         Force incoming data to 7-bit ASCII         Wrap lines that exceed terminal width |  |  |  |  |  |
| OK Cancel                                                                                                    |  |  |  |  |  |

Figure K-29. Setting Echo character

Step 6. The HyperTerminal is configured now as shown in Figure K-30

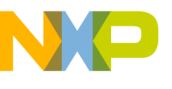

| 2  | MSD_                                     | CDC_DEM | 0 - Hy | perTerm    | inal        |        |      |     |         |            |    |
|----|------------------------------------------|---------|--------|------------|-------------|--------|------|-----|---------|------------|----|
| E  | <u>File Edit Yiew Call Transfer Help</u> |         |        |            |             |        |      |     |         |            |    |
| C  | ነ 🖻                                      | i 🔏 🍘   | 0 🎦    | P          |             |        |      |     |         |            |    |
| Г  |                                          |         |        |            |             |        |      |     |         |            | -  |
|    |                                          |         |        |            |             |        |      |     |         |            |    |
| <  |                                          |         |        |            |             |        |      |     |         |            | ~  |
| Co | onnected                                 | 0:00:53 | A      | uto detect | Auto detect | SCROLL | CAPS | NUM | Capture | Print echo | Ι, |

Figure K-30. HyperTerminal

8. In MSD\_CDC\_DEMO window enter: "MSD\_CDC\_DEMO " string. The string will display on HyperTerminal window as shown as in Figure K-31

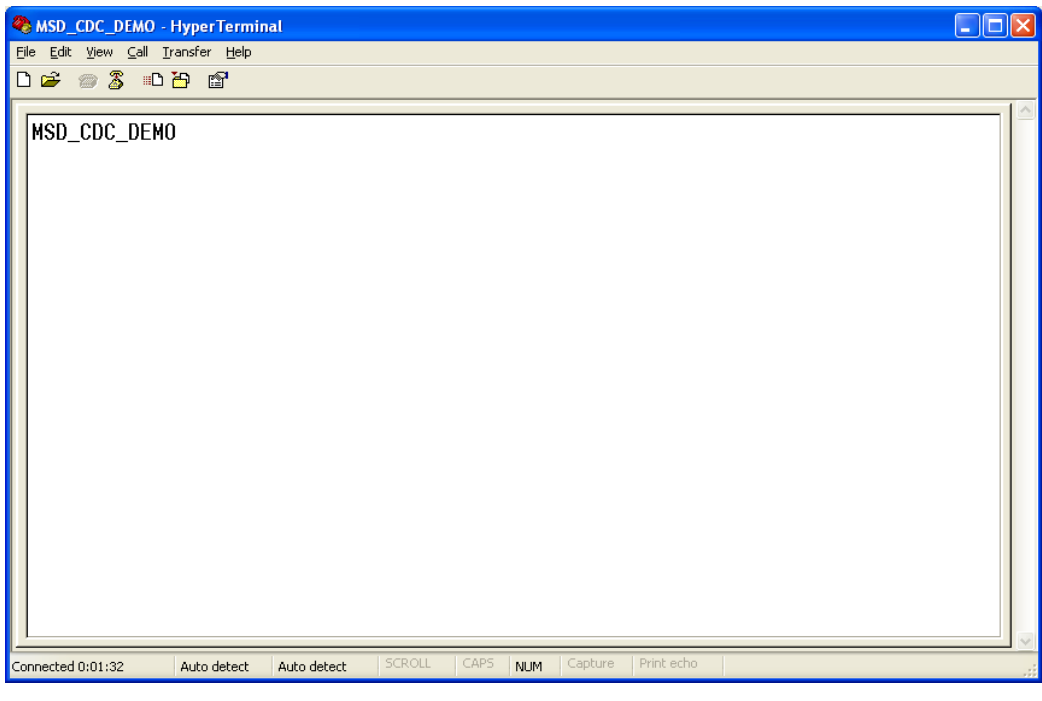

Figure K-31. MSD\_CDC\_DEMO HyperTerminal

USB Users Guide, Rev. 12

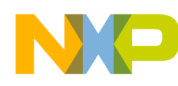

MSD and CDC Composite Demo

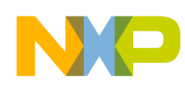

# Appendix L HID Audio Video Composite Demo

# L.1 Introduction

## L.1.1 About HID\_Audio\_Video demo

This section gives a quick overview on how to use the USB Composite layer application USB HID, Audio, Video classes device demo software package.

The USB HID\_Audio\_Video demo is developed base on USB HID, Audio, Video classes and consists of three different applications:

- USB HID mouse: receive request from host and send mouse data to the host.
- USB Audio speaker: receive request and audio stream data from host. The audio data then can be play on the device.
- USB Video virtual camera: receive request from host and send video stream data to the host.

Because both video and audio feature include two interfaces, the application used IAD to write these feature's descriptor

To take you through this guide, the demo is illustrated by using a TWR K60 board.

# L.2 Setting up the demo

Figure L-1 describes the demo setup. The TWR-K60N512 board is connected to a personal computer using two USB cables and one speaker through an external circuit. The computer uses one USB cable to supply power to the board and program the image to the flash. The computer also acts as the host system and the TWR-K60N512 board acts as the USB device. They are connected by the second cable.

The external circuit is connected to pin 40 on A side expansion port of dummy tower and is used to filter audio signal before entering the speaker.

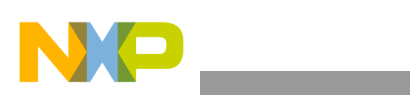

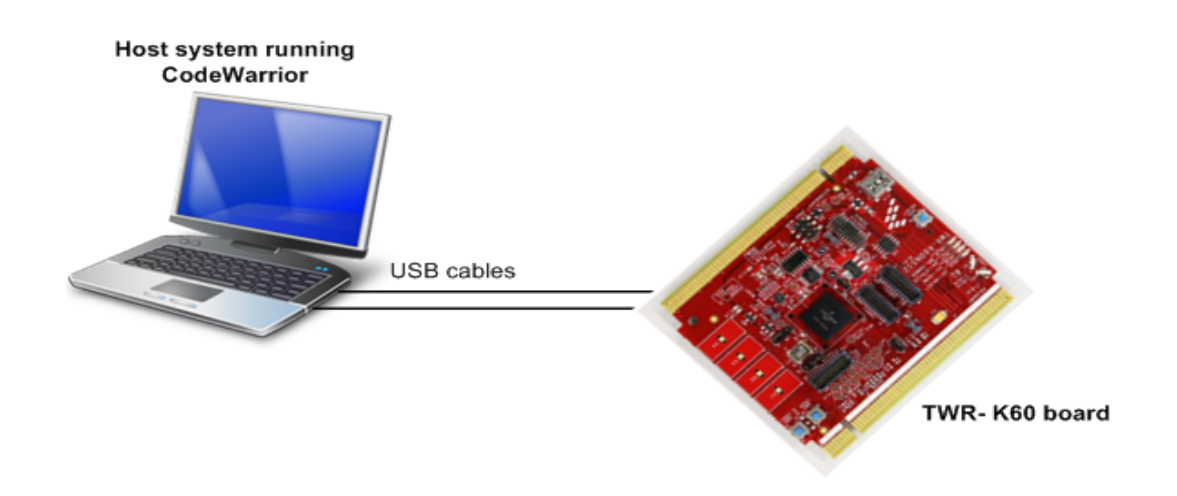

Figure L-1. HID Audio Video demo setup

## L.3 Running the demo

After the system has been set, you must follow these steps to run the demo:

1. Plug USB Composite device in to the PC (host). As soon as you turn on the device, it is recognized by the host and is installed automatically. You must see the callout as shown in Figure L-2 on the right bottom corner of your screen.

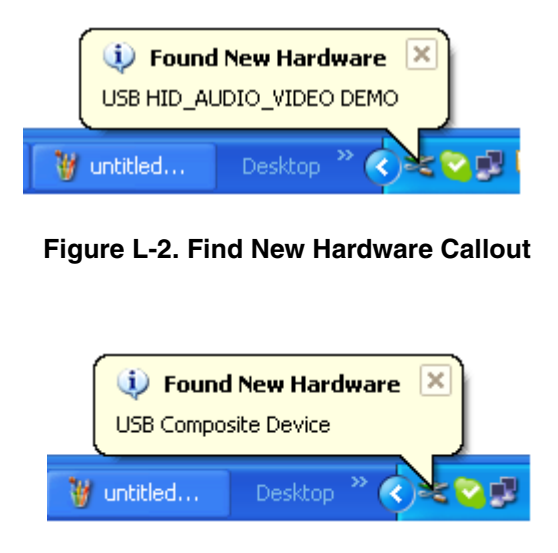

Figure L-3. Find Composite device Callout

Then each feature device will be detected respectively:

Firstly, Video device is detected:

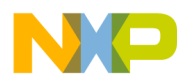

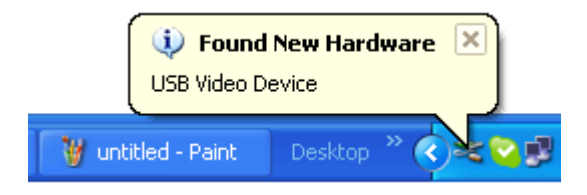

Figure L-4. Find Video device Callout

Next, Audio device will be detected

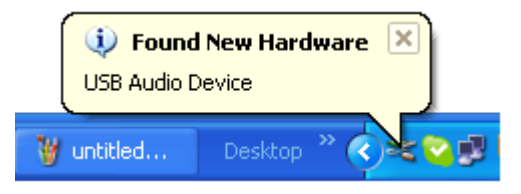

Figure L-5. Find Audio device Callout

HID device will be detected lastly

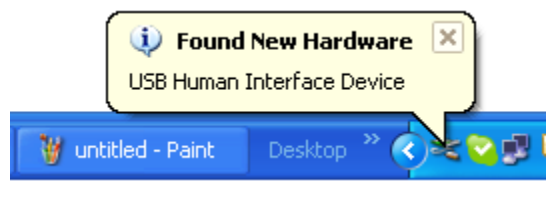

Figure L-6. Find HID device Callout

2. After successful installation, the host indicates that the device is ready to use as shown in Figure L-7

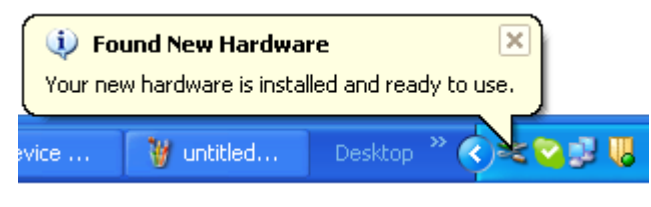

Figure L-7. Installation of USB Composite device

3. To verify whether the USB Composite Device has been installed properly or not, you must see the each feature devices and composite device entry in the device manager as shown in Figure L-8.

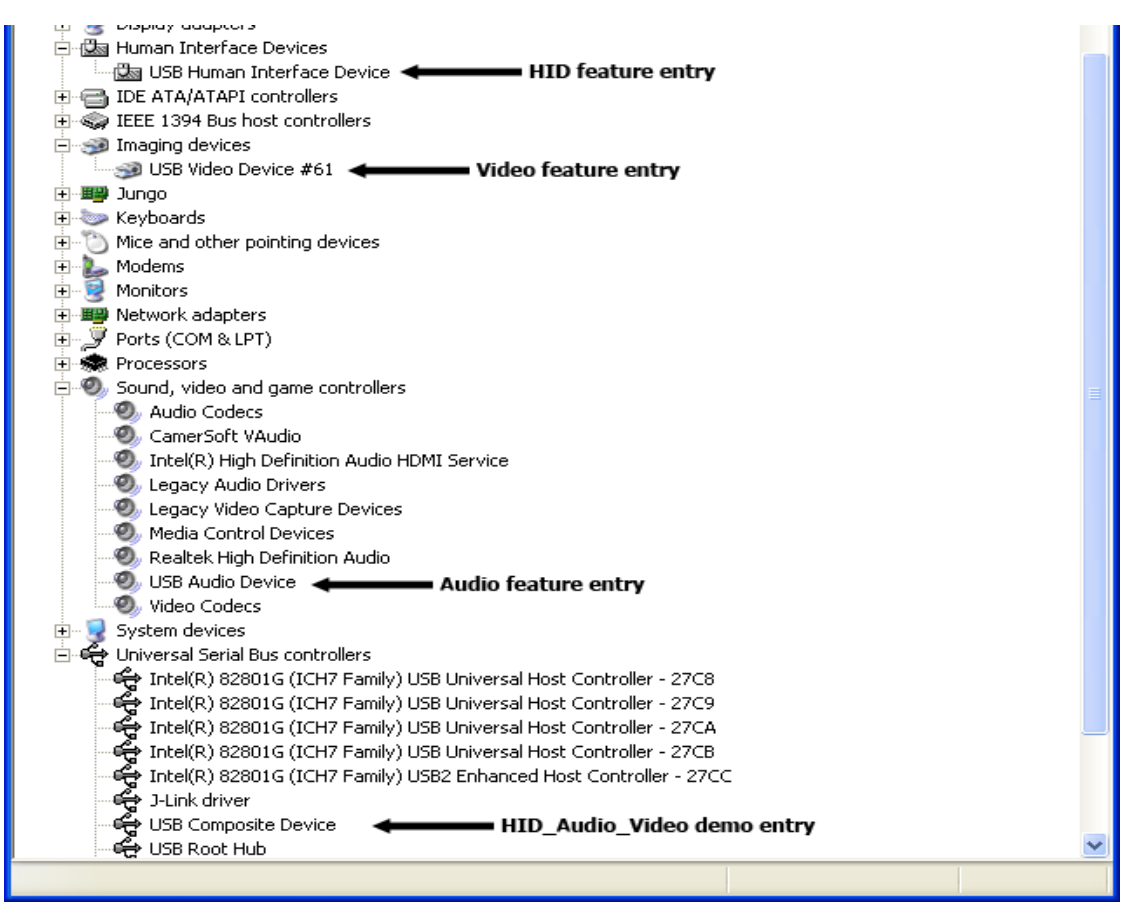

Figure L-8. Device Manager

## L.4 Video virtual camera feature demo

1. Double-click on the USB Video device icon, USB Video device Properties dialog appears as shown in Figure L-9.

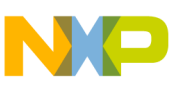

| USB Vide                 | eo Device #61 P                                                    | Properties                                                                    | ?      |
|--------------------------|--------------------------------------------------------------------|-------------------------------------------------------------------------------|--------|
| General                  | Driver Details                                                     |                                                                               |        |
| <i>S</i>                 | USB Video Devid                                                    | ce #61                                                                        |        |
|                          | Device type:                                                       | Imaging devices                                                               |        |
|                          | Manufacturer:                                                      | Microsoft                                                                     |        |
|                          | Location:                                                          | Location 0                                                                    |        |
| This<br>If yo<br>start   | device is working p<br>u are having problet<br>the troubleshooter. | properly.<br>ms with this device, click Troubleshoot<br><u>I</u> roubleshoot. | to     |
| <u>D</u> evice<br>Use th | usage:<br>is device (enable)                                       |                                                                               | ~      |
| _                        |                                                                    | ОК                                                                            | Cancel |

Figure L-9. USB Video Device Properties dialog

2. To verify whether the USB Video Device has been selected as the default device or not, you open My Computer icon. The Virtual camera will be identified as a Digital camera and appears as shown in Figure L-10

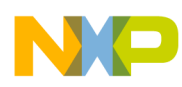

| 💈 My Computer                                                |                                    |                |
|--------------------------------------------------------------|------------------------------------|----------------|
| <u>File E</u> dit <u>V</u> iew F <u>a</u> vorites <u>T</u> o | ols <u>H</u> elp                   | <b>.</b>       |
| 🚱 Back 🝷 🕥 🕤 🏂 🔎                                             | Search 🎼 Folders 🛄 🛛 🔞 Folder Sync |                |
| Address 😼 My Computer                                        |                                    | 🖌 🄁 Go         |
|                                                              | 🔨 Name 🔺                           | Туре           |
| System Tasks 🛛 🔕                                             | ✓ XP (C:)                          | Local Disk     |
| View system                                                  | See BUFFER (D:)                    | Local Disk     |
| information                                                  | DATA (E:)                          | Local Disk     |
| 🔂 Add or remove                                              | USB Video Device #61               | Digital camera |
| programs                                                     |                                    |                |
| Provide a second                                             | Ξ                                  |                |
|                                                              |                                    |                |
| Other Places 🔹 🔕                                             |                                    |                |
| My Network Places                                            |                                    |                |
| A My Documents                                               |                                    |                |
| Control Papel                                                |                                    |                |
| Control Parler                                               |                                    |                |
|                                                              |                                    |                |
| Details 🙁                                                    | ✓ <                                | >              |

Figure L-10. Digital camera application

3. Double-click on Digital camera icon video is displayed as shown in Figure L-11.

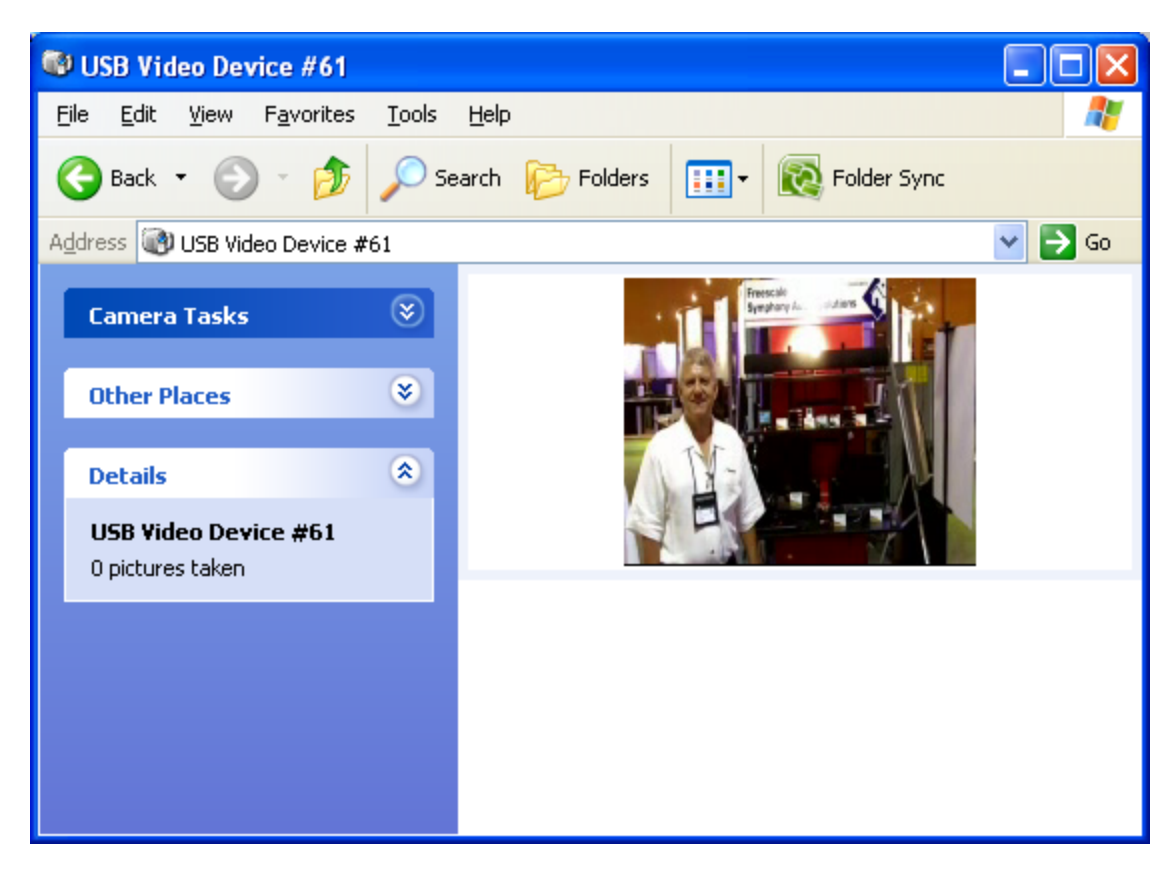

Figure L-11. Virtual camera

## L.5 Audio speaker feature demo

1. Double-click on the USB Audio device icon, USB Audio device Properties dialog appears as shown in Figure L-12

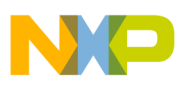

| USB Aud                 | io Device Prope                  | rties 🤶 🔀                             |  |  |  |  |
|-------------------------|----------------------------------|---------------------------------------|--|--|--|--|
| General                 | Properties Driver                | Details                               |  |  |  |  |
| Ø,                      | USB Audio Device                 |                                       |  |  |  |  |
|                         | Device type:                     | Sound, video and game controllers     |  |  |  |  |
|                         | Manufacturer:                    | (Generic USB Audio)                   |  |  |  |  |
|                         | Location:                        | Location 0 (USB HID_AUDI0_VIDE0 DEM0) |  |  |  |  |
| Devic                   | e status                         |                                       |  |  |  |  |
| This<br>If you<br>start | This device is working properly. |                                       |  |  |  |  |
|                         |                                  |                                       |  |  |  |  |
| <u>D</u> evice          | Device usage:                    |                                       |  |  |  |  |
| Use th                  | Use this device (enable)         |                                       |  |  |  |  |
|                         |                                  | OK Cancel                             |  |  |  |  |

Figure L-12. USB Audio Device Properties dialog

2. To verify whether the USB Audio Device has been selected as the default device or not, you must right-click on master volume icon. Master volume dialog appears as shown in Figure L-13

| 🚺 Speaker 📃 🗖 🔀               |          |                   |           |  |  |  |  |
|-------------------------------|----------|-------------------|-----------|--|--|--|--|
| O <u>p</u> tions <u>H</u> elp |          |                   |           |  |  |  |  |
| Speaker                       | Wave     | SW Synth          | CD Player |  |  |  |  |
| Balance:                      | Balance: | Balance:          | Balance:  |  |  |  |  |
| Volume:                       | Volume:  | Volume:           | Volume:   |  |  |  |  |
|                               |          |                   |           |  |  |  |  |
| Mute all                      | Mute M   | Mute <u>M</u> ute | Mute M    |  |  |  |  |
| Advanced                      |          |                   |           |  |  |  |  |
| USB HID_AUDIO_VIDEO DEMO      |          |                   |           |  |  |  |  |

Figure L-13. Master volume

3. Open the Window Media Player application as shown in Figure L-14.

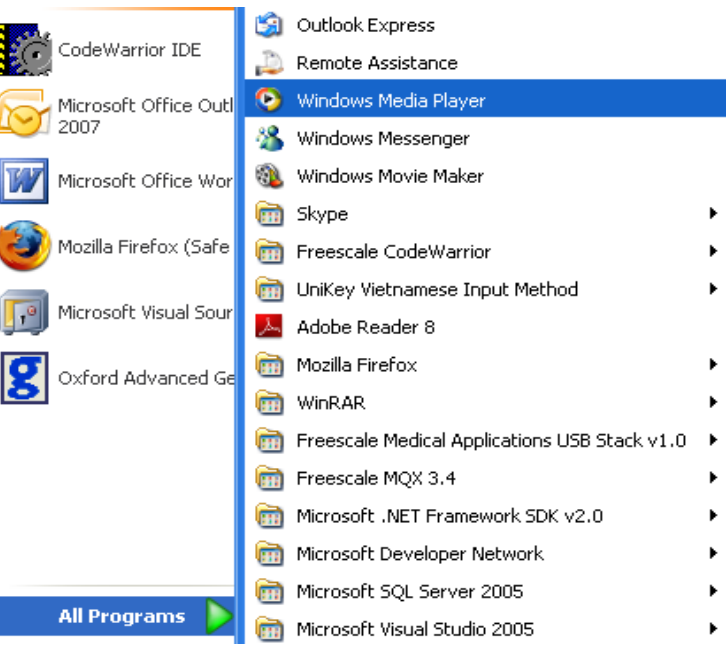

Figure L-14. Launch Windows Media Player application

4. The window shown in the Figure L-15 appears. Select and play your favorite song, you can hear the song clearly.

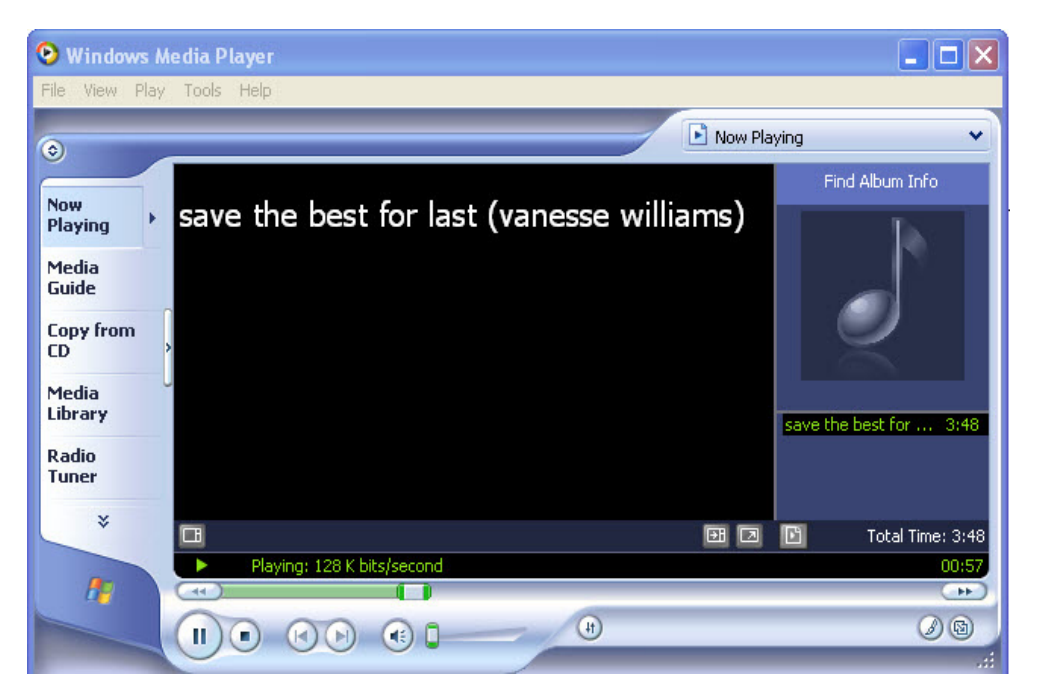

Figure L-15. Windows Media Player

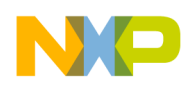

# L.6 HID mouse feature demo

1. To verify whether the mouse has been properly installed or not, you must see the Mouse demo device entry in the device manager

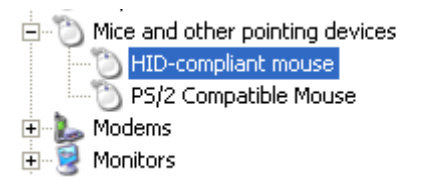

### Figure L-16. Mouse demo device entry

2. After the HID device is installed, it can be moved on the host computer screen by pressing the push buttons. Figure L-17 shows the function of these button.

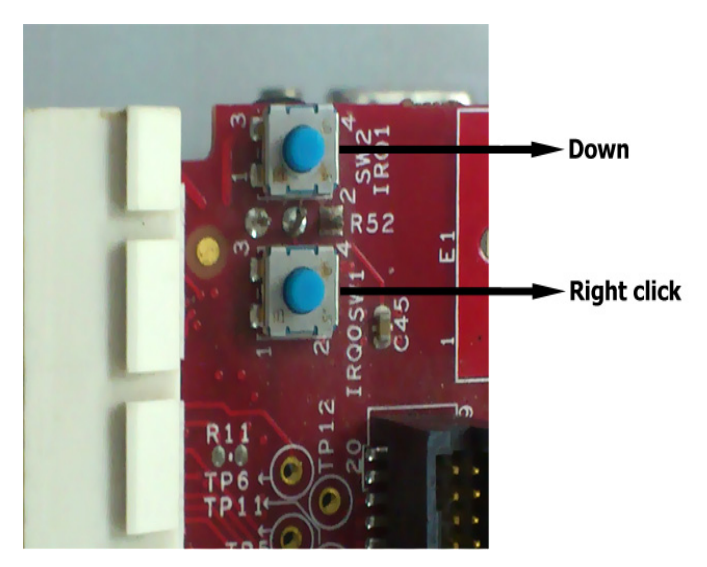

Figure L-17. HID device push buttons

# Glossary

## Α

### API

Application Programming Interface. It is a set of functions, structures, and classes that can be called from an application program to access other programs. In S08USB applications, it is an interface defined by a layer that the application developer can use.

### application

A user program that you can develop using the driver layers to performs a specific function.

## С

### callback

An application-provided function that S08 USB software calls, when a particular event occurs.

### CDC

Communication Device Class. This device class is used for implementation of communication protocols over the USB transport.

### class driver

A driver that can operate large number of devices of the comparable type.

### CodeWarrior

An integrated development environment used to develop software.

### configuration descriptor

The structure that defines the configurations for a USB device. A USB device can have one or more configuration descriptors. Each configuration has one or more interfaces and each interface has zero or more endpoints. An endpoint is not shared among different interfaces within a single configuration, however it can be shared among interfaces that are part of different configurations without this restriction.

### **Continua Alliance**

The alliance formed between various companies for the development of medical connectivity standards.

### control endpoint

The data pipe defined in the USB protocol that is used to receive and transmit control data.

### controller

The hardware module that controls the bus to transmit or receive data.

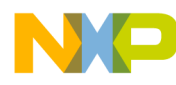

## D

### debugger

The combination of hardware and software used in the development of a project to find and resolve issues.

### descriptor

A data structure that contains the information about the USB device and its features.

### device descriptor

The structure that describes a USB device. It includes configurations and the information that apply to a USB device. A USB device has only one device descriptor.

### device driver

It is the software that controls the controller device and drives it to transmit or receive data.

### device stack

These are the group of software layers through which the data passes to the application.

### Ε

#### enumeration

This is a process in USB protocol by which the host identifies the devices connected to it.

#### event

It is a condition occurring at the bus that is passed through the device stack to the upper layers of software.

### endpoint

It signifies logical data source and sink of a USB device.

### endpoint designator

It contains details required by the host to determine the bandwidth requirements of endpoints.

## F

### function parameters

The parameters passed on a function call.

### Η

### HID

Human Interface Device. This is the devices that is used by humans to control the operation of computer systems. Typical examples include keyboard, joystick, and mouse.

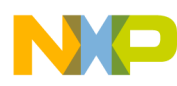

### host

The hardware and its operating system (for example, a desktop personal computer), where you develop your application.

## I

### **IEEE11073**

It is an IEEE standard that defines medical connectivity standards between devices and applications at various levels.

### I/O

Generally refers to the transfer of commands or data across a device interface.

### Μ

### MSC

Mass Storage Class. The USB mass storage device class (USB MSC or UMS) is a set of computing communications protocols defined by the USB Implementers Forum that run on the USB. The standard provides an interface to a variety of storage devices like USB flash drive, memory card reader, digital audio player, digital camera, external drive and so on.

### Ρ

### PHD

Personal Healthcare Device. This is the devices that is used to take medical measurements. Typical examples include pulse meter, glucometer, and blood pressure monitor.

### porting

It is a process of moving some applications and software layers that work on one device platform to another.

# R

### resume

The process of waking a USB device from suspend state so that it can start sending data.

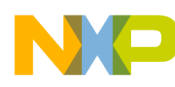

### S

### setup packet

A special 8 byte packet that the host sends on the control endpoint to receive control information from the device.

#### suspend

A phase in the USB protocol where the device and the host turn off their transmitters to save power if there is nothing to transmit on the USB bus.

### SCSI

Small Computer System Interface. It is a set of standards for physically connecting and transferring data between computers and peripheral devices. SCSI is generally pronounced as *scuzzy*.

### Т

### transport

Moving data from one entity to another.

### U

### USB

Universal Serial Bus. It is a serial bus that is used to connect devices to a personal computer.